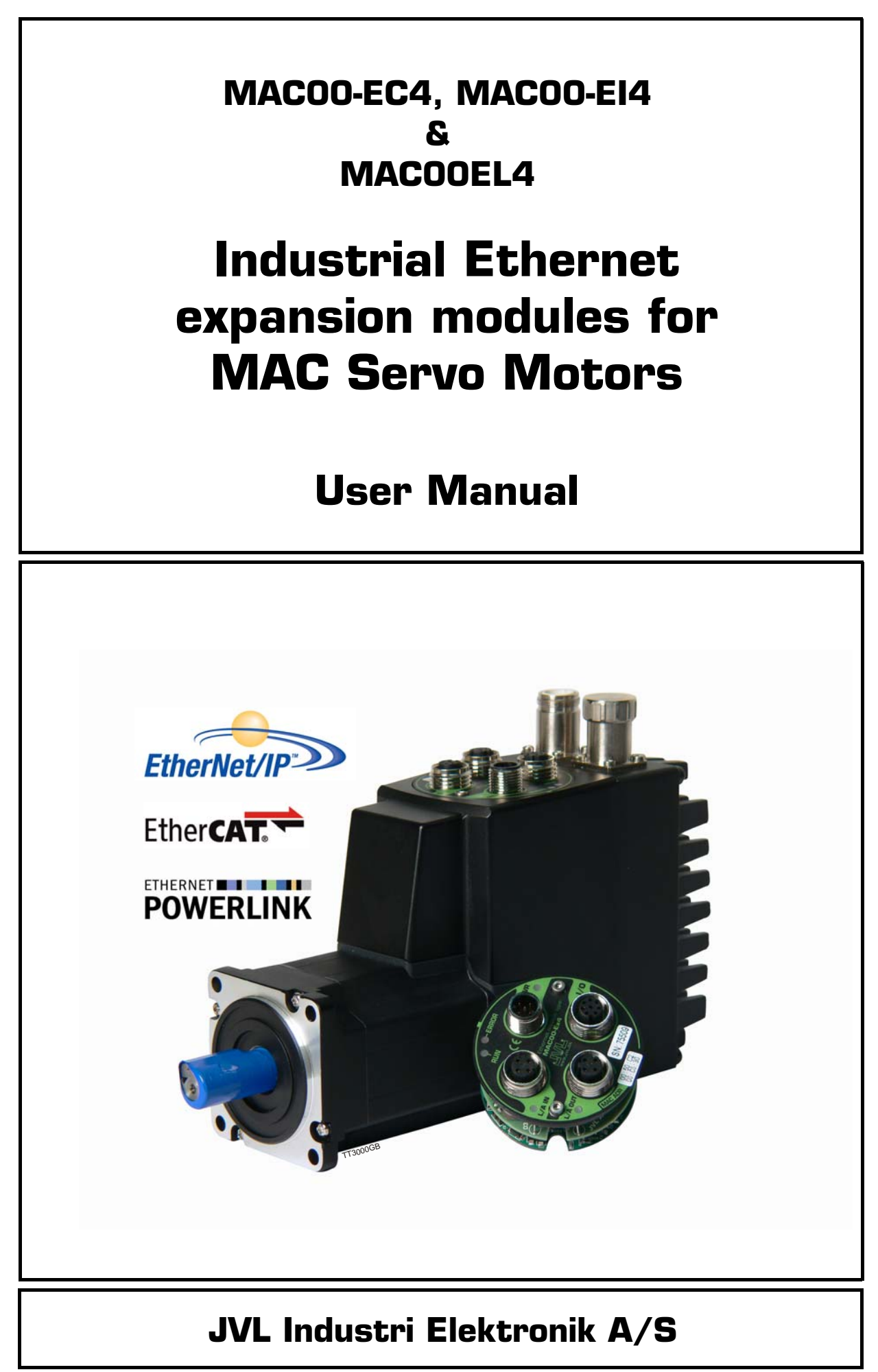

LB0056-12GB

# Important User Information

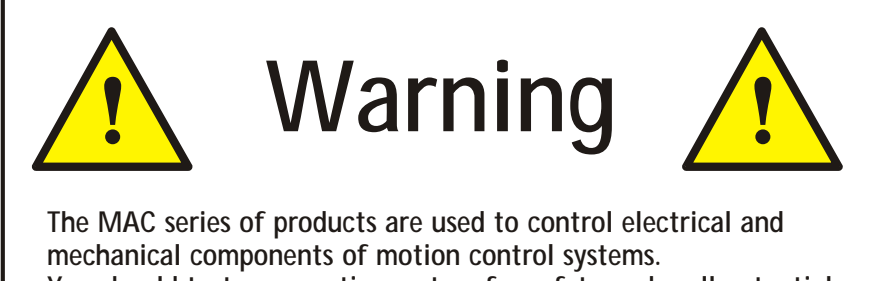

The MAC series of products are used to control electrical and mechanical components of motion control systems. You should test your motion system for safety under all potential conditions. Failure to do so can result in damage to equipment and/or serious injury to personnel.

Please contact your nearest JVL representative in case of technical assistance. Your nearest contact can be found on our web site www.jvl.dk

Copyright 2010-2011, JVL Industri Elektronik A/S. All rights reserved. This user manual must not be reproduced in any form without prior written permission of JVL Industri Elektronik A/S.

JVL Industri Elektronik A/S reserves the right to make changes to information contained in this manual without prior notice.

Similarly JVL Industri Elektronik A/S assumes no liability for printing errors or other omissions or discrepancies in this user manual.

MacTalk and MotoWare are registered trademarks

JVL Industri Elektronik A/S Blokken 42 DK-3460 Birkerød Denmark Tlf. +45 45 82 44 40 Fax. +45 45 82 55 50 e-mail: jvl@jvl.dk Internet: http://www.jvl.dk

| CANopen <sup>®</sup> | ls a registered trademark of CAN in AUTOMATION – International Users and Manufacturers Group e. V. (CiA), Nürnberg.                                   |
|----------------------|----------------------------------------------------------------------------------------------------|
| DeviceNet®           | Is a trademark of ODVA (Open DeviceNet Vendor Association, Inc).                                                                                      |
| EtherCAT®            | Is a registered trademark and a patented technology of Beckhoff Automation<br>GmbH, Verl, Bundesrepublik Deutschland, formerly Elektro Beckhoff GmbH. |
| EtherNet/IP®         | Is a trademark of ODVA (Open DeviceNet Vendor Association, Inc).                                                                                      |
| Modbus®              | Is a registered trademark of Schneider Electric.                                                                                                    |
| PROFINET             | Is a registered trademark of PROFIBUS International, Karlsruhe.                                                                                       |
| SERCOS interface®    | Is a registered trademark of SERCOS International e.V., Suessen, Germany.                                                                             |

### Contents

|   | Introduction                                                                                                    | 7                                                              |
|---|----------------------------------------------------------------------------------------------------|----------------------------------------------------------------|
|   | I.I Introduction<br>I.2 Hardware introduction                                                                                                    | 8<br>9                                                         |
| 2 | General Hardware description                                                                                                    | 11                                                             |
|   | <ul> <li>2.1 Module types</li> <li>2.2 I/O descriptions</li> <li>2.3 Connector description</li> <li>2.4 Cable accessories</li> </ul>                                                                                                    | 12<br>15<br>19<br>21                                           |
| 3 | MAC00-EC4 EtherCAT® module                                                                                                    |                                                                |
|   | <ul> <li>3.1 Introduction to EtherCAT®</li> <li>3.2 Protocol specifications</li> <li>3.3 Commisioning</li> <li>3.4 EtherCAT® objects</li> </ul>                                                                                                    | 24<br>26<br>29<br>33                                           |
| 4 | MAC00-EI4 EthernetIP module                                                                                                    |                                                                |
|   | <ul> <li>4.1 Introduction to EthernetIP</li> <li>4.2 Using non cyclic messages</li> <li>4.3 Using cyclic messages I/O-messages</li> <li>4.4 Commissioning</li> <li>4.5 Examples</li> <li>4.6 Configuration using different methods</li> <li>4.7 Using and Selecting an Ethernet switch</li> <li>4.8 Objects accessible using Explicit messages</li> <li>4.9 Examples of applications</li> </ul> | 40<br>42<br>44<br>45<br>47<br>47<br>49<br>52<br>53<br>53<br>56 |
| 5 | MAC00-EL4 POWERLINK® module                                                                                                    | 65                                                             |
|   | <ul> <li>5.1 Introduction to POWERLINK®</li> <li>5.2 Protocol specifications</li> <li>5.3 Commisioning</li> <li>5.4 Ethernet POWERLINK objects</li> <li>5.5 Network Management Services</li> <li>5.6 XML Device Description File</li> <li>5.7 Examples</li> </ul>                                                                                                    | 66<br>69<br>73<br>76<br>82<br>83<br>84                         |
| 6 | Appendix                                                                                                    | 87                                                             |
|   | <ul><li>6.1 Technical Data</li><li>6.2 Motor registers</li></ul>                                                                                                    | 88<br>89                                                       |

1

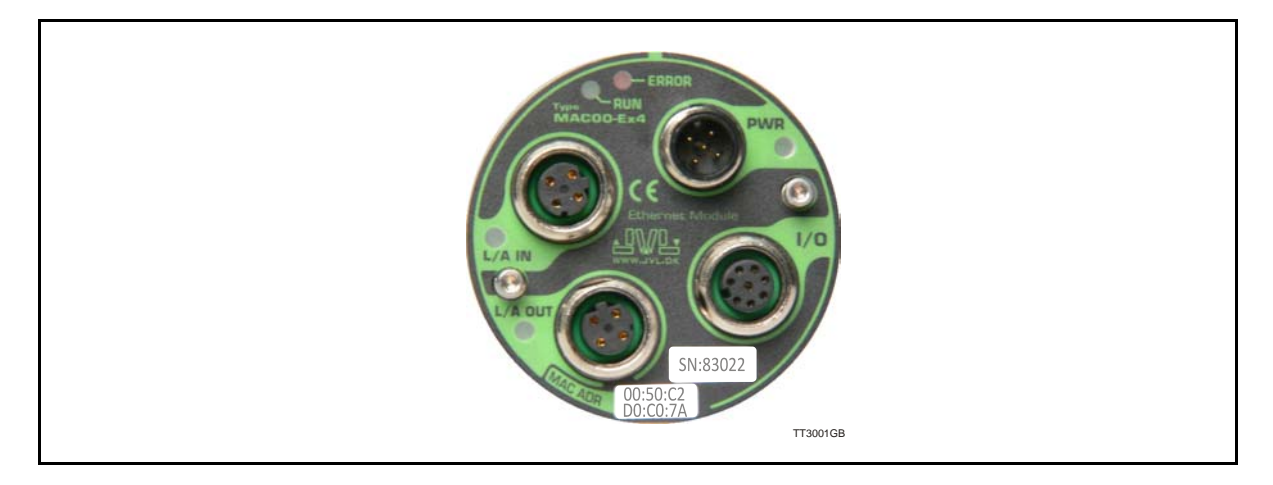

Industrial Ethernet is becoming more and more popular as it offers

- Very fast response time
- Predictable delay times (deterministic protocol)
- Safe transmission of data

Compared with most of the "classic" non Ethernet based protocols the indstrial Ethernet offers state of the art performance.

The MAC00-Ex4 Industrial Ethernet module can be configured by the end user to a number of different Ethernet protocols, for instance

- EtherCAT
- EtherNetIP
- Ethernet POWERLINK
- More to come

### **Main Features:**

- High speed communication 100Mbits/sec.
- 2 individual ports on the module offers Daisy chaining possibility.
- Standard M12 circular industrial connectors
- I Digital input (24V) and I digital output (24V) for local use around the motor
- Multiple alternative I/O possibilities available on request (OEM applications)
- LED's for easy monitoring of operation status
- Optional encoder I/O
- Rough design
- Access to all internal motor parameters and registers possible. No need of pre-setup of the motor.
- RS232 connection available for monitoring and setup use if desired.

### 1.2.1 Overall hardware description

All internal and external main connections can be seen in the illustration below.

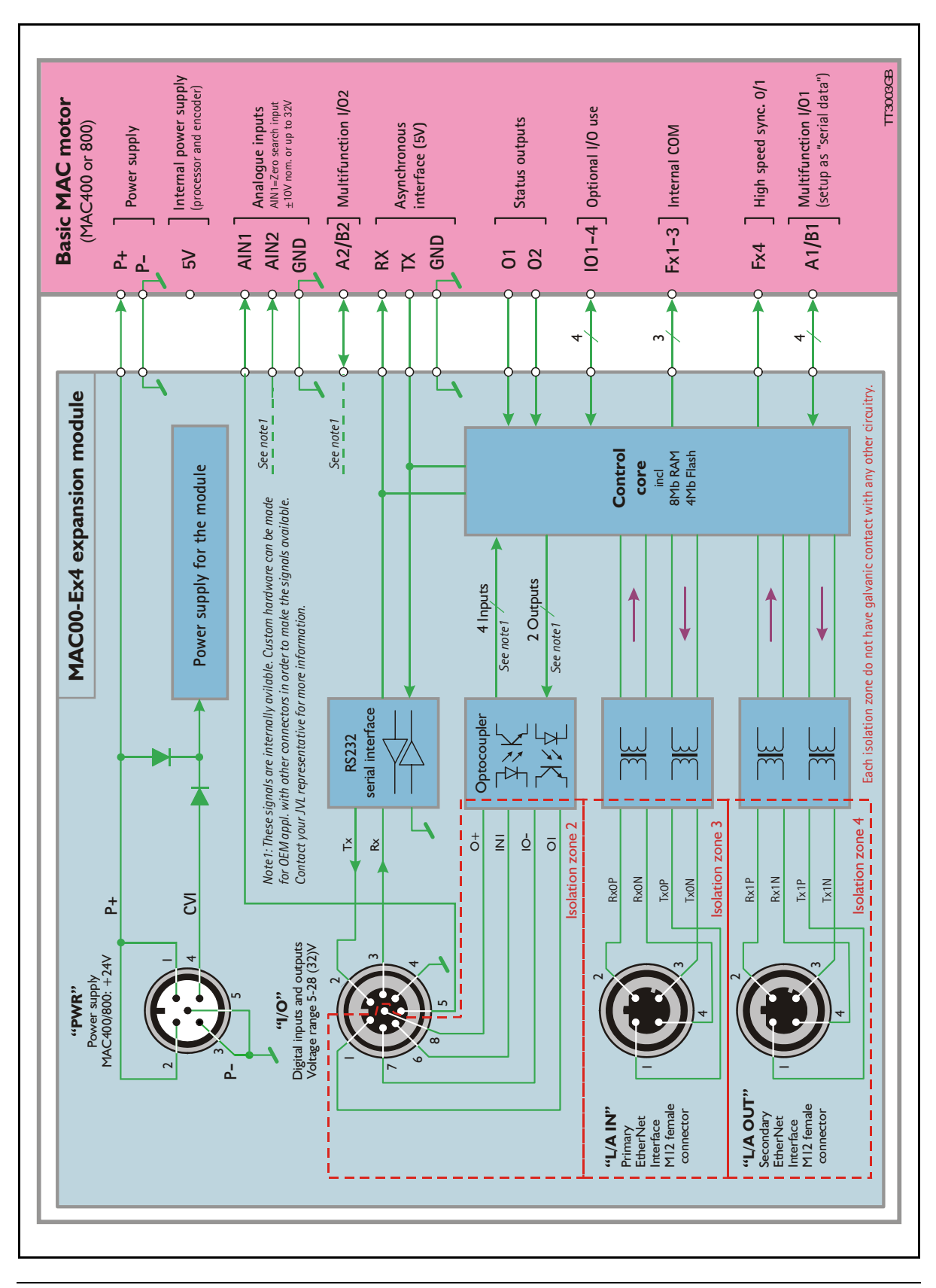

JVL Industri Elektronik A/S - User Manual - Ethernet expansion modules for MAC motors

1.2

2

### 2.1.1 Module types

The MacMotor Ethernet modules are available for several Ethernet protocols. The module used for each protocol has its own unique typenumber, but is based on the exactly same hardware.

A neutral module where no protocol is installed however also exist.

### • Neutral module - no protocol installed.

MAC00-Ex4 is a neutral module not setup-up for any particular protocol. The final user can setup it up for any of the available protocols just by using the general Mac-Talk windows software.

The visible LED marking, lables etc. only states that its a neutral MAC00-Ex4 module.

### • Pre-loaded module - a specific protocol has been installed.

The modules MAC00-EC4 (EtherCAT), MAC00-El4 (EtherNetIP), and MAC00-EL4 (POWERLINK) are setup at delivery with the relevant protocol and also the right LED marking.

The final user can setup it up for any of the available protocols just by using the general MacTalk windows software.

The visible LED marking, and typenumber is unique for each module type.

All modules (when not delivered mounted in a MacMotor) is followed by a little label sheet containing labels for all the available standards and standards to come.

The overall idea is that any module can be changed to another protocol if desired, the modules can stay neutral when it passes the distribution channel and be setup by the end-user simplifying the logistics.

### 2.1.2 How to setup a module for a protocol.

Only 2 steps are needed in this process.

- I. Install the intended protocol firmware in the module.
- 2. Apply or changing the label with LED marking and typenumber of the module.

The firmware can be setup as follows

(see next page)

2.1

### How to setup the module for a different/new protocol

#### Step I

Determine which Ethernet protocol you want to use. Have in mind that your Ethernet module MAC00-Ex4 may already be setup for a protocol.

#### Step 2

As shown the module is setup as a MAC00-EL module with the Ethernet Powerlink protocol. Choose the *Update Firmware* in the *Updates* menu to setup the module with another protocol.

### Step 3

Make sure that the checkbox "Show all files" is checked.

Select the desired firmware such as EtherNet-IP. Note that there may exist more than one version. Choose the newest version.

Press Start to download the selected firmware. The status counter will now rise from 0 to 100%.

| Ele Yiew Motor Setup                                                                                                    | Updates Heip                                                                                                    |                                                                                                    |
|----------------------------------------------------------------------------------------------------|----------------------------------------------------------------------------------------------------|----------------------------------------------------------------------------------------------------|
| E I                                                                                                    | Update Eirmware                                                                                                    | ٤                                                                                                    |
| · .                                                                                                    | Update Mactalk                                                                                                    |                                                                                                    |
| Open Sav                                                                                                    | e Jave in nasin i Keset ş                                                                                                    | losition Clear errors Reset                                                                                                    |
| fain Registers Advan                                                                                                    | iced Filter parameters Tests                                                                                                    | Scope MACOU-EL (PowerL                                                                                                    |
|                                                                                                    |                                                                                                    |                                                                                                    |
|                                                                                                    |                                                                                                    |                                                                                                    |
| mware Update                                                                                                    |                                                                                                    |                                                                                                    |
| elest fimmers                                                                                                    |                                                                                                    | ET Chanallan                                                                                                    |
| elect rimware                                                                                                    | 1.0.2                                                                                                    | V Show all hies                                                                                                    |
| Name<br>CHCOE Service                                                                                                    | Version                                                                                                    | Hardware A                                                                                                    |
| SMC85 firmware                                                                                                    | 1.04                                                                                                    | SMC85/MIS34x                                                                                                    |
| SMC85 firmware                                                                                                    | 1.01                                                                                                    | SMC85/MI534x                                                                                                    |
| MAC00-Elx EtherNetIP                                                                                                    | 2.00                                                                                                    | MAC00-Exx                                                                                                    |
| MACOULELX Powerlink                                                                                                    | 1.88                                                                                                    | MACUUEXX                                                                                                    |
| MAC00-ECx EtherCAT                                                                                                    | 1.80                                                                                                    | MACCO-Exx                                                                                                    |
| MAC00-Elx EtherNetIP                                                                                                    | 1.90                                                                                                    | MACCO Exx                                                                                                    |
| Current version:                                                                                                    |                                                                                                    |                                                                                                    |
| oading version: MACOO                                                                                                    | Elv EtherNetIR Version 2.00                                                                                                    |                                                                                                    |
| Sound version. MACOD                                                                                                    | and automouth version 2.00                                                                                                    |                                                                                                    |
| Status: Transfer                                                                                                    | ing (12%)                                                                                                    |                                                                                                    |
| View Relase notes                                                                                                    | Abort                                                                                                    | Start Exit                                                                                                    |
|                                                                                                    |                                                                                                    |                                                                                                    |
|                                                                                                    | 1                                                                                                    | RS485 Start                                                                                                    |
|                                                                                                    |                                                                                                    |                                                                                                    |
|                                                                                                    |                                                                                                    |                                                                                                    |
|                                                                                                    |                                                                                                    |                                                                                                    |
|                                                                                                    |                                                                                                    |                                                                                                    |
| rmware Update                                                                                                    |                                                                                                    | 1                                                                                                    |
| elect firmware                                                                                                    |                                                                                                    | Show all files                                                                                                    |
| Name                                                                                                    | Version                                                                                                    | Hardware 🔺                                                                                                    |
| SMC85 firmware                                                                                                    | 1.04                                                                                                    | SMC85/MIS34x                                                                                                    |
| SMC85 firmware                                                                                                    | 1.02                                                                                                    | SMC85/MIS34x                                                                                                    |
| MACODELy EtherNet P                                                                                                    | 2.00                                                                                                    | SMU85/MI534x<br>MACODExx                                                                                                    |
| MACODEL y Remerick                                                                                                    | 1.88                                                                                                    | MACOO-Exx                                                                                                    |
| MPADO-ELA FOMBIER                                                                                                    |                                                                                                    | A A A ADVIDUDE AT                                                                                                    |
| MAC00-ECx EtherCAT                                                                                                    | 1.83                                                                                                    | MACOD-Exx                                                                                                    |
| MACOD-ECx EtherCAT<br>MACOD-ECx EtherCAT<br>MACOD-ECx EtherCAT                                                                                                    | 1.83<br>1.80<br>1.90                                                                                                    | MACOD-Exx<br>MACOD-Exx<br>MACOD-Exx                                                                                                    |
| MACOD-ECx EtherCAT<br>MACOD-ECx EtherCAT<br>MACOD-ECx EtherCAT<br>MACOD-E1x EtherNetIP                                                                                                    | 1.83<br>1.80<br>1.80                                                                                                    | MACODExx<br>MACODExx<br>MACODExx                                                                                                    |
| MACDOFECx EtherCAT<br>MACDOFECx EtherCAT<br>MACDOFECx EtherCAT<br>MACDOFEIx EtherNetIP                                                                                                    | 1.83<br>1.80<br>1.80                                                                                                    | MACODExx<br>MACCOExx<br>MACCOExx                                                                                                    |
| MACDUREX EtherCAT<br>MACDUREX EtherCAT<br>MACDUREX EtherNetP<br>Current version:<br>MACDUREX                                                                                                    | 1.83<br>1.80<br>1.80<br>Elx EtherNetIP Version 2.00                                                                                                    | MACCO-Exx<br>MACCO-Exx                                                                                                    |
| MACDUCEX EtherCAT<br>MACDUCEX EtherCAT<br>MACDUCEX EtherCAT<br>MACDUCEX EtherNetIP<br>Current version: MACDUC<br>Status: Done                                                                                                    | 1.83<br>1.80<br>1.80<br>Elx EtherNet/P Version 2.00                                                                                                    | MALCO-Exx<br>MACCO-Exx<br>MACCO-Exx                                                                                                    |
| MACDU-ECX Ether/AT<br>MACDU-ECX Ether/AT<br>MACDU-ECX Ether/AT<br>MACDU-EX Ether/At<br>Participation MACDU-<br>status: Done                                                                                                    | 1 83<br>1.80<br>1.80<br>Elx EtherNetIP Version 2.00                                                                                                    | MACOOExx<br>MACOOExx                                                                                                    |
| MACDUE EX Ether(AT<br>MACDUE EX Ether(AT<br>MACDUE EX Ether(At<br>MACDUE EX Ether(NotP<br>Current version<br>Status: Done<br>View Relase notes                                                                                                    | 1.83<br>1.60<br>1.60<br>Elx EtherNetIP Version 2.00                                                                                                    | MACODExx<br>MACCOExx<br>Ztart Exit                                                                                                    |
| MACODE CX EtherCAT<br>MACODE CX EtherCAT<br>MACODE IX EtherCAT<br>MACODE IX EtherNetP<br>Current version: MACOOI<br>Status: Done<br>View Relase notes                                                                                                    | 183<br>1.80<br>1.80<br>Elx EtherNet/P Version 2.00                                                                                                    | MACCOExx<br>MACCOExx<br>MACCOExx<br>Stat<br>Stat                                                                                                    |
| MACDOELX EtherCAT<br>MACDOEX EtherCAT<br>MACDOEX EtherCAT<br>MACDOEX EtherCAT<br>MACDOEX EtherCAT<br>MACDOEX EtherCAT<br>Content version:<br>Nature Done<br>View Relase notes                                                                                                    | 183<br>1.80<br>1.80<br>Elx EtherNetIP Version 2.00<br>                                                                                                    | MACCOExx<br>MACCOExx<br>MACCOExx<br>XACCOExx<br>XACCOExx<br>XXXXXXXXXXXXXXXXXXXXXXXXXXXXXXXXXXX                                                                                                    |
| MACODELX Ether(A1<br>MACD0EX Ether(A1<br>MACD0EX Ether(A1<br>MACD0 | 183<br>1.80<br>1.80<br>Elx EtherNetIP Version 2.00                                                                                                    | MACCOExx<br>MACCOExx<br>MACCOExx<br>XACCOExx<br>XACCOExx<br>XXXXXXXXXXXXXXXXXXXXXXXXXXXXXXXXXXX                                                                                                    |
| MACODELX Ether(A1<br>MACD0EX Ether(A1<br>MACD0EX Ether(A1<br>MACD0 | 183<br>1.80<br>1.80<br>Elx EtherNetIP Version 2.00                                                                                                    | MACCOExx<br>MACCOExx<br>MACCOExx<br>XACCOExx<br>XACCOExx<br>XXXXXXXXXXXXXXXXXXXXXXXXXXXXXXXXXXX                                                                                                    |
| MACDOELX EtherCAT<br>MACDOELX EtherCAT<br>MACDOELX EtherCAT<br>MACDOELX EtherCAT<br>MACDOELX EtherCAT<br>Context Version<br>Context Version<br>Status: Done<br>View Relase notes                                                                                                    | 183<br>1.80<br>1.80<br>Elx EtherNetIP Version 2.00                                                                                                    | MACCOExx<br>MACCOExx<br>MACCOExx<br>XACCOExx<br>XACCOExx<br>XXXXXXXXXXXXXXXXXXXXXXXXXXXXXXXXXXX                                                                                                    |
| MacDalk Los Honeman<br>MacDale Los Hene (Al<br>MacDale Los Hene (Al<br>MacDale Los Hene (Al<br>MacDale Los Hene (Al<br>Status: Done<br>View Relase notes                                                                                                    | 183<br>1.80<br>1.80<br>Elx EtherNetIP Version 2.00                                                                                                    | MACCOExx<br>MACCOExx<br>MACCOExx<br>XACCOExx<br>XACCOExx<br>XXA05 Stat                                                                                                    |
| MacDaELX: EtherCAT<br>MaCDaELX: EtherCAT<br>MaCDaEX: EtherCAT<br>MaCDaEX: EtherCAT<br>MaCDaEX: EtherCAT<br>Content version:<br>MacDaEX: Done<br>View Relase notes                                                                                                    | 183<br>1.80<br>1.80<br>Elx EtherNetIP Version 2.00                                                                                                    | MACCOExx<br>MACCOExx<br>MACCOExx<br>XACCOExx<br>XACCOExx<br>XACCOExx<br>XACCOExx                                                                                                    |
| MacDaELX: EtherCAT<br>MACD0ELX: EtherCAT<br>MACD0ELX: EtherCAT<br>MACD0ELX: EtherCAT<br>MACD0EX: EtherCAT<br>status: Done<br>View Relase notes<br>MacTalk - Noname<br>Ele view (botor Setup                                                                                                    | 183<br>1.80<br>1.80<br>Elx EtherNetIP Version 2.00                                                                                                    | MACCOExx<br>MACCOExx<br>MACCOExx<br>X425 Stat                                                                                                    |
| MacDaELX: EtherCAT<br>MACD0ELX: EtherCAT<br>MACD0ELX: EtherCAT<br>MACD0ELX: EtherCAT<br>Coading version: MACD04<br>Status: Done<br>View Relase notes<br>MacTalk - Noname<br>Ele view Motor Setup                                                                                                    | 183<br>1.80<br>1.80<br>Elx EtherNetIP Version 2.00<br>Abort                                                                                                    | MACDOExx<br>MACCOExx<br>MACCOExx<br>21at Exit<br>15495 Stort                                                                                                    |
| MACDOECX EtherCAT<br>MACDOECX EtherCAT<br>MACDOECX EtherCAT<br>MACDOECX EtherCAT<br>MACDOECX EtherCAT<br>Status: Done<br>View Relase notes<br>MacTalk - Noname<br>Elle View Motor Setup<br>Open - Sav                                                                                                    | Lpdates Help                                                                                                    | MACDOExx<br>MACCOExx<br>MACCOExx<br>Stat<br>Stat<br>Stat<br>Stat<br>Coexeeners<br>Reserves                                                                                                    |
| MacDal Lix Primer (Al<br>MacDal Lix Primer (Al<br>MacDal Ex Ether (Al<br>MacDal Ex Ether (Al<br>Status: Done<br>View Relase notes<br>MacTalk - Noname<br>Se yow Motor Setup<br>Open - Sav<br>dan Registers (Advan                                                                                                    | 183<br>1.80<br>1.80<br>Elx EtherNetIP Version 2.00<br>Abort                                                                                                    | MACDOExx<br>MACCOExx<br>MACCOExx<br>Start Exit<br>19485 Start<br>Start Start<br>Scope MACCOEx<br>Scope MACCOEx                                                                                                    |
| MACDOELX: EtherCAT<br>MACDOELX: EtherCAT<br>MACDOELX: EtherCAT<br>MACDOELX: EtherCAT<br>Status: Done<br>View Relase notes<br>View Relase notes<br>View Relase notes<br>Status: Done<br>View Motor Setup<br>Copen Sav<br>Man Registers Advan<br>Setup                                                                                                    | 183<br>1.80<br>1.80<br>Elx EtherNetIP Version 2.00<br>Abort                                                                                                    | MACDOExx<br>MACCOExx<br>MACCOExx<br>MACCOExx<br>XACCOExx<br>XACCOEXX<br>XACCOExx<br>XACCOExx<br>XACCOExx<br>XACCOExx<br>XACCOExx<br>XACCOExx<br>XACCOExx<br>XACCOExx<br>XACCOExx<br>XACCOExx<br>XACCOExx<br>XACCOExx<br>XACCOExx<br>XACCOExx<br>XACCOExx<br>XACCOExx<br>XACCOExx<br>XACCOExx<br>XACCOEXX<br>XACCOEXX<br>XAC                                                                                                    |
| MacDaELX: EtherCAT<br>MaCDaELX: EtherCAT<br>MaCDaEX: EtherCAT<br>MaCDaEX: EtherCAT<br>Status: Done<br>View Relase notes<br>View Relase notes<br>View Relase notes<br>View Relase notes<br>Satus: Cone<br>View Relase notes<br>Satus: Satus: Cone<br>View Relase notes<br>NacTalk - Noname<br>Ether Resisters   Advan<br>Setup<br>Ethernet settings                                                                                                    | 183<br>1.60<br>Elx EtherNetIP Version 2.00<br>Abort                                                                                                    | MACODExx<br>MACODExx<br>MACODExx<br>MACODExx<br>Stat<br>Stat<br>Stat<br>Scope MACODE [Ethernel<br>is dat setup                                                                                                    |
| MacDaELX: EtherCAT<br>MACD0ELX: EtherCAT<br>MACD0ELX: EtherCAT<br>MACD0ELX: EtherCAT<br>Status: Done<br>View Relase notes<br>View Relase notes<br>View Relase notes<br>View Relase notes<br>Status: Cone<br>View Relase notes<br>Status: Status: Status:<br>Status: Status: Status:<br>Status: Status: Status:<br>Status: Status: Status:<br>Status: Status: Status:<br>Status: Status: Status:<br>Status: Status: Status:<br>Status: Status: Status:<br>Status: Status: Status:<br>Status: Status: Status:<br>Status: Status: Status:<br>Status: Status: Status:<br>Status: Status: Status: Status:<br>Status: Status: Status: Status: Status:<br>Status: Status: Status                                                                                                    | Lpdates Help                                                                                                    | MACDOEss<br>MACCOEss<br>MACCOEss<br>MACCOEss<br>MACCOEss<br>Stat<br>Estat<br>Estat<br>Scope MACCOEF<br>Ethernel<br>Sic dataset.p                                                                                                    |
| MacDel IX Prencial<br>MacDel X Ether Cal<br>MacDel X Ether Cal<br>MacDel X Ether Cal<br>MacDel X Ether Cal<br>Status: Done<br>View Relase notes<br>MacTalk - Noname<br>Ele yiew Motor Setup<br>Open Saw<br>Main   Registers   Advan<br>Setup<br>Ethernet settings                                                                                                    | I 83<br>1.80<br>1.80<br>Elx EtherNetIP Version 2.00<br>Abort<br>Updates Help<br>Updates Help<br>Save in flash Reset p<br>ced Filter parameters Tests<br>CSM                                                                                                    | MACDOExx<br>MACCOExx<br>MACCOExx<br>MACCOExx<br>XACCOExx<br>XACCOEXX<br>XACCOEXX<br>XAC                                                                                                    |
| MacDeEx EtherCAT<br>MacDeEx EtherCAT<br>MacDeEx EtherCAT<br>MacDoEX EtherCAT<br>Status: Done<br>View Relase notes<br>MacTalk - Noname<br>Ede View Motor Setup<br>Open Saw<br>Man Registers Advan<br>Setup<br>Ethernet settings                                                                                                    | 183<br>1.80<br>1.80<br>Elx EtherNetIP Version 2.00<br>Abort                                                                                                    | MACDOExx<br>MACCOExx<br>MACCOExx<br>MACCOExx<br>Start Exit<br>19485 Start<br>Scope (MACDOET) Reset to<br>Scope (MACDOET) Ethermet<br>tic dat start.p                                                                                                    |
| MACDOELX: EtherCAT<br>MACDOELX: EtherCAT<br>MACDOELX: EtherCAT<br>MACDOELX: EtherCAT<br>Status: Done<br>View Relase notes<br>View Relase notes<br>MacTalk - Non-ame<br>Ele View Motor Setup<br>Open Sav<br>Man Registers Advan<br>Setup<br>Ethernet settings                                                                                                    | 183<br>1.60<br>Elx EtherNetIP Version 2.00<br>Abort                                                                                                    | MACDOExx<br>MACCOExx<br>MACCOExx<br>MACCOExx<br>Stat<br>Evit<br>19485 Stat<br>Scope [MACDOET [Ethernel]<br>Sic dataset.p                                                                                                    |
| MacDeEx EtherCAT<br>MaCDEEx EtherCAT<br>MaCDEEx EtherCAT<br>MaCDEEx EtherCAT<br>MaCDEEx EtherCAT<br>Status: Done<br>View Relaxe notes<br>View Relaxe notes<br>View Relaxe notes<br>View Relaxe notes<br>Status: Done<br>View Relaxe notes<br>Status: Done                                                                                                    | 183<br>1.60<br>Elx EtherNetIP Version 2.00<br>Abort                                                                                                    | MACDOExx<br>MACCOExx<br>MACCOExx<br>XACCOExx<br>XACCOExx<br>XACCOExx<br>XACCOExx<br>XACCOExx<br>XACCOEXX<br>XACCOEXX<br>XAC                                                                                                    |
| MacDelix EtherCAT<br>MacDelix EtherCAT<br>MacDelix EtherCAT<br>MacDelix EtherCAT<br>MacDelix EtherNetP<br>Status: Done<br>View Relase notes<br>MacTalk - Noname<br>Ele View Relase notes<br>MacTalk - Noname<br>Ele View Motor Setup<br>Open Saw<br>Alan Registers Advan<br>Setup<br>Ethernet settings                                                                                                    | I 83<br>1.80<br>1.80<br>Elx EtherNet/P Version 2.00<br>Abort<br>Updates Help<br>Updates Help<br>Save in Flash Reset, p<br>ced   Fitter parameters   Tests<br>Cy<br>Jet Running                                                                                                    | MACDOEss<br>MACCOEss<br>MACCOEss<br>Stat<br>Estat<br>Estat<br>Scope MACCOEF<br>Estat<br>Scope MACCOEF<br>Ethernel<br>Sic data setup                                                                                                    |
| MacDel X: EtherCAT<br>MACDE X: EtherCAT<br>MACDE X: EtherCAT<br>MACDE X: EtherCAT<br>Status: Done<br>View Relase notes<br>MacTalk - Noname<br>Ede yow Motor Setup<br>Open - Sav<br>Man   Registers   Advan<br>Setup<br>Ethernet settings<br>Ethernet settings                                                                                                    | I 83<br>1.80<br>1.80<br>Elx EtherNetIP Version 2.00<br>Abort<br>Updates Help<br>Updates Help<br>Save in flash Reset p<br>ced Filter parameters Tests<br>Cy<br>Ve Running<br>Die Running<br>Die Running                                                                                         | MACDOExx<br>MACCOExx<br>MACCOExx<br>MACCOExx<br>Start<br>Exit<br>Exit<br>Exit<br>Exit<br>Exit<br>Exit<br>Exit<br>Exi                                                                                                    |
| MACODE Loc Primer (A)<br>MACODE Loc Primer (A)<br>MACODE Loc Primer (A)<br>MACODE Loc Primer (A)<br>Status: Done<br>View Relase notes<br>View Relase notes<br>View Relase notes<br>View Motor Setup<br>Open - Sav<br>fain   Registres   Advan<br>Setup<br>Ethernet settings<br>Midd<br>Firmware Verss<br>  archives Vers                                                                                                    | Lisa<br>1.83<br>1.80<br>Elx EtherNetIP Version 2.00<br>Abort<br>I<br>Updates Help<br>Updates Help<br>Save in Flash Reset p<br>ced Filter parameters Tests<br>Cy<br>Je Running<br>on: V2.0 (Build: 167)<br>view V1.0 (0                                                                         | MACDOExx<br>MACCOExx<br>MACCOExx<br>MACCOExx<br>Stat<br>Evit<br>19485 Stat<br>Scope (MACCOET)<br>Scope (MACCOET)<br>Scope (MACCOET)<br>Stat<br>Scope (MACCOET)<br>Stat<br>Scope (MACCOET)                                                                                                    |
| MacDeEx EtherCAT<br>MacDueEx EtherCAT<br>MacDueEx EtherCAT<br>MacDueEx EtherCAT<br>MacDueEx EtherCAT<br>Status: Done<br>View Relase notes<br>View Relase notes<br>View Relase notes<br>View Melase notes<br>View Melase notes<br>Satur<br>Copen Sav<br>Man Registers Advan<br>Setup<br>Ethernet settings<br>Miodi<br>Firmware Versi<br>Hardware Versi                                                                                                    | Lipdates Help                                                                                                    | MACDOExx<br>MACCOExx<br>MACCOExx<br>XACCOExx<br>XACCOEXX<br>XACCOEXX<br>XAC                                                                                                    |
| MacDel Lix EtherCAT<br>MaCDel X: EtherCAT<br>MaCDel X: EtherCAT<br>MaCDel X: EtherCAT<br>Status: Done<br>View Relase notes<br>MacTalk - Noname<br>Ele View Motor Setup<br>Open Saw<br>Open Saw<br>Setup<br>Ethernet settings<br>MacTalk - Noname<br>Ele View Motor Setup<br>Ethernet settings<br>MacTalk - Noname<br>Ele View Motor Setup<br>Ethernet settings                                                                                                    | Lisa<br>1.83<br>1.80<br>Elx EtherNet/P Version 2.00<br>Abort<br>Updates Help<br>Updates Help<br>Cod Filter parameters Tests<br>Cov<br>Updates Help<br>Cod Filter parameters Tests<br>Cov<br>Updates Help<br>Cov<br>Cov<br>Updates Help<br>Cov<br>Cov<br>Cov<br>Cov<br>Cov<br>Cov<br>Cov<br>Cov | MACDOEss<br>MACCOEss<br>MACCOEss<br>Stat<br>Estat<br>Esta |

### Step 4

When the download process is finished, the status shows "Done".

Also "*Current version*" has changed to the actual downloaded version meaning that the firmware in the module is now changed permanently.

### Step 5

The module tab has now changed from MAC00-EL to MAC00-EI (EthernetIP).

### Step 6

The firmware version, MAC address etc. can be monitored on the module tab.

TT3039GB

### Module types

### Changing the label and typenumber

This illustration show how to apply the appropriate label in order to change the LED texts and also give the module its unique typenumber after the protocol firmware is loaded.

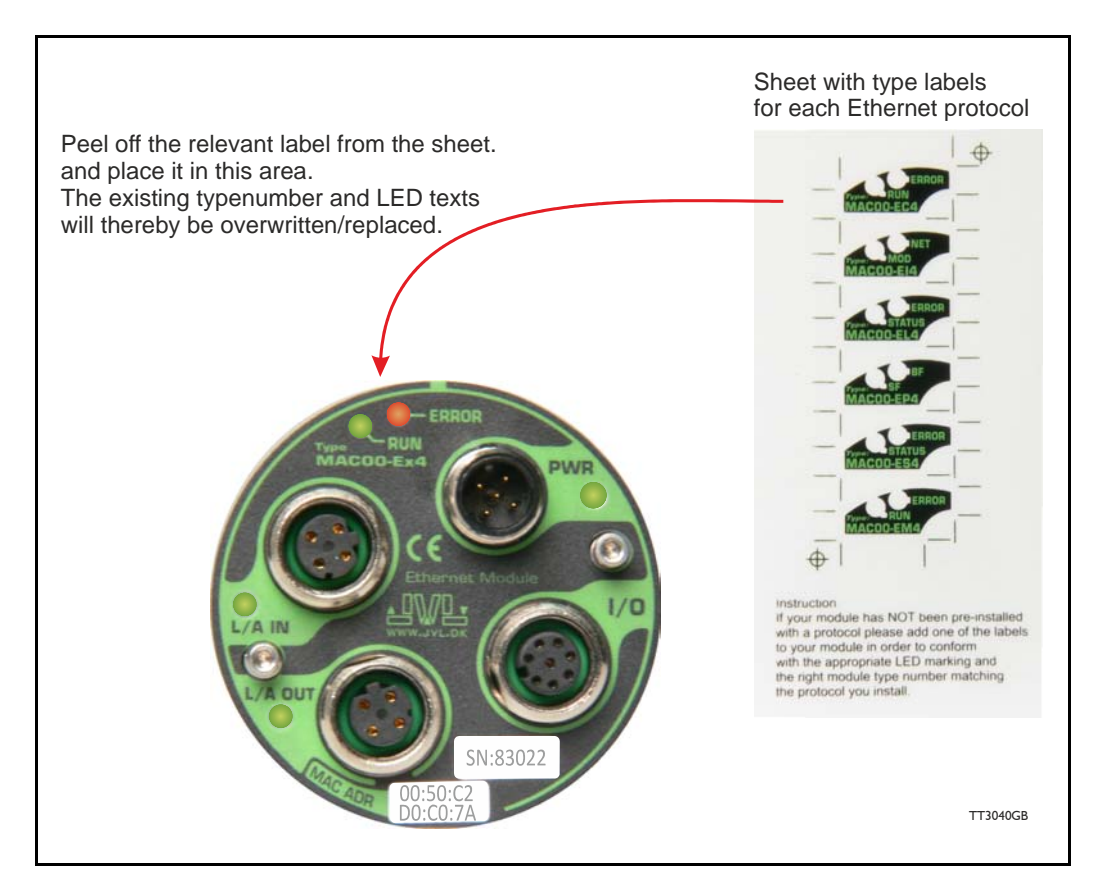

Typenumber overview:

| Туре      | Ethernet Protocol  |
|-----------|--------------------|
| MAC00-EC4 | EtherCAT           |
| MAC00-EI4 | EtherNET / IP      |
| MAC00-EL4 | EtherNet POWERLINK |
| MAC00-EM4 | Modbus TCP         |
| MAC00-EP4 | Profinet IO        |
| MAC00-ES4 | Sercos III         |

### 2.2.1 Hardware overview

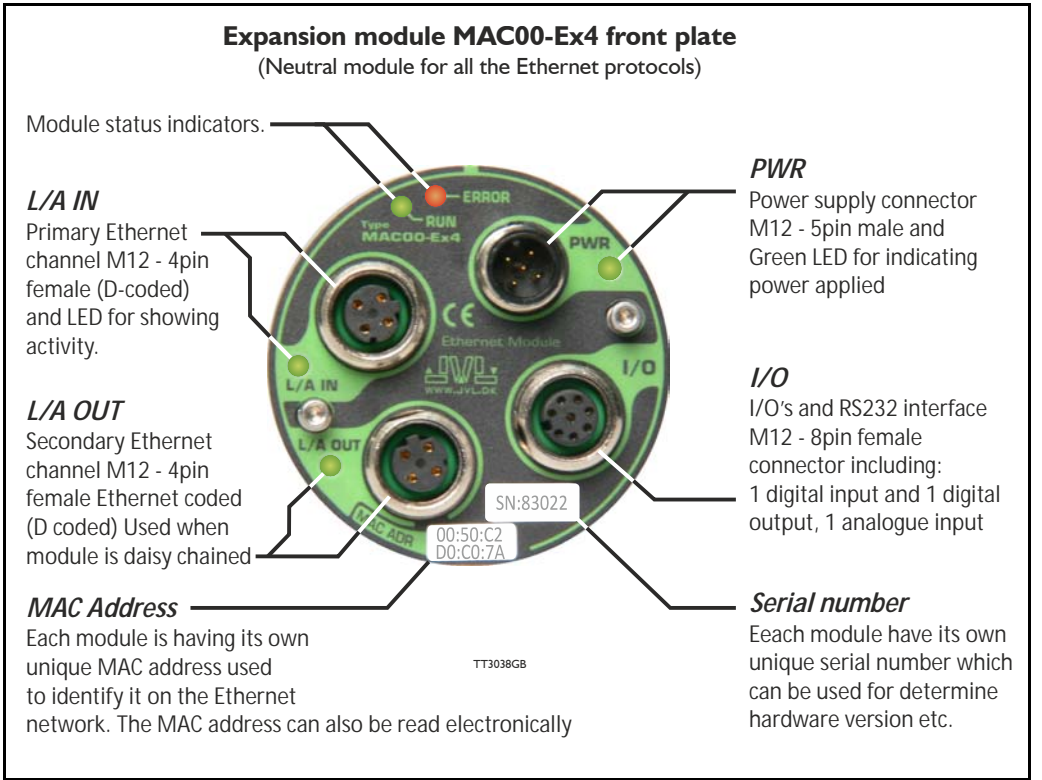

### 2.2.2 External signals available at the MACOO-Ex4

Following signals are available at the MAC00-Ex4 module.

- "L/A IN" and L/A OUT" connector.
  - The Ethernet connection. L/A IN is connected to the upstream master and L/A OUT can be used downstream for the next motors/units in the chain.
- "I/O" connector.
  - AIN analogue input +/-10V.

Can be used as input for the zero search sensor or as general analog input for speed or torque control depending on the what the actual operation mode in the motor has been setup for.

- OI user output I
   Can be used as dedicated "in position" output (default) or as general output controlable over the Ethernet interface.
- RS232 Interface.

Serial unbalanced interface for connection to a PC or a controller. The protocol is similar to the USB or RS485 interface, which means that all registers/parameters in the motor can be monitored or changed. RS232 is not recommended for long distances (> 10m).

- INI User input I.
  - Can be used as general input which can be read over the Ethernet interface.
- I/O supply and gnd (IO- and O+).
- Used as ground and supply for the user in/output (O1 and IN1).
- "PWR" connector.
  - 24V supply for the internal control circuitry in the motor.

### 2.2.3 General power supply description

2.1

The Ethernet modules can only be used in the MAC400 and the MAC800 servomotor. The diagram below shows how to connect power to a MAC400 motor mounted with a MAC00-Ex4 module.

Please notice that the voltage connected to P+ and/or CVI must stay in the range + 12-26VDC. Precautions must therefore be taken if the system also contains MAC50, 95, 140 or 141 which may require 48VDC in order to reach maximum motor speed.

See also the general power supply description in the MAC motor main manual LB0047. For further information concerning physical connections, see the *Expansion module* MAC00-Ex4 connector description, page 19.

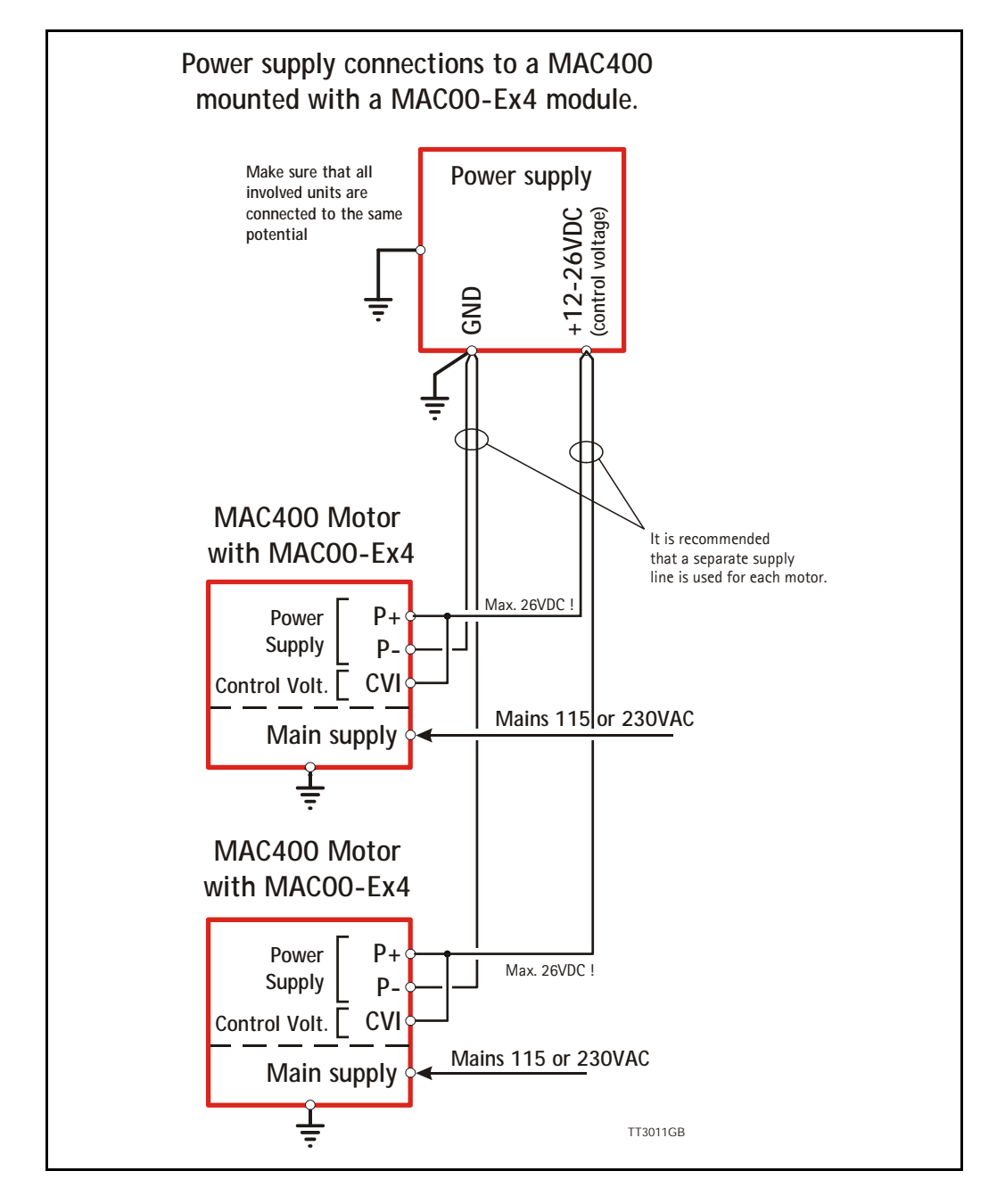

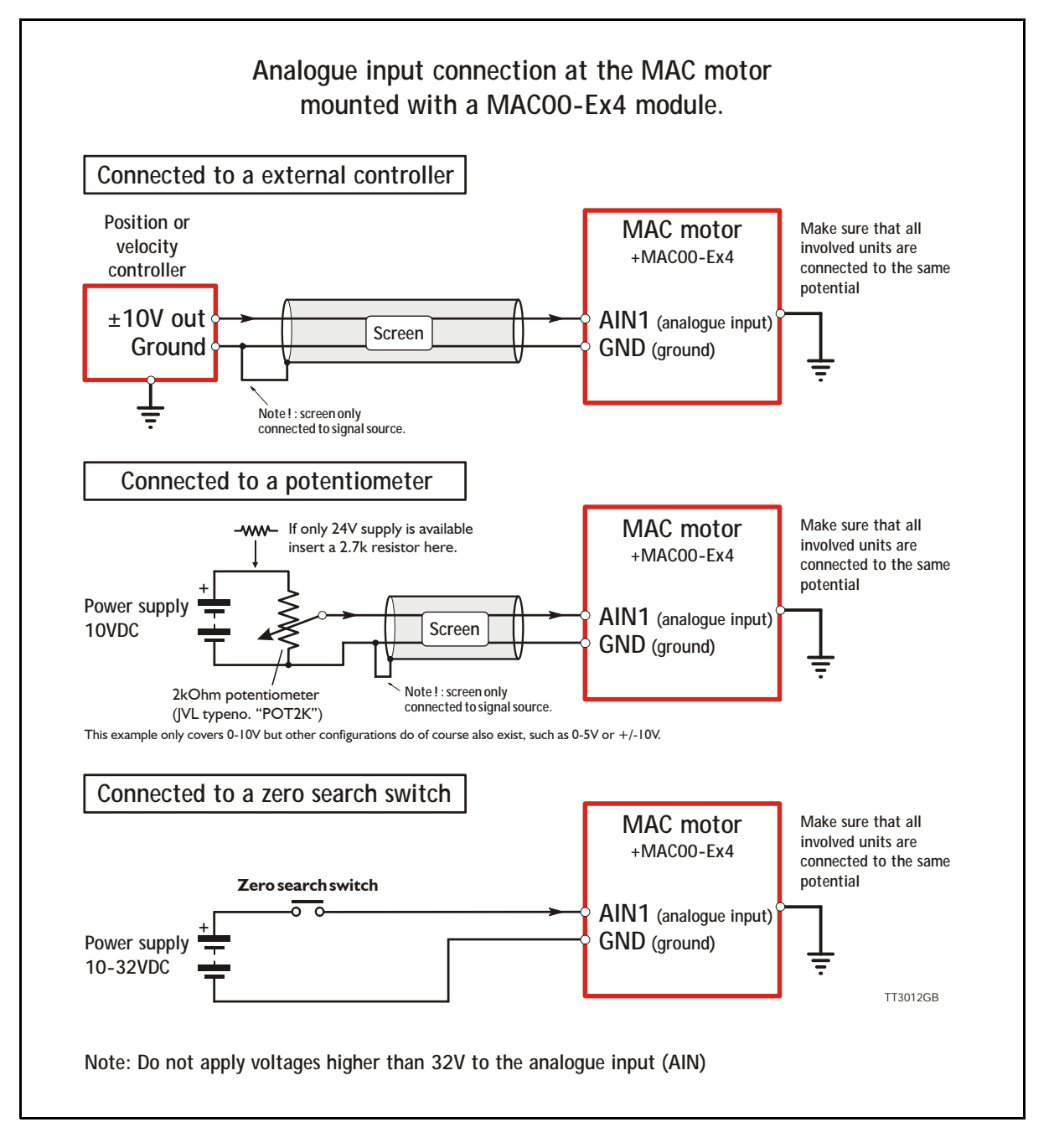

### 2.2.4 Using the analogue input (AIN1).

When a MAC00-Ex4 module is mounted in the MAC400 or MAC800 motor, the analogue inputs is available in the same manner as in the basic motor itself.

The analogue inputs can be used for several applications and the function of the analogue input is determined by the mode in which the motor is set to operate.

Typically the inputs is used for controlling the velocity, torque or position of the motor but the input is also used as digital input for zero search or in "Air Cylinder Mode" where it is used as trigger input for the movement done by the motor.

For further information concerning physical connections, see the *Expansion module* MAC00-Ex4 connector description, page 19.

### **Module types**

### 2.2.5 RS232 - General description when using the MACOO-Ex4 module

The RS232 interface is considered the main interface to the motor when the motor is set up using the MacTalk windows software from a PC or from any kind of controller using a RS232 interface.

2.1

When connecting the RS232 interface to a PC or controller, the following rules must be followed:

- I Only one motor can be connected at the interface line.
- 2 Use screened cable.
- 3 Ensure that GND (interface ground) is also connected.
- 4 Ensure that all units have a proper connection to safety ground (earth) in order to refer to the same potential.
- 5 The RS232 interface cable length should not exceed 10 metres.

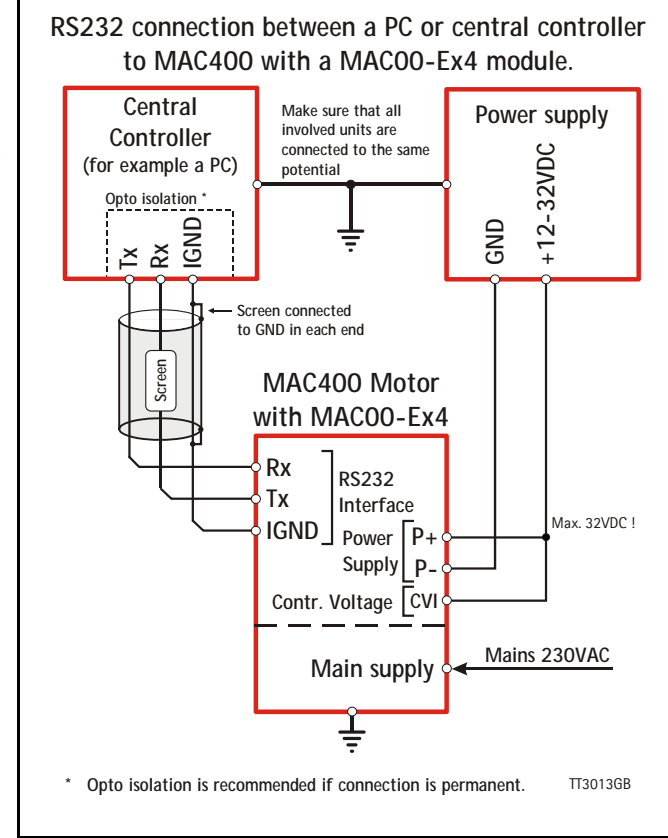

### **Connectors:**

To see the specific connector pin-out please see the chapter Expansion module MAC00-Ex4 connector description, page 19.

A finished RS232 cable also exist. Please see Cables for the MAC00-Ex4, page 21

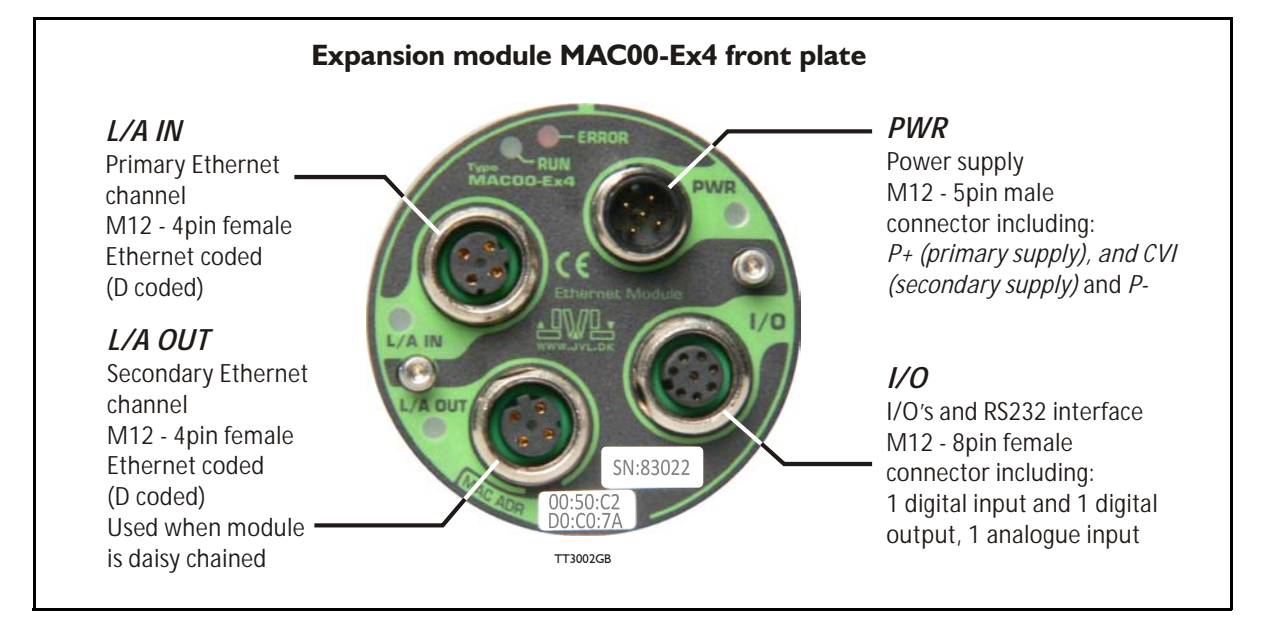

### 2.3.1 Expansion module MACOO-Ex4 connector description

The MAC00-Ex4 offers IP65 protection and M12 connectors which makes it ideal for automation applications where no additional protection is desired. The M12 connectors offer solid mechanical protection and are easy to unplug.

| "PWR" - Power input. M12 - 5pin male connector |                                                                                                    |               |                                   |                    |
|------------------------------------------------|----------------------------------------------------------------------------------------------------|---------------|-----------------------------------|--------------------|
| Signal name                                    | Description                                                                                             | Pin no.       | JVL Cable<br>WI1000-<br>M12F5T05N | Isolation<br>group |
| P+                                             | Main supply +12-24VDC. Connect with pin 2 *                                                             | 1             | Brown                             | 1                  |
| P+                                             | Main supply +12-24VDC. Connect with pin 1 *                                                             | 2             | White                             | 1                  |
| P-                                             | Main supply ground. Connect with pin 5 *                                                                | 3             | Blue                              | 1                  |
| CVI                                            | Control supply +12-24VDC.<br>DO NOT connect >25V to this terminal !                                     | 4             | Black                             | 1                  |
| P-                                             | Main supply ground. Connect with pin 3 *                                                                | 5             | Grey                              | 1                  |
| * Note: P+ and                                 | P- are each available at 2 terminals. Make sure th<br>current in 2 terminals and thereby avoid an overl | hat both terr | ninals are conne                  | ected in order to  |

The connector layout:

(Continued next page)

Only MAC400&800

| "I/O" - I/O's and interface. M12 - 8pin female connector. |                                                                                                    |                                              |                                                      |                                  |
|-----------------------------------------------------------|----------------------------------------------------------------------------------------------------|----------------------------------------------|------------------------------------------------------|----------------------------------|
| Signal name                                               | Description                                                                                                    | Pin no.                                      | JVL Cable<br>WI1000-M12<br>M8T05N                    | Isolation<br>group<br>(See note) |
| O1                                                        | Output 1 - PNP/Sourcing output                                                                                                    | 1                                            | White                                                | 2                                |
| RS232: TX                                                 | RS232 interface. Transmit terminal<br>Leave open if unused.                                                                                                    | 2                                            | Brown                                                | 1                                |
| R\$232: RX                                                | RS232 interface. Receive terminal<br>Leave open if unused.                                                                                                    | 3                                            | Green                                                | 1                                |
| GND                                                       | Interface ground to be used together with the<br>other signals in this connector. Also ground for<br>the analogue input (AIN1 - pin 5)                               | 4                                            | Yellow                                               | 1                                |
| AIN1                                                      | Analogue input1 ±10V or used for zero search                                                                                                    | 5                                            | Grey                                                 | 1                                |
| IN1                                                       | Digital input 1 - 12-32V tolerant.                                                                                                    | 6                                            | Pink                                                 | 2                                |
| IO-                                                       | I/O ground to be used with the I/O terminals O1 and IN1.                                                                                                    | 7                                            | Blue                                                 | 2                                |
| 0+                                                        | Positive supply input to the output circuitry.<br>Connect 5-32VDC to this terminal if using the O1<br>output.                                                        | 8                                            | Red                                                  | 2                                |
| "L/A IN" - E                                              | thernet port connector - M12 - 4pin fe                                                                                                    | male cor                                     | nector "D" o                                         | coded                            |
| Signal name                                               | Description                                                                                                    | Pin no.                                      | JVL Cable<br>WI1046-<br>M12M4S05R                    | Isolation<br>group<br>(See note) |
| Tx0_P                                                     | Ethernet Transmit channel 0 - positive terminal                                                                                                    | 1                                            | -                                                    | 3                                |
| Rx0_P                                                     | Ethernet Receive channel 0 - positive terminal                                                                                                    | 2                                            | -                                                    | 3                                |
| Tx0_N                                                     | Ethernet Transmit channel 0 - negative terminal                                                                                                    | -                                            | 3                                                    |                                  |
| Rx0_N                                                     | Ethernet Receive channel 0 - negative terminal                                                                                                    | 4                                            | -                                                    | 3                                |
| "L/A OUT"                                                 | - Ethernet port connector. M12 - 4 pin                                                                                                    | female c                                     | onnector "D                                          | " coded                          |
| Signal name                                               | Description                                                                                                    | Pin no.                                      | JVL Cable<br>WI1046-<br>M12M4S05R                    | Isolation<br>group<br>(see note) |
| Tx1_P                                                     | Ethernet Transmit channel 1 - positive terminal                                                                                                    |                                              | -                                                    | 4                                |
| Rx1_P                                                     | Ethernet Receive channel 1 - positive terminal                                                                                                    | 2                                            | -                                                    | 4                                |
| Tx1_N                                                     | Ethernet Transmit channel 1 - negative terminal                                                                                                    | 3                                            | -                                                    | 4                                |
| Rx1_N                                                     | Ethernet Receive channel 1 - negative terminal                                                                                                    | 4                                            | -                                                    | 4                                |
| * Note: Isolation<br>words group 1,<br>ing of the motor   | n group indicate which terminals/circuits that a galv<br>2, 3 and 4 are all fully independantly isolated from e<br>r which may also be connected to earth via the DC | vanic conne<br>each other. C<br>C or AC inpu | cted to each othe<br>Group 1 correspont<br>t supply. | er. In other<br>nd to the hous-  |

2.3

### 2.4.1 Cables for the MACOO-Ex4

The following cables equipped with M12 connector can be supplied by JVL.

| MAC00-Ex4 Connectors             |                                       |                                 | ctors                         | Description JVL Order no. F                                                                                                    |                                                                                                    | Picture |  |
|----------------------------------|---------------------------------------|---------------------------------|-------------------------------|----------------------------------------------------------------------------------------------------|----------------------------------------------------------------------------------------------------|---------|--|
| " <b>L/A IN"</b><br>8pin<br>male | " <b>L/A OUT</b> "<br>12pin<br>Female | " <b>I/O"</b><br>8pin<br>Female | " <b>PWR"</b><br>5pin<br>Male |                                                                                                    |                                                                                                    |         |  |
|                                  |                                       | x                               |                               | RS232 Interface cable. Connects<br>directly from MAC00-Ex4 to a PC<br>Length: 5m (197 inch)                                                       |                                                                                                    |         |  |
|                                  |                                       | x                               |                               | Cable with M12 male 8-pin<br>connector loose wire ends<br>0.22mm <sup>2</sup> (24AWG) and screen.<br>Length: 5m (197 inch) WI1000-M12M8T05N       |                                                                                                    | HE W    |  |
|                                  |                                       | x                               |                               | Same as above but 20m (787 inch)                                                                                                    | WI1000-M12M8T20N                                                                                       | 1       |  |
|                                  |                                       |                                 | x                             | Cable (Ø5.5mm) with M12 <b>female</b><br>5-pin connector loose wire ends<br>0.35mm <sup>2</sup> (22AWG) and foil screen.<br>Length: 5m (197 inch) | imm) with M12 female<br>ictor loose wire ends<br>2AWG) and foil screen.<br>(197 inch) WI1000-M12F5T05N |         |  |
|                                  |                                       |                                 | x                             | Same as above but 20m (787 inch)                                                                                                    | me as above but 20m (787 inch) WI1000-M12F5T20N                                                        |         |  |
| x                                | x                                     |                                 |                               | Ethernet cable with M12 female 4pin D<br>coded straight connector, and RJ45<br>connector (fits into std. Ethernetport) WI1046-M12M4S05NRJ45       |                                                                                                    |         |  |
| х                                | х                                     |                                 |                               | Ethernet cable with M12 <b>female</b> 4pin D coded straight connector, loose ends.                                                                | ' WI1046-M12M4S05R                                                                                     |         |  |
| x                                | x                                     |                                 |                               | Same as above but 15m (590 inch) WI1046-M12M4S15R                                                                                                 |                                                                                                    |         |  |
| Prote                            | ction ca                              | ps. Op                          | tional                        | if connector is not used to                                                                                                    | protect from dust / liq                                                                                | uids.   |  |
|                                  | x                                     | x                               |                               | IP67 protection cap for M12<br>female connector.                                                                                                  | WI1000-M12FCAP1                                                                                        |         |  |
| x                                |                                       |                                 | x                             | IP67 protection cap for M12 WI1000-M12MCAP1                                                                                                    |                                                                                                    |         |  |

**Important:** Please note that the cables are a standard type. They are not recommended for use in cable chains or where the cable is repeatedly bent. If this is required, use a special robot cable (2D or 3D cable).

2.4

3

| 7 | MAC00-EC4 EtherCAT® module    | 23 |
|---|-------------------------------|----|
|   | 7.1 Introduction to EtherCAT® | 24 |
|   | 7.2 Protocol specifications   |    |
|   | 7.3 Commisioning              |    |
|   | 7.4 EtherCAT® objects         |    |
|   | •                             |    |

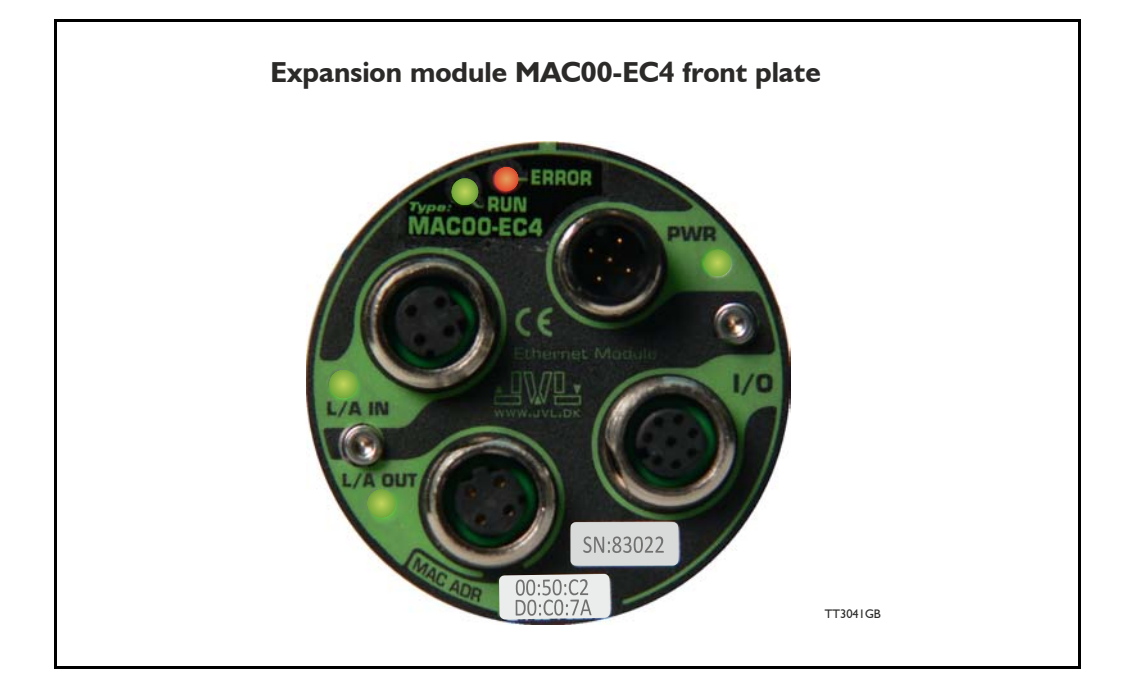

### 3.1.1 Intro to EtherCAT®.

EtherCAT® is a Real Time Ethernet technology which aims to maximize the use of the 100 Mbit, full duplex Ethernet bandwidth. It overcomes the overhead normally associated with Ethernet by employing "on the fly" processing hardware.

An EtherCAT® net consists of a master system and up to 65535 slave devices, connected together with standard Ethernet cabling.

The slave devices process the incoming Ethernet frames directly, extract or insert relevant data and transfer the frame to the next slave device, with a delay of approx.  $4\mu$ s. The last slave device in the bus segment sends the processed frame back, so that it is returned by the first slave to the master as a kind of response frame.

There are several protocols that can be used as the application layer. In the CANopen over EtherCAT® (CoE) technology, the CANopen protocol is applied to EtherCAT®. CANopen defines Service Data Objects (SDO), Process Data Objects (PDO) and the Object Dictionary structure to manage the parameters. Further information about EtherCAT®, is available from the EtherCAT® technology group <a href="http://www.ethercat.org">http://www.ethercat@</a>.

# 3.1 Introduction to EtherCAT®

### 3.1.2 Abbreviations

Following general used terms are usefull to know before reading the following chapters.

| 100Base-Tx | 100 MBit Ethernet on twisted pairs                                                |
|------------|-----------------------------------------------------------------------------------|
| CAN        | Controller Area Network                                                           |
| CANopen    | Application layer protocol used in automation.                                    |
| CoE        | CANopen over EtherCAT®.                                                           |
| DC         | Distributed Clock                                                                 |
| EMCY       | Emergency Object.                                                                 |
| EoE        | Ethernet over EtherCAT®.                                                          |
| ESI        | EtherCAT® Slave Information                                                       |
| ESC        | EtherCAT® Slave Controller                                                        |
| ETG        | EtherCAT® Technology Group                                                        |
| EtherCAT®  | Ethernet Control Automation Technologie                                           |
| IP         | Internet Protocol - IP address $\sim$ the logical address of the device, which is |
|            | user configurable (not used in EtherCAT®).                                        |
| MAC        | Media Access Controller - MAC address $\sim$ the hardware address of the          |
|            | device (not used in EtherCAT®)                                                    |
| PDO        | Process Data Object (for cyclic data)                                             |
| SDO        | Service Data Object (for acyclic data)                                            |
| SII        | Slave Infirmation Interface                                                       |
| XML        | eXtensible Markup Language - used for the ESI file.                               |

## **Protocol** specifications

### 3.2.1 EtherCAT® - communication

3.2

The EtherCAT® fieldbus system is standardised by the EtherCAT® user organisation (ETG). The driving force behind this is the german company, Beckhoff GmbH. Due to the advanced Ethernet technology used for EtherCAT®, in the future, customers can change from other fieldbus systems to EtherCAT® or generally equip new plant models with EtherCAT®.

Communication on EtherCAT® is based on a master/slave operation. The update cycle between master and slave depends on the number of EtherCAT® slaves, the amount of process data of the individual slaves, and the set update time of the master. Due to the ring topology, in every bus cycle only one telegram is sent on the bus. The bus cycle time thus remains exactly the same in every cycle.

Slave addressing can be done in two ways:

- Auto increment addressing
- Fixed node addressing

With Auto increment addressing the master scans the net for slaves, and the slaves are then addressed in the sequence they are physically present on the net. With fixed node addressing, the addresses that each node has programmed, is used.

### 3.2.2 EtherCAT® frame structure

In EtherCAT®, the data between the master and the slaves is transmitted in Ethernet frames. An EtherCAT® Ethernet frame consists of one or several EtherCAT® telegrams, each addressing individual devices and/or memory areas. The telegrams can be transported either directly in the data area of the Ethernet frame or within the data section of a UDP datagram transported via IP. The EtherCAT® frame structure is pictured in the following figure. Each EtherCAT® telegram consists of an EtherCAT® header, the data area and a working counter (WKC), which is incremented by all EtherCAT® nodes that are addressed by the telegram and have exchanged associated data.

|          |                 |                    |                         | -    | 44 - 149 | 8 bytes -              |          |
|----------|-----------------|--------------------|-------------------------|------|----------|------------------------|----------|
| 8 bytes  | 14 bytes        | 2 bytes            | 10 bytes                |      | 2 bytes  |                        | 4 bytes  |
| Preamble | Ethernet header | EtherCAT<br>header | 1'st Datagram<br>header | Data | WKC      | n'th EtherCAT datagram | Checksum |
|          |                 |                    |                         |      |          |                        | TT3007GB |

### 3.2.3 Sync managers

Sync managers control the access to the application memory. Each channel defines a consistent area of the application memory. The adapter module has four sync manager channels. The mailbox protocol (SDO's) and process data (PDO's) are described later in this chapter.

### 3.2.4 Sync manager watchdog

The sync manager watchdog monitors the output sync managers. If the output data is not updated by the EtherCAT  $\ensuremath{\mathbb{R}}$  master within the configured time, the watchdog will activate time out and change the state of the adapter module from Operational to Safe-Operational.

Note: EtherCAT $^{\mbox{$\mathbb R$}}$  has been designed so that it provides no way for a slave to monitor the connection to the master if the slave gets no output data.

Note: The drive reaction to a communication fault must be configured in the module write flag register (object 2011 subindex 6 - motor set passive or motor set velocity =0).

### 3.2.5 EtherCAT® - State machine

3.2

Both the master and the slaves have a state machine with the states shown below. After boot the slaves are in INIT state, and then it's up to the master to request state transitions. The standardized EtherCAT® state machine is defined in the following figure. The bootstrap state is not supported.

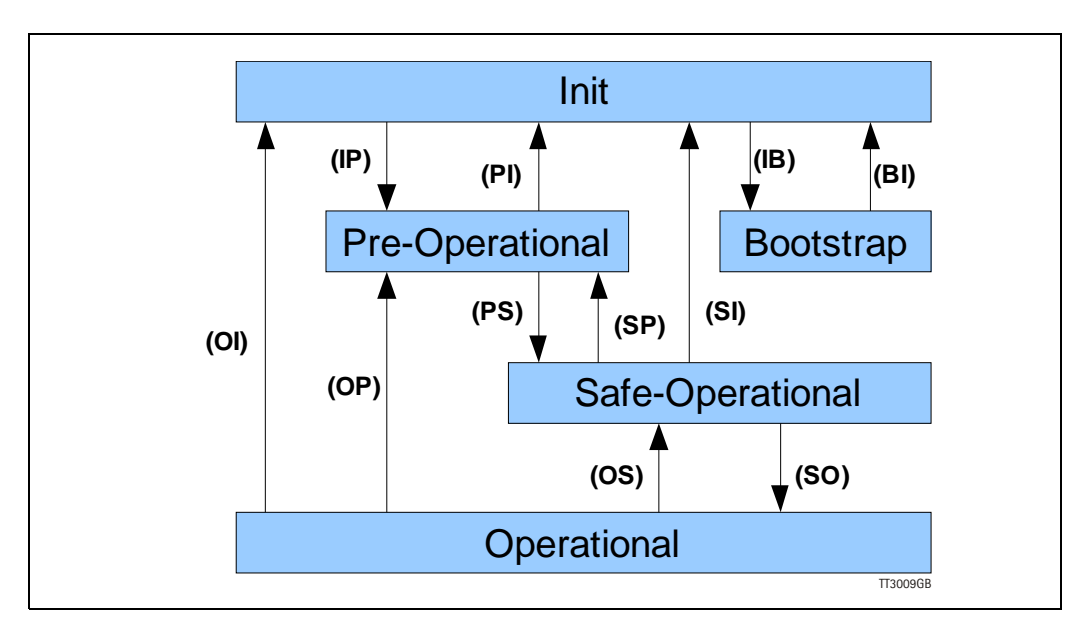

The module enters the lnit state directly after start-up. After this, the module can be switched to the Pre-Operational state. In the Pre-operational state the EtherCAT® mailbox communication is allowed and CoE objects can be accessed by SDOs. After the master has configured the slave, it can switch the module to the Safe-Operational state. In this state input I/O data (PDOs) is sent from the adapter module to the EtherCAT® master, but there is no output I/O data from the master to the module. To communicate output I/O data the master must switch the adapter module to the Operational state.

| State            | Description                                                                                           |
|------------------|----------------------------------------------------------------------------------------------------|
| Init             | State after device initialisation. No Application layer communication (no SDO and PDO communication). |
| Pre-operational  | SDO communication possible. No PDO communication.                                                     |
| Safe-operational | Transmit PDO operational (drive sends data to master)                                                 |
| Operational      | Drive fully operational, responds to data via receive PDO                                             |
| Boot-strap       | Not used.                                                                                             |

### 3.2.6 CANopen over EtherCAT®

3.2

The application layer communication protocol in EtherCAT® is based on the CANopen DS 301 communication profile and is called CANopen over EtherCAT® (CoE). The protocol specifies the Object Dictionary in the adapter module, in addition to communication objects for exchanging cyclic process data and acyclic messages. The EtherCAT® module uses the following message types:

- Process Data Object (PDO). The PDO is used for cyclic I/O communication, in other words, process data.
- Service Data Object (SDO). The SDO is used for much slower acyclic data transmission.
- Emergency Object (EMCY). The EMCY is used for error reporting when a fault has occurred in the module or in the drive.

### 3.3.1 Indicator LED's - description.

The LED's are used for indicating states and faults of module. There is one power LED, two link/activity LED's (one for each Ethernet connector), and 2 status LED's.

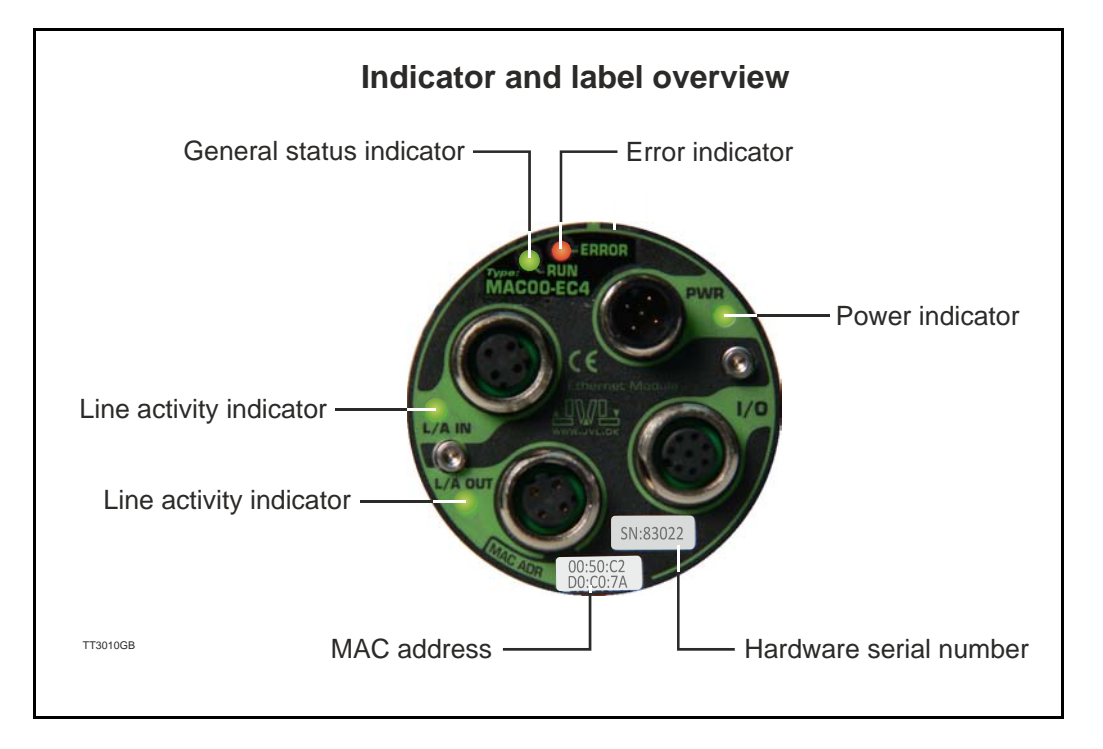

### LED indicator descriptions

| LED Text | Colour   | Constant<br>off                     | Constant<br>on                                        | Blinking                              | Single flash                            | Double flash                                                                  | Flickering                                                                   |
|----------|----------|-------------------------------------|-------------------------------------------------------|---------------------------------------|-----------------------------------------|-------------------------------------------------------------------------------|------------------------------------------------------------------------------|
| L/A IN   | Green    | No valid<br>Ethernet<br>connection. | Ethernet<br>is<br>connected.                          | -                                     | -                                       | -                                                                             | Activity on<br>line                                                          |
| L/A OUT  | Green    | No valid<br>Ethernet<br>connection. | Ethernet<br>is<br>connected.                          | -                                     | -                                       | -                                                                             | Activity on<br>line                                                          |
| RUN      | Green    | Device<br>state = INIT              | Device state<br>= Opera-<br>tional                    | Device<br>state = Pre-<br>operational | Device state =<br>Safe-opera-<br>tional | -                                                                             | -                                                                            |
| ERROR    | Red      | No error                            | Critical com-<br>munication<br>or controller<br>error | General<br>configura-<br>tion error   | Local error                             | Process data<br>watchdog time-<br>out /<br>EtherCAT®<br>watchdog time-<br>out | Booting<br>error                                                             |
| PWR      | Green    | Power is not applied.               | Power is ap-<br>plied to both<br>motor and<br>module. | -                                     | -                                       | -                                                                             | Power is<br>applied to<br>module but<br>no communi-<br>cation with<br>motor. |
| Notes:   | <u>.</u> |                                     |                                                       | •                                     | <u>.</u>                                |                                                                               | <u>.</u>                                                                     |

**Blinking:** Flashing with equal on and off periods of 200ms (2.5Hz). **Single flash:** Repeating on for 200ms and off for 1s. **Double flash:** Two flashes with a period of 200ms followed by 1s off period. **Flickering:** Rapid flashing with a period of approx. 50ms (10 Hz).

### 3.3.2 Quick start with TwinCAT.

- 1. Copy the Ethernet slave information file ("JVL ECS V10.XML") to the folder "..\Twincat\IO\Ethernet\" on the master PC.
- 2. Apply power, and make sure the PWR (power) LED is lit.
- 3. Connect the Ethernet cable from Master to the L/A IN connector, and check that the corresponding LED is lit.
- 4. Start TwinCAT system manager on the master, and make sure that a proper Ethernet I/O device is appended (consult your TwinCAT manual).
- 5. Right click the I/O device, and select "append box".

| File Edit Actions View Op                                                                                                 | itions Help             |                  |
|----------------------------------------------------------------------------------------------------|-------------------------|------------------|
| D 🖻 📽 🖬 🏼 🖓 🖪                                                                                                    | X 🖻 🖬 🛤                 | M 8 🗐 🙃          |
| SYSTEM - Configuration     PLC - Configuration     I/O - Configuration     I/O - Configuration     I/O Devices     Ovices |                         | Gen<br>Na        |
| Mappings                                                                                                    | Append Box              |                  |
|                                                                                                    | X <u>D</u> elete Device |                  |
|                                                                                                    | 🕞 Online <u>R</u> eset  |                  |
|                                                                                                    | 월 Online Reload (Co     | onfig Mode only) |
|                                                                                                    | Online Delete (Co       | onfig Mode only) |
|                                                                                                    | 😭 Export Device         |                  |
|                                                                                                    | 😭 Import Box            |                  |
|                                                                                                    | 📉 Scan Boxes            |                  |
|                                                                                                    | 👗 Cu <u>t</u>           | Ctrl+X           |
|                                                                                                    | E Copy                  | Ctrl+C           |
|                                                                                                    | R Paste                 | Ctrl+V           |

Continued next page

- 6. Unfold "JVL Industri Elektronik" and "MAC00".
- 7. Select "MAC00-ECx" and press the OK button.

| Search: |                                                                                                    | Name:                                                                                                    | Box 1                                                                                                    | <u>M</u> ulti                                                                | ple:    | 1            | *<br>v | ОК                            |
|---------|----------------------------------------------------------------------------------------------------|----------------------------------------------------------------------------------------------------|----------------------------------------------------------------------------------------------------|------------------------------------------------------------------------------|---------|--------------|--------|-------------------------------|
| [ype:   | Beckhoff Autom     System Cou     System Cou     System Cou     EK1100     EK1100     EK1501     EK1501     EK1501     EK1501     EK1501     EK1501     EK1501     EK1501     EK1501     EVaload1     Evaload1     Evaload1 | iation GmbH<br>tion Termina<br>iplers<br>) EtherCAT (<br>EtherCAT (<br>EtherCAT (<br>-0010 Ether<br>)-0004 Ether<br>)-0004 Ether<br>)-00 | Is (EL6xxx)<br>Coupler (2A E-Bus)<br>Coupler (2A E-Bus,<br>CAT Coupler (2A E-<br>CAT Coupler (2A E-<br>CAT Power supply<br>oxx, ILxxxx-B110)<br>as (EPxxxx)<br>ince Demos)<br>introller boards (FB1 | D switch)<br>FX-MultiMode, IC<br>Bus, FX-SingleM<br>(2A E-Bus)<br>(2A E-Bus) | ) switc | h)<br>D swit | sh)    | Cancel Pot A D B (Ethernet) C |
|         | 7                                                                                                    |                                                                                                    |                                                                                                    | <b>D</b> :                                                                   |         | Г            | lehan  | C. I. C                       |

- 8. The device should now appear in the left side of the TwinCAT window, with a tiny JVL logo.
- 9. Press F4 (Reload I/O devices), and select the JVL device on the left side of the window.
- 10. The "L/A IN" LED should now be flashing and the process data should now appear on the bottom right side of the TwinCAT window.

Continued next page

11. By pressing the "CoE online" tab, it's possibly to inspect the CANopen objects, and modify motor and module parameters.

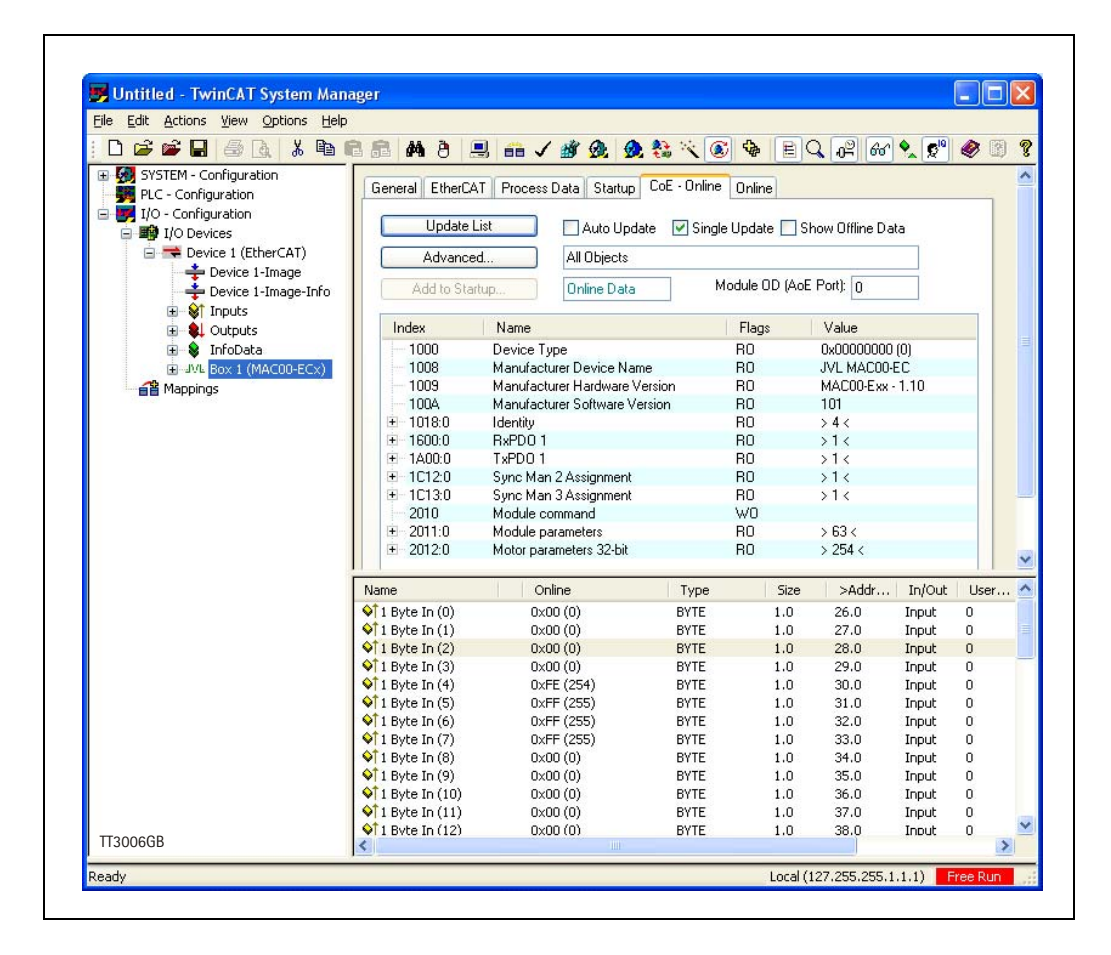

### 3.3.3 Mechanical installation

The network cables must be connected to the two M12 connectors (marked "L/A IN" and "L/A OUT") on the module. The cable from the EtherCAT® master is always connected to the "L/A IN" port. In the line topology, if there are more slave devices in the same line, the next slave device is connected to the port marked "L/A OUT". If there is a redundant ring, the right "L/A OUT" port of the last slave device is connected to the second port of the EtherCAT® master. See the figure below. Standard CAT 5 FTP or STP cables can be used. It is not recommended to use UTP cables in industrial environments, which is typically very noisy.

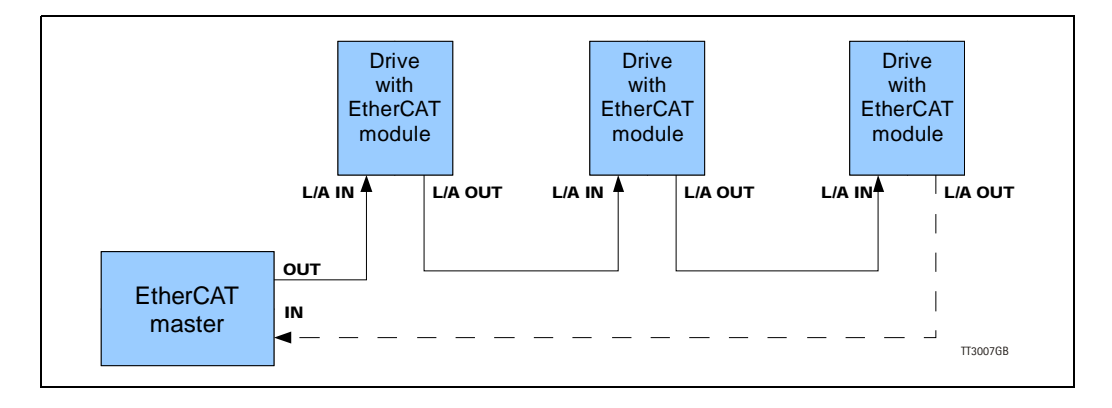

### 3.4.1 Process Data Object 21 (PDO)

PDO's (Process Data Objects) are used for cyclic transfer of time-critical process data between master and slaves. There is one receive PDO and one transmit PDO which is fully user configurable. Tx PDOs are used to transfer data from the slave to the master and Rx PDOs to transfer data from the master to the slave. It is possibly to set up five, 32 bit registers in each PDO. The setup is done with MacTalk or via SDO object 0x2011 subindex 16-31. It requires a save in flash and a power cycle before the new configuration are used. If the configuration of the PDO's, is not altered by the user, the MAC00-EC4 module uses the default mapping shown in the tables below.

NB! If an index is set to zero (No selection), then the following indexes is discarded. Thereby computing resources in the drive are released, which makes much faster cycle times possibly. Please see next paragraph.

| Object index | Register no. | Motor register short | Motor register description |
|--------------|--------------|----------------------|----------------------------|
| 0            | 2            | MODE_REG             | Operating mode             |
| 1            | 10           | P_IST                | Actual position            |
| 2            | 12           | V_IST                | Actual velocity            |
| 3            | 169          | VF_OUT               | Actual torque              |
| 4            | 35           | ERR_STAT             | Status bits                |

Default registers in transmit PDO 21 (Slave > Master)

Default registers in receive PDO 21 (Master > Slave)

| Object index | Register no. | Motor register short | Motor register description |
|--------------|--------------|----------------------|----------------------------|
| 0            | 2            | MODE_REG             | Operating mode             |
| 1            | 3            | P_SOLL               | Target position            |
| 2            | 5            | V_SOLL               | Maximum velocity           |
| 3            | 7            | T_SOLL               | Maximum torque             |
| 4            | -            | -                    | -                          |

### 3.4.2 Minimum cycle time

The minimum cycle time is the minimum amount of time between each cyclic request (PDO) on the Ethernet.

If operating with values lower than those listed, data loss will occur.

| No. of motor registers<br>transmitted in each<br>direction | Motor series<br>MAC050 - MAC141 | Motor series<br>MAC400 and MAC800 |
|------------------------------------------------------------|---------------------------------|-----------------------------------|
| 1/1                                                        | 3mS                             | 360µS                             |
| 2/2                                                        | 6mS                             | 395µS                             |
| 3/3                                                        | 9mS                             | 430µS                             |
| 4/4                                                        | 12mS                            | 465µS                             |
| 5/5                                                        | 15mS                            | 500µS                             |

The minimum cycle times, is only valid if not sending any SDO requests while in any operating mode. MODULE registers can be appended as the last registers in the list, at no extra timing cost. If motor register 35 is not in the list it will be added internally anyway, and has to be added to the minimum cycle time with 1.5ms if MAC050-MAC141, and with 30µs if MAC400-MAC800.

# 3.4 EtherCAT® objects

### 3.4.3 Service Data Objects (SDO)

Service Data Objects (SDOs) are mainly used for transferring non time-critical data, for example, identification, configuration and acyclic data.

### 3.4.4 Emergency Objects

Emergency Objects (EMCYs) are used for sending fault information from the communication module and the drive to the EtherCAT® network. They are transmitted whenever a fault occurs in the drive or in the module. Only one Emergency Object is transmitted per fault. EMCYs are transmitted via SDO's.

### 3.4.5 Object Dictionary

An important part of the CoE protocol is the Object Dictionary, which is different objects specifying the data layout. Each object is addressed using a 16-bit index and possibly a sub index. There are some mandatory objects and some manufacturer specific objects. The objects in the CoE Object Dictionary can be accessed with SDO services.

| Name                                  | Index<br>(hex) | Sub<br>Index | Data Type         | Read<br>only | Default                | Description                                                                                                    |
|---------------------------------------|----------------|--------------|-------------------|--------------|------------------------|----------------------------------------------------------------------------------------------------|
| Device type                           | 1000           |              | UNSIGNED32        | х            | 0x0                    | Contains information about the device type.                                                                                                    |
| Error<br>Register                     | 1001           |              | UNSIGNED8         | х            |                        | This is the mapping error register,<br>and it is part of the emergency ob-<br>ject. If some of the sub index are<br>high, an error has occured. See<br>also section 4.3.21. Mandatory |
|                                       |                | 0            |                   |              |                        | Generic error. Mandatory                                                                                                    |
|                                       |                | 1            |                   |              |                        | Current                                                                                                    |
|                                       |                | 2            |                   |              |                        | Voltage                                                                                                    |
|                                       |                | 3            |                   |              |                        | Temperature                                                                                                    |
|                                       |                | 4            |                   |              |                        | Communication (Overrun)                                                                                                    |
|                                       |                | 5            |                   |              |                        | Device profile specific                                                                                                    |
|                                       |                | 6            |                   |              |                        | Reserved                                                                                                    |
|                                       |                | 7            |                   |              |                        | Manufactor specific                                                                                                    |
| Manufacturer<br>device<br>name        | 1008           |              | VISIBLE<br>STRING | х            | JVL -<br>MAC00-<br>ECx |                                                                                                    |
| Manufacturer<br>hardware ver-<br>sion | 1009           |              | VISIBLE<br>STRING | х            | 1.0                    |                                                                                                    |
| Manufacturer<br>software<br>version   | 100A           |              | VISIBLE<br>STRING | х            | 1.0                    | Example: Version x.x                                                                                                    |
| Identity<br>object                    | 1018           |              | IDENTITY          | х            |                        | Contain general information about the module                                                                                                    |
|                                       |                | 0            | 14                | Х            | 4h                     | Number of entries. Mandatory                                                                                                    |
|                                       |                | 1            | UNSIGNED32        | х            | 0x0117                 | Vendor ID, contains a unique value<br>allocated to each manufactor.<br>117h<br>is JVLs vendor ID. Mandatory.                                                                          |
|                                       |                | 2            | UNSIGNED32        | х            | 0x0200                 | Product Code, identifies a specific device version. The MAC00-EC4 has the product code 200h                                                                                           |
|                                       |                | 3            | UNSIGNED32        | Х            | 0x20020                | Revision number.                                                                                                    |
|                                       |                | 4            | UNSIGNED32        | Х            |                        | Serial number                                                                                                    |

### 3.4.6 Mandatory objects:

### 3.4.7 Manufacturer specific objects.

3.4

The manufacturer specific objects, provides access to all module registers, and all motor registers, as well as a module command object.

|                      | Index<br>(hex) | Sub<br>Index | Туре       | Read only | Default | Description                                               |
|----------------------|----------------|--------------|------------|-----------|---------|-----------------------------------------------------------|
| Module command       | 2010           | 0            | UNSIGNED32 |           |         | Module command object. See possible commands below.       |
| Module<br>parameters | 2011           | 0            | UNSIGNED8  | х         | 63      | Subindex count                                            |
|                      |                | 1            | UNSIGNED32 | х         |         | High 16 bit of MAC address (placed in low 16 bit of word) |
|                      |                | 2            | UNSIGNED32 | Х         |         | Low 32 bit of MAC address                                 |
|                      |                | 3            | UNSIGNED32 |           |         | IP address                                                |
|                      |                | 4            | UNSIGNED32 |           |         | Net mask                                                  |
|                      |                | 5            | UNSIGNED32 |           |         | Gateway                                                   |
|                      |                | 6            | UNSIGNED32 |           | 0x0     | Setup bits                                                |
|                      |                | 7            | UNSIGNED32 |           | 0       | Digital outputs on module                                 |
|                      |                | 8-15         | UNSIGNED32 |           | -       | Reserved for future use                                   |
|                      |                | 16           | UNSIGNED32 |           | 2       | Register no. to place in TxPDO 21, position 1.            |
|                      |                | 17           | UNSIGNED32 |           | 10      | Register no. to place in TxPDO 21, position 2.            |
|                      |                | 18           | UNSIGNED32 |           | 12      | Register no. to place in TxPDO 21, position 3.            |
|                      |                | 19           | UNSIGNED32 |           | 169     | Register no. to place in TxPDO 21, position 4.            |
|                      |                | 20           | UNSIGNED32 |           | 35      | Register no. to place in TxPDO 21, position 5.            |
|                      |                | 21           | UNSIGNED32 |           | -       | Reserved for future use                                   |
|                      |                | 22           | UNSIGNED32 |           | -       | Reserved for future use                                   |
|                      |                | 23           | UNSIGNED32 |           | -       | Reserved for future use                                   |
|                      |                | 24           | UNSIGNED32 |           | 2       | Register no. to place in RxPDO 21, position 1.            |
|                      |                | 25           | UNSIGNED32 |           | 3       | Register no. to place in RxPDO 21, position 2.            |
|                      |                | 26           | UNSIGNED32 |           | 5       | Register no. to place in RxPDO 21, position 3.            |
|                      |                | 27           | UNSIGNED32 |           | 7       | Register no. to place in RxPDO 21, position 4.            |
|                      |                | 28           | UNSIGNED32 |           | 0       | Register no. to place in RxPDO 21, position 5.            |
|                      |                | 29           | UNSIGNED32 |           | -       | Reserved for future use                                   |
|                      |                | 30           | UNSIGNED32 |           | -       | Reserved for future use                                   |
|                      |                | 31           | UNSIGNED32 |           | -       | Reserved for future use                                   |
| -                    |                | 32           | UNSIGNED32 | Х         | -       | Module serial no.                                         |
|                      |                | 33           | UNSIGNED32 | Х         | -       | Module hardware version                                   |
|                      |                | 34           | UNSIGNED32 | Х         | -       | Module software version                                   |
|                      |                | 35           | UNSIGNED32 | Х         | -       | No. of internal motor communication timeouts              |
|                      |                | 36           | UNSIGNED32 | Х         | -       | No. of retry frames to motor                              |
|                      |                | 37           | UNSIGNED32 | Х         | -       | No. of discarded frames to motor                          |
|                      |                | 38           | UNSIGNED32 | Х         | -       | Total no. of frames to motor                              |
|                      |                | 39-46        | UNSIGNED32 | Х         | -       | Reserved for future use                                   |
|                      |                | 47           | UNSIGNED32 | Х         | -       | Digital inputs on module                                  |
|                      |                | 48           | UNSIGNED32 | Х         | -       | Status bits                                               |
|                      | ļ              | 49-63        |            |           |         | Reserved for future use                                   |
| Motor<br>parameters  | 2012           | 0            | UNSIGNED8  | Х         | 254     | Subindex count                                            |
|                      |                | N            | UNSIGNED32 | 1         | 1       | Access to the motor parameter n                           |

**Note:** Module parameters are not automatically saved to permanent memory after a change. The parameters can be saved permanently by applying a "Save parameters to flash" command afterwards.

### 3.4.8 Object 0x2010 - Subindex 0

3.4

This object is used for sending commands to the module and is write only. The possible commands are listed in the table below.

| Command no.               | Function                                                                                                |
|---------------------------|----------------------------------------------------------------------------------------------------|
| 0x0                       | No operation                                                                                            |
| 0x001                     | Reset the module                                                                                        |
| 0x010                     | Save parameters to flash                                                                                |
| 0x101                     | Simultaneous reset of the motor and the module                                                          |
| 0x110                     | Instructs the motor to save in flash memory, and do a resync of internal com-<br>munication afterwards. |
| 0x80000000 -<br>0xFFFFFFF | Bit 0-30 of the command is transmitted to the motor register 211 (motor command register)               |

### 3.4.9 Object 0x2011

The module registers is mapped to object 0x2011. The subindex 3-31 is R/W, the rest is read only.

### 3.4.10 Object 0x2011 - Subindex 1-5

Reserved for future use.

### 3.4.11 Object 0x2011 - Subindex 6 Setup bits

This register is used to setup how the module should react on different events.

| Bit    | 1-31     | 0                                                                                                    |
|--------|----------|----------------------------------------------------------------------------------------------------|
| Output | Reserved | 0 : Ethernet error handling = motor set passive mode<br>1 : Ethernet error handling = motor set velocity to 0 |

### 3.4.12 Object 0x2011 - Subindex 7 Digital inputs on module

With this object the status of the 4 digital inputs can be read.

| Bit   | 4-31     | 3    | 2    | 1    | 0    |
|-------|----------|------|------|------|------|
| Input | Reserved | IN4* | IN3* | IN2* | IN1* |

\* The availability of the inputs depends on the actual version of the module used. Example MAC00-EC4 only support Input I (INI).

### 3.4.13 Object 0x2011 - Subindex 15 Command register

Analogue to writing to object 0x2010. But this can be mapped in the RxPDO 21 if desired.
# 3.4 EtherCAT® objects

### 3.4.14 Object 0x2011 - Subindex 16-23 Register no. to place in TxPDO 21

These registers contain the numbers that define the registers which are in the TxPDO 21. That is the register's, which is transmitted from slave to master cyclically. If some of these registers are changed, it is necessary to issue a "save in flash" command and to reboot the device before the changes take effect.

### 3.4.15 Object 0x2011 - Subindex 24-31 Register no. to place in RxPDO 21

These registers contain the numbers that define the registers which are in the RxPDO 21. That is the register's, which is transmitted from master to slave cyclically. If some of these registers are changed, it is necessary to issue a "save in flash" command and to reboot the device before the changes take effect.

### 3.4.16 Object 0x2011 - Subindex 32-38

These registers contain HW, SW and communication information of the module.

### 3.4.17 Object 0x2011 - Subindex 47 Digital outputs on module

With this object the digital outputs can be controlled. The value written to this object is directly shown on the digital outputs.

| Bit    | 2-31     | 1                | 0                |
|--------|----------|------------------|------------------|
| Output | Reserved | Output2*<br>(O2) | Output1*<br>(O1) |

\* The availability of the outputs depends on the actual version of the module used. Example MAC00-EC4 only support Output 1 (O1).

## 3.4.18 Object 0x2011 - Subindex 48 Status bits

This register is used for miscellaneous information about the module.

| Bit    | 8-31     | 7                                 | 0-6      |
|--------|----------|-----------------------------------|----------|
| Output | Reserved | 1=No communication with the motor | Reserved |

### 3.4.19 Object 0x2012

Object 0x2012 are for acyclic view or change of motor registers, se register descriptions in the chapter *Motor registers, page 89* 

### 3.4.20 EtherCAT® Slave Information file

EtherCAT® Slave Information file (ESI) is a XML file that specify the properties of the slave device for the EtherCAT® master and contains information on the supported communication objects. EtherCAT® Slave Information files for JVL drives are available through your local JVL representative. If TwinCAT is used for master then the XML-file shall be copied to the folder "..\TwinCAT\lo\EtherCAT\".

4

| 7 | MACO | 0-El4 EthernetIP module                    |    |
|---|------|--------------------------------------------|----|
|   | 7.1  | Introduction to EthernetIP                 | 40 |
|   | 7.2  | Using non cyclic messages                  | 42 |
|   | 7.3  | Using cyclic messages I/O-messages         | 44 |
|   | 7.4  | Commissioning                              | 45 |
|   | 7.5  | Examples                                   | 47 |
|   | 7.6  | Configuration using different methods      | 49 |
|   | 7.7  | Using and Selecting an Ethernet switch     | 52 |
|   | 7.8  | Objects accessible using Explicit messages | 53 |
|   | 7.9  | Examples of applications                   | 56 |

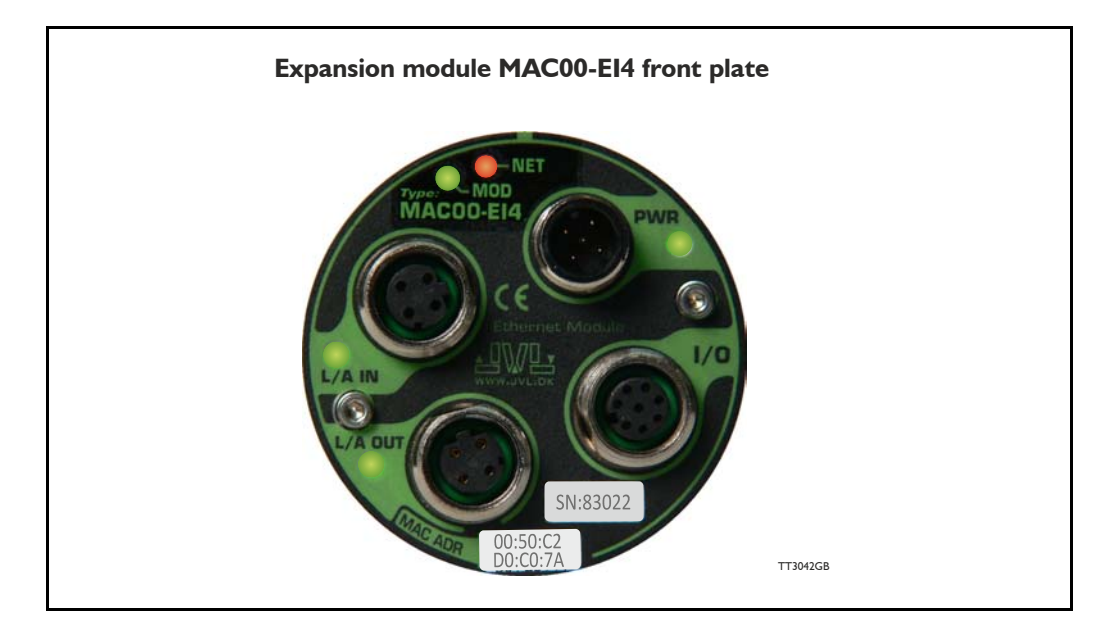

### 4.1.1 Intro to EtherNet/IP

The JVL MAC00-EI -module makes communication using EtherNet/IP possible with the JVL motor.

The Ethernet technology gives the advantages of fast data access using standard off the shelf hardware which again has the advantage of large accessability and low prices.

The JVL implementation is done in a way that minimizes the complexity of getting a system up and running but still utilizes the benefits of industrial ethernet.

The JVL EtherNet/IP implementation supports both explicit messaging and I/O messages with up to 5 free configurable input and output words.

With a basic knowledge of the JVL motor operation through the register structure and a basic knowledge of the EtherNet/IP technology, a motor can be setup and controlled in a very short time without first doing extensive studies in complex motion control standards etc.

EtherNet/IP is basically divided in 2 groups of data, explicit and I/O messages in other words messages requiring fast data response time and data not so time critical typically used for configuration purposes. In the EtherNet/IP terminology these messages are also called Explicit messages (not time critical) and I/O messages (time critical).

In the motion control world, time critical data would be actual position, actual status and actual speed and actual torque where data not time critical would be such as motor temperature and setup parameters.

EtherNet/IP is object based similar to DeviceNet and follows the standards issued by ODVA.

For more information on EtherNet/IP please visit www.ODVA.org for further details on EtherNet/IP and to get the EtherNet/IP standard specification issued by ODVA.

The JVL implementation supports manufacture specific objects to gain access to each register in the motor.

# 4.1 Introduction to EthernetIP

### 4.1.2 EthernetIP specification

The JVL implementation supports manufacturer specific objects to gain access to each register in the motor.

Supported standard EthermetIP classes

| Туре                           | Class |
|--------------------------------|-------|
| Identity Object, class         | 0×01  |
| Message router object, class   | 0x02  |
| Assembly object, class         | 0x04  |
| TCP/IP interface object, class | 0xF5  |
| Ethernet link object, class    | 0xF6  |

On top of this the JVL manufacture specific class object 0x64 has been added.

### 4.1.3 Identity object class 0x01

Holds information about the JVL device on the network. Typical used by other devices to identify devices on the network. (for further specification please refer to the EtherNet/IP appx.)

### 4.1.4 Message router object class 0x02

Handles all messages to/from object's in the device.

### 4.1.5 Assembly object class 0x04

Object that binds all IO data to a connection point.

### 4.1.6 TCP/IP interface object class 0xF5

Holds all information on the Ethernet connection, such as the IP-adress, Network mask and GateWay.

### 4.1.7 Ethernet link object class OxF6

Holds information on link specific counters and instances associated with the communication interface.

To gain access to the motor registers Class object 0x64 is used.

See section "Objects accessable using Explicit messages" for further details Objects accessible using Explicit messages, page 53

# 4.2 Using non cyclic messages

### 4.2.1 Using non cyclic messages (Explicit messages)

Non cyclic messages in the EtherNet/IP domain is called Explicit messages. This message type is typically used to perform configuration and other non-time critical operations.

Explicit messages can be send as a connected or unconnected message.

All registers in the motor can be accessed explicitly using object class 0x64. The register range in the motor is from 1-255 all 32bit size.

For a complete register list please see Motor registers, page 89

The object class 0x64 explained in details:

Service type and code supported: Set\_Attribute\_Single0x10 Get\_Attribute\_Single0xE

**Instances supported:** 0x01-0xFF (motor registers 1-255)

# 4.2 Using non cyclic messages

## 4.2.2 Example 1

We would like to set the motor into velocity mode. This requires that the mode register  $2 = 0 \times 1$ . Velocity mode is  $0 \times 1$ , Position mode  $= 0 \times 2$  etc. All modes of operation is further described in the servo manual.

| Package:   |                                 |
|------------|---------------------------------|
| Class:     | 0x64                            |
| Service:   | 0x10 (write data)               |
| Instance:  | 0x2 (mode register in the motor |
| Attribute: | 0x1                             |

### Data: 0x01 0x00 0x00 0x00

This will set the mode register in the motor into velocity -mode Motor Register 2 = 1

If we choosed the Littleendian format we would form the data structure in this way: Data: **0x00 0x00 0x00 0x01** 

Now if we want to read a value from the motor we use the service code 0xE.

### 4.2.3 Example 2

After setting the motor into velocity mode it will start running. Now the actual velocity can be read while the motor is running.

| Package:   |                                 |
|------------|---------------------------------|
| Class:     | 0x64                            |
| Service:   | 0xE (write data)                |
| Instance:  | 0x5 (mode register in the motor |
| Attribute: | 0x1                             |

Now the response data is received:

### Data: 0x01 0x15 0x00 0x00

This value  $0 \times 115$  is the decimal value 277 which corresponds to 100 RPM. This is the default velocity value.

So basically the motor can be controlled and all needed data can be retrieved using explicit messages. This method is not suitable when data is needed fast and frequently for this purpose I/O messaging (Implicit messaging) is used.

Not only motor registers are accessable using explicit messages, also static data such as serial numbers, network status etc are accessable. These informations are accessable according to the EtherNet/IP standard and follows the implemented classes: **0x1, 0x4, 0xF5, 0xF6.** These classes are explained in details in the EtherNet/IP standard (optained from www.ODVA.org) and in

For further info please See "Objects accessible using Explicit messages" on page 53.

## 4.3.1 Cyclic messages.

I/O messaging also refered to as Implicit messages is used when data is needed fast and frequent. That is fast dynamic changing data such as position, velocity, torque etc.

These data is send cyclic using the assembly class object 0x04.

The JVL assembly consists of 5 I/O words that is freely configurable. This means that 5 input motor registers can be selected and another 5 motor registers for output purposes. The terms Input and output is considered from the scanner so input is data flowing from the motor to the scanner and output is vice versa.

| Read Word 1  | 10 - Actual position   |   | Here the actual position is transfered |
|--------------|------------------------|---|----------------------------------------|
| Read Word 2  | 12 - Actual velocity   | - | in the 1. word of data.                |
| Read Word 3  | 20 - Follow error      | - |                                        |
| Read Word 4  | 16 - Motor load (mean) | - |                                        |
| Read Word 5  | 35 - Error status      | - |                                        |
| Write Word 2 | 6 - Acceleration       | - |                                        |
| Write Word 2 | 6 - Acceleration       | - | Motor.                                 |
| Write Word 3 | 5 - Velocity           | - |                                        |
| Write Word 4 | 7 - Torque             | - |                                        |
| Write Word 5 | 3 · Requested position | - |                                        |
|              |                        | _ |                                        |
|              |                        |   |                                        |
|              |                        |   | TT3014                                 |

All words are 4 bytes.

In the example shown above the 5 read words (data read from the motor) are:

| Motor register 10 (Actual position)     | The actual motor position                                                |
|-----------------------------------------|--------------------------------------------------------------------------|
| Motor register 12 (Actual velocity)     | The actual velocity of the motor                                         |
| Motor register 20 (Follow error)        | The actual follow error the motor is experienc-<br>ing                   |
| Motor register 16 (Motor load - mean)   | The load the motor is experiencing over time                             |
| Motor register 35 (Error status)        | Bit-field that holds both error information and status of movements etc. |
| The 5 write registers are configured to | hold the following data:                                                 |
| Motor register 2 (Operating mode)       | 0 = passive, I = Velocity, 2 = position etc                              |
| Motor register 6 (Acceleration)         | The requested acceleration to be used.                                   |
| Motor register 5 (Velocity)             | The requested Velocity to be used                                        |
| Motor register 7 (Torque)               | The max. allowed Torque to be used                                       |
| Motor register 3 (Requested position)   | The requested position if operating mode = 2 (position)                  |

For a complete register list please see Motor registers, page 89

# 4.4.1 Indicator LED's - description.

The LED's are used for indicating states and faults of module. There is one power LED, two link/activity LED's (one for each Ethernet connector), and 2 status LED's.

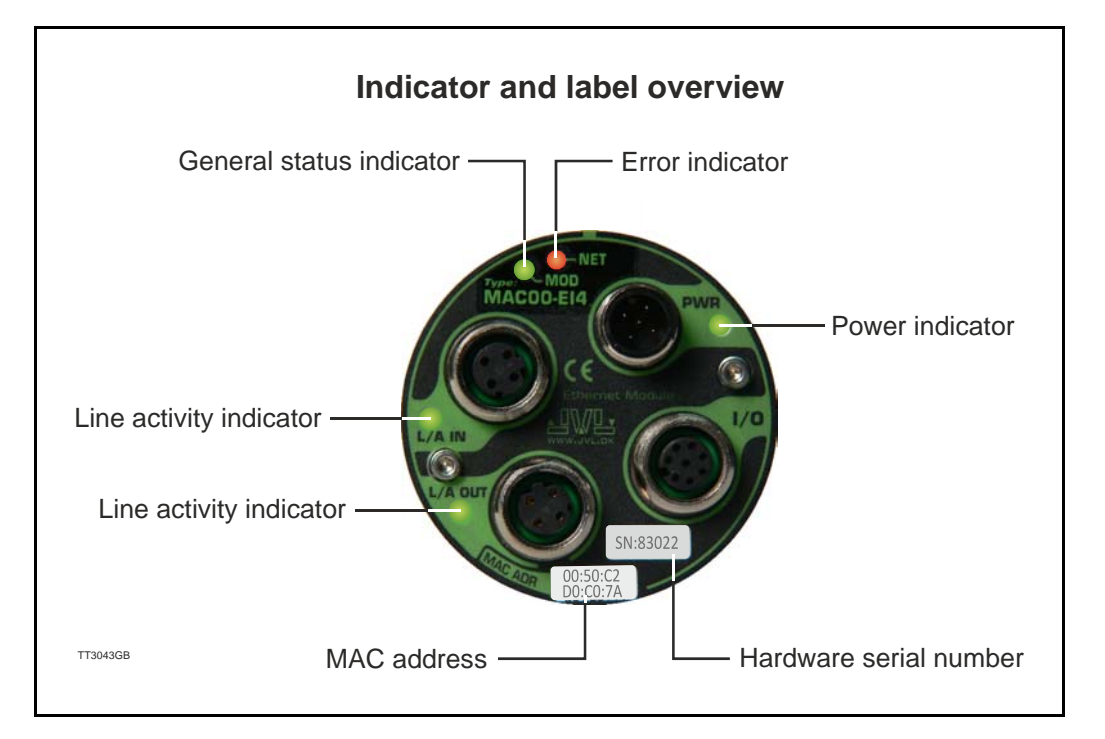

### LED indicator descriptions

| LED Text                                                                                                    | Colour | Constant off                  | Constant on                  | Blinking | Flickering       |  |
|----------------------------------------------------------------------------------------------------|--------|-------------------------------|------------------------------|----------|------------------|--|
| L/A IN                                                                                                    | Green  | No valid Ethernet connection. | Ethernet<br>is<br>connected. | -        | Activity on line |  |
| L/A OUT                                                                                                    | Green  | No valid Ethernet connection. | Ethernet<br>is<br>connected. | -        | Activity on line |  |
| RUN                                                                                                    | Green  | TBD                           | TBD                          | TBD      | TBD              |  |
| ERROR                                                                                                    | Red    | TBD                           | TBD                          | TBD      | TBD              |  |
| PWR         Green         Power is not applied.         Power is applied.         Power is applied.         Power is applied. |        |                               |                              |          |                  |  |
| Notes:<br>Blinking : Flashing with equal on and off periods of 200ms (2.5Hz). Flickering : Rapid flashing with a period       |        |                               |                              |          |                  |  |

**Blinking** : Flashing with equal on and off periods of 200ms (2.5Hz). **Flickering** : Rapid flashing with a period of approx. 50ms (10 Hz).

JVL Industri Elektronik A/S - User Manual - Ethernet expansion modules for MAC motors

# 4.4.2 MacTalk Ethernet configuration

The module is by default setup with the following Ethernet configuration:

| lie View Motor Setup Updates Help                                                                                                    |                                                                                                    |                |
|----------------------------------------------------------------------------------------------------|----------------------------------------------------------------------------------------------------|----------------|
| Open         Save         Save <th< th=""><th>Reset position       Clear errors       Reset motor       Filter setup       STOP1         rs       Tests       Scope       MAC00-EI (EthernetIP)         Cyclic data setup       Read Word 1       2 · Operating mode       Image: Cyclic data setup         Read Word 2       10 · Actual position       Image: Cyclic data setup         Read Word 3       12 · Actual position       Image: Cyclic data setup</th><th>motor CUM scan</th></th<> | Reset position       Clear errors       Reset motor       Filter setup       STOP1         rs       Tests       Scope       MAC00-EI (EthernetIP)         Cyclic data setup       Read Word 1       2 · Operating mode       Image: Cyclic data setup         Read Word 2       10 · Actual position       Image: Cyclic data setup         Read Word 3       12 · Actual position       Image: Cyclic data setup | motor CUM scan |
| Use DHCP to optain IP address  PLC IDLE setup  Motor set "Passive mode"  Motor set velocity = 0                                                                                                    | Read Word 4       169 - Actual torque         Read Word 5       35 - Error status         Write Word 1       3 - Requested position         Write Word 2       5 - Velocity         Write Word 3       6 - Acceleration         Write Word 4       7 - Torque                                                                                                    |                |
| EthernetIP error handling  Motor set "Passive mode"  Motor set velocity = 0                                                                                                    | Write Word 5 0 · No Selection                                                                                                    |                |
| Status<br>Connection established 0x0000<br>** Nevy Status received **                                                                                                    |                                                                                                    |                |
| Inputs : 0<br>Outputs : 0<br>DeviceState : 1<br>ErrorCode : 00<br>***** *** *** *** **<br>Connection lost 0x0000<br>Cconnection established 0x0000<br>CL3_0x10 V= 0x0002<br>TCP Conf. ok 0x0000<br>TCP Conf. ok 0x0000                                                                                                    | Firmware Version: V1.80 (Build:115)<br>Hardware Version: V1.00<br>MAC: 00:50:C2:D0:C0:00<br>Serialnumber: 0<br>The MAC                                                                                                    | C-address ar   |

After adjusting all settings press "Apply and save" for the settings to take effect and for permanently saving the setup.

Information such as EtherNet/IP firmware version, MAC-address and module status is displayed in the "Status" -field. Notice that the MAC-address is unique for each module and can not be changed.

A label at the frontplate of the module also indicate the MAC-address.

Basic use of MacTalk is described in the MAC-motor manual (lit. no. LB0047-xxGB)

## 4.5.1 Running Velocity control

4.5

To use the JVL motor in velocity mode the following registers are basically of interest.

- I. "Mode" Mode register register 2
- 2. "V\_SOLL" Velocity register 5
- 3. "A\_SOLL" Acceleration register 6
- 4. "Error/Status" Error and status register 35

So, to control these registers the assembly object needs to configured. From MacTalk the setup is configured as this.

| Read Word 1  | 12 - Actual velocity   | The actual velocity is transferred in the 1. word                                                                          |
|--------------|------------------------|----------------------------------------------------------------------------------------------------|
| Read Word 2  | 10 - Actual position   |                                                                                                    |
| Read Word 3  | 198 - Bus voltage      | The E word holds the data from the error/status                                                                            |
| Read Word 4  | 169 - Actual torque    | register. This data is a bitfield structure holding both                                                                   |
| Read Word 5  | 35 - Error status      | motion related information and present error type.                                                                         |
| Write Word 1 | 2 - Operating mode     | The operation mode is set in the 1. Word,<br>0=passive mode and 1=Velocity mode.<br>Use passive mode to stop the motor and |
| Write Word 2 | 3 - Requested position | velocity mode to start the motor.                                                                                          |
| Write Word 3 | 5 - Velocity           | The requested velocity is set in the 3, word                                                                               |
| Write Word 4 | 7 - Torque             |                                                                                                    |
| Write Word 5 | 6 - Acceleration       | The requested acceleration is set in the 5. word                                                                           |

With the settings illustrated above we initiate the velocity mode by writing 0x1 to the first word-value, this is velocity mode.

From the scanner the registers is accessed using the assembly object and accessing the registers R/W on words 1-5.

Since different PLC's have different methods of implementation the basic steps is described in the following.

- Set the needed velocity. V\_SOLL = V x 2.77 [rpm] Ex. We need the motor to run with a constant speed of 1200 RPM. So, V\_SOLL = 1200/2,77 = 433 cnt/smp
- Set the needed acceleration. A\_SOLL = A x 271 [RPM/s<sup>2</sup>] Ex. We need the motor to accelerate with 100000 RPM/s<sup>2</sup> so, A\_SOLL = 100000/ 271 = 369 cnt/smp<sup>2</sup>.
- 3. Now set the motor into velocity mode and thereby activate the motor. Ex. The motor needs to be activated by setting it into velocity mode, so we need to set the mode register to the value 1. Mode = 1 which is velocity mode, now the motor will use the acceleration and the velocity just configured.

## 4.5.2 Running Position control

Running the motor in position control requires that the mode register is set for position control. The following registers is of particular interest when position mode is used.

- I. "Actual position" -P\_IST, register 10
- 2. "Actual velocity" -V IST, register 12
- 3. "Follow error" The actual position error, register 20
- 4. "Motor load mean" average motor load, register 16
- 5. "Error/Status" -register 35
- 6. "Requested position" -P\_SOLL, register 3
- 7. "Requested velocity" -V\_SOLL, register 5
- 8. "Requested acceleration" A\_SOLL, register 6

In this mode the position is controlled by applying a requested position to the "P\_SOLL" -register and the actual position is monitored in the "P\_IST" register. The V\_SOLL and A\_SOLL registers sets the velocity and acceleration used when the actual positioning occurs.

| Read Word 1                                                                  | 10 - Actual position                                                                                 |          | 10          | Actual position, P_IST value is sent back in this word                                                                                                    |
|------------------------------------------------------------------------------|----------------------------------------------------------------------------------------------------|----------|-------------|----------------------------------------------------------------------------------------------------|
| Read Word 2                                                                  | 12 - Actual velocity                                                                                 |          | 12          | Actual velocity, V_IST is sent back in this word                                                                                                    |
| Read Word 3                                                                  | 20 - Follow error                                                                                    |          | 20          | Follow error, the position error                                                                                                    |
| Read Word 4                                                                  | 16 - Motor load (mean)                                                                               |          | 16          | Motor load mean. The mean load on the motor                                                                                                    |
| Read Word 5                                                                  | 35 - Error status                                                                                    | <u> </u> | 35          | Error/Status holds information regarding motion status and error status/code if any                                                                                                    |
| Write Word 1<br>Write Word 2<br>Write Word 3<br>Write Word 4<br>Write Word 5 | 2 - Operating mode<br>3 - Requested position<br>5 - Velocity<br>6 - Acceleration<br>0 - No Selection |          | 2<br>3<br>5 | Operating mode is used to enable/disable the moto<br>Values: Passive mode = 0<br>Position mode = 2<br>Requested position, Sets the P_SOLL value.<br>Velocity, sets the V_SOLL requested velocity value<br>The resolution is 100 RPM = 277 counts/sample |
|                                                                              |                                                                                                    | TT3017GB | 6           | Acceleration, requested acceleration                                                                                                    |

### 4.5.3 General considerations

The register 35 in the motor holds information on the actual error/status. So it is crucial that this register is configured in the assembly object and thereby obtained and monitored in the scanner. In case of an error situation the motor will stop and the cause will be present in the register 35 and hence in the I/O -data.

This register also holds information on the motion status such as:

- In position, bit 4
- Accelerating, bit 5
- Decelerating, bit 6

For a complete register list please see Motor registers, page 89

The JVL motor is basically put into a working mode and into a passive mode where the motor axle is de-energized, by setting register 2 into either 0 = "passive mode" or into one of the supported modes.

Example.

I = "Velocity mode" / 2= "Position mode" / etc.

So in order to Stop or Start the motor this register can be supported in the I/O data or by sending an explicit message.

# 4.6 Configuration using different methods

Basically a JVL motor works by loading a configuration into RAM memory from the non volatile flash memory when 24V power is applied and the motor is initialized.

The motor only holds one configuration and this configuration can be stored into the NV flash memory.

Several approaches can be used to configure the motor with data and finally saving them permanently in the NV flash.

A very general approach could be by using the PC-based software tool MacTalk, which offers both basic motor setup and control and the possibility to save all parameters in a separate file for backup purposes.

This software package utilizes the serial connection to communicate with the motor from any standard Windows PC.

Configuration over EtherNet/IP is possible by using explicit messages to address each register to be setup and then command the motor to save the configuration in flash afterwards for permanent storage.

Using this method the motor only needs to be setup once and is easy achievable from the scanner itself either as an initialization routine each time the PLC initializes, and thereby avoiding the permanent storage in the motor or simply using a configuration routine that simply sends the required explicit messages to address the needed registers followed by the message to save the settings permanently.

IP-address and other network settings still needs to be setup using MacTalk.

Ex. Setting up a motor sending messages explicitly

We want to change the default motor settings and save them permanently into flash. The following settings needs to be changed:

- I. Velocity
- 2. Acceleration
- 3. Torque

The registers needed to be addressed are:

Velocity = V\_SOLL = register 5 Acceleration = A\_SOLL = register 6 Torque = T\_SOLL = register 7

To address individual registers explicitly we use the class 0x64 for the purpose.

# 4.6 Configuration using different methods

First we change the Velocity setting, we want the motor to spin with 1000 RPM.

The message for addressing V\_SOLL is formed:

We need to scale 1000 RPM to the correct value in the motor the factor is 1 RPM = 2.77 counts/sample so we need to send the value 2770 = 0x00000AD2. The instance refers to the register number, so we need to set instance to 5 (V\_SOLL) Please notice that the value is represented as 32bit.

| Instance (hex) 5 Attribute (hex) 1<br>Member (hex) 5<br>Symbol Tag<br>Request Data. Each byte is a 2 char hex value,<br>separated by a space (i.e. 0a 26 f9). | Service (hex) 10 Class (hex) 64                                                         |
|----------------------------------------------------------------------------------------------------|-----------------------------------------------------------------------------------------|
| Member (hex) Symbol Tag Request Data. Each byte is a 2 char hex value, separated by a space (i.e. 0a 26 f9). 00 00 0A D2                                      | Instance (hex) 5 Attribute (hex) 1                                                      |
| Symbol Tag<br>Request Data. Each byte is a 2 char hex value,<br>separated by a space (i.e. 0a 26 f9).                                                         | Member (hex)                                                                            |
| Request Data. Each byte is a 2 char hex value,<br>separated by a space (i.e. 0a 26 f9).                                                                       | Symbol Tag                                                                              |
| 00 00 0A D2                                                                                                    | Request Data. Each byte is a 2 char hex value,<br>separated by a space (i.e. 0a 26 f9). |
|                                                                                                    | 00 00 QA D2                                                                             |

Next we set the acceleration to be used.

We need the acceleration to be 20000 RPM /s2

This value also needs to be scaled, the factor is 1 RPM/s<sup>2</sup> = 0.0036 counts/sample<sup>2</sup> so, in order to reach 20000 we need to send the value 72 = 0x00000048. Acceleration is instance 6 (A SOLL).

| Service (hex)                   | 10                       | Class (hex) 64                           |  |
|---------------------------------|--------------------------|------------------------------------------|--|
| Instance (hex)                  | 6                        | Attribute (hex)                          |  |
| Member (hex)                    |                          |                                          |  |
| Symbol Tag                      |                          |                                          |  |
| Request Data.<br>separated by a | Elach byte<br>space (i.e | e is a 2 char hex value,<br>5 0a 26 (9). |  |
| 00 00 00 48                     |                          | 3019GB                                   |  |

# 4.6 Configuration using different methods

Then configure the maximum motor torque to be used.

The motor can reach a peak torque of 300% the rated value. This value corresponds to 1023 in the register. We need 25% so we write 255 = 0x000000FF to instance 7 (T\_SOLL).

| Member (hex)                                                                         |
|--------------------------------------------------------------------------------------|
| Symbol Tag                                                                           |
| Request Data. Each byte is a 2 char hex value, separated by a space (i.e. 0a 26 f9). |
| 00 00 00 FF                                                                          |
|                                                                                      |

And finally we send the command that saves the settings permanently in flash. This is basically a matter of writing the "save in flash" command to the command register 211 in the motor. The command is 2 and the instance is 211 = 0xD3. Value = 0x00000002. Now the motor saves the setting and resets.

It is required to toggle the 24V power in order to do a internal synchronization.

| Service (hex)              | 10        | Class (hex)         | 1       |
|----------------------------|-----------|---------------------|---------|
| Instance (hex)             | d3        | Attribute (hex)     |         |
| Member (hex)<br>Symbol Tag |           | ]                   |         |
| Request Data.              | Each byt  | e is a 2 char hex v | /alue,  |
| separated by a             | space (i. | e. 0a 26 f9).       |         |
| 00 00 00 02                |           |                     | T3021GB |

# 4.7 Using and Selecting an Ethernet switch

Depending on the network size and requested package interval (RPI) a suitable switch must be used. Also if multiple separated networks needs to be connected a switch is used.

Depending on the actual size of the network different requirements needs to be meet. Generally using EtherNet/IP with a fair package interval a 1 Gbps switch is typical adequate along with the following features:

- Autonegotiation, full duplex 100 MBit
- Port mirroring for network analyzing and troubleshooting purposes. This feature makes it possible to route traffic out on a separate port connected to a network analyzer for debugging purposes and general performance monitoring.

The JVL EthernerNetIP module has a small build in 2 port switch use full if a small amount of motors is connected in a daisy chaining topology.

The disadvantage of this approach is that the package RPI timing is reduced as each motor needs to handle the incoming traffic for the other motors connected on the line.

# 4.8 Objects accessible using Explicit messages

# 4.8.1 Type definitions:

UINT I 6bit

DINT 32bit

STR String of ASCII-chars

### 4.8.2 Identity object class 0x01

Holds data on different module specific data. Instance = I

| Attr. ID | Access | Name          | Data type | Description                     |
|----------|--------|---------------|-----------|---------------------------------|
| 1        | R      | Vendor ID     | UINT      | JVL vendor ID = 936 (0x3A8)     |
| 2        | R      | Device Type   | UINT      | Value=10                        |
| 3        | R      | Product code  | UINT      | Value = 1                       |
| 4        | R      | Revision      | UINT      | Major = 1.byte, minor = 2. byte |
| 5        | R      | Status        | UINT      | Status                          |
| 6        | R      | Serial number | DINT      | Serial number                   |
| 7        | R      | Product name  | STR       | "MAC00-EIx"                     |

See the EtherNet/IP spec. for further details section Vol2 sect.5-3.

### Supported Services

- 0x1 Get\_Attribute\_All
- 0x10 Set\_Attribute\_Single
- 0xE Get\_Attribute\_Single

# 4.8 Objects accessible using Explicit messages

### 4.8.3 Assembly object class 0x04

Holds pre-configured motor registers to be accessed.

Instances

0x64 Write Data to motor register.

0x65 Read motor register data.

| Attr. ID | Access | Name             | Data type | Description                   |
|----------|--------|------------------|-----------|-------------------------------|
| 3        | R/W    | Get/Set Assembly | 20 bytes  | Get/Set all assembly data     |
| 4        | R      | Bytes            | UINT      | Bytes transferred in assembly |

#### **Supported Services**

0x10 Set\_Attribute\_Single 0xE Get Attribute Single

This object can be used to access the predefined registers, configured from MacTalk.

They are also accessed when using the implicit connection cyclically.

If other registers than the one defined in the assembly object needs to be accessed then the class 0x64 needs to be used.

This class accesses each register in the motor for a more dynamically way of controlling registers explicitly.

The vendor specific class 0x64 is specified in details later in this chapter.

### 4.8.4 TCP/IP object class 0xF5

Holds data on different module specific data.

| Attr. ID | Access | Name                     | Data type | Description                   |
|----------|--------|--------------------------|-----------|-------------------------------|
| 1        | 0xE    | Status                   | DINT      | Status bit-field              |
| 2        | 0xE    | Configuration capability | DINT      | DINTbitfield = 5 (BOOTP+DHCP) |
| 3        | 0x10   | Configuration control    | DINT      | Bitfield = 0 (use NV-setup)   |
| 4        | 0xE    | Physical link object     | 6 bytes   | Size+path                     |
| 5        | 0x10   | TCP/IP interface zup     | 22bytes   | IP+subnet+GTW info etc.       |
| 6        | 0x10   | Host name                | DINT      | Host name                     |

See the EtherNet/IP spec. for further details section Vol2 sect.5-3.

### **Supported Services**

- 0x1 Get\_Attribute\_All
- 0x10 Set\_Attribute\_Single
- 0xE Get\_Attribute\_Single

# 4.8 Objects accessible using Explicit messages

### 4.8.5 TCP/IP object class 0xF6

Holds information for a IEEE 802.3 communication interface

| Attr. ID | Access | Name              | Data type | Description     |
|----------|--------|-------------------|-----------|-----------------|
| 1        | 0xE    | Interface speed   | DINT      | Speed in Mbit/s |
| 2        | 0xE    | Interface status  | DINT      | Bitfield        |
| 3        | 0xE    | MAC-address       | 6 bytes   | MAC             |
| 4        |        | Not Implemented   |           |                 |
| 5        |        | Not Implemented   |           |                 |
| 6        | 0x10   | Interface Control | DINT      | Bitfield        |

### See EtherNet/IP spec. for further details Vol2 sect. 5-4

#### **Supported Services**

- 0x1 Get Attribute All
- 0x10 Set Attribute Single
- 0xE Get Attribute Single

### 4.8.6 Vendor specific JVL object class 0x64

Holds preconfigured motor registers to be accessed.

#### Instances

I..255 Motor registers

| Attr. ID | Access     | Name             | Data type | Description                          |
|----------|------------|------------------|-----------|--------------------------------------|
| 1        | 0xE / 0x10 | Get/Set register | DINT      | Get/Set the specified motor register |

### **Supported Services**

0x10 Set\_Attribute\_Single

0xE Get\_Attribute\_Single

# 4.9.1 Introduction

The following pages contains an example of how the MAC motor can be implemented in an EtherNet-IP network.

## 4.9.2 Rockwell RSLogix example 1.

This is a simple example demonstrating the usage of both explicit messages and IO-assemblies to control a JVL MAC400 servo motor.

This example holds a few tags to control the inputs and outputs and a 3 rung ladder program to demonstrate the explicit message usage.

With this example it is possible to control the positioning of the motor using the "Position -mode" and set profile data such as velocity, acceleration and torque parameters using the IO-assembly.

The example is developed for use on a CompactLogix L23E PLC using the Rockwell Logix500 software package and MacTalk from JVL.

The JVL MacTalk application is used to setup the IO assembly to fit the example. Although this example expects default setup in the JVL motor, the IO assembly needs to be setup according to the following MacTalk setup (located at the EthernetIP tab).

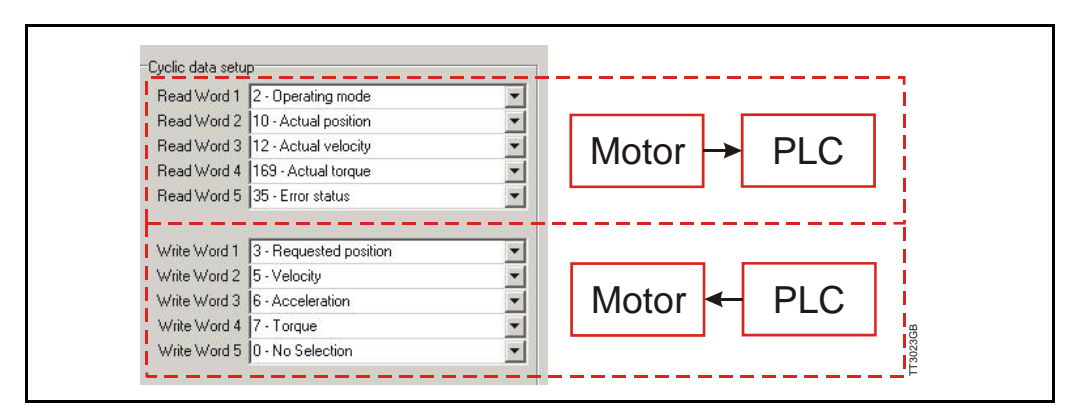

The fixed sized assembly instances is divided into 5 read words and 5 write words.

### 4.9.3 The RSLogix ladder program.

3 different messages for both setting data and retrieving data from the motor. All 3 messages are triggered by seperate variables from the controller tag-list.

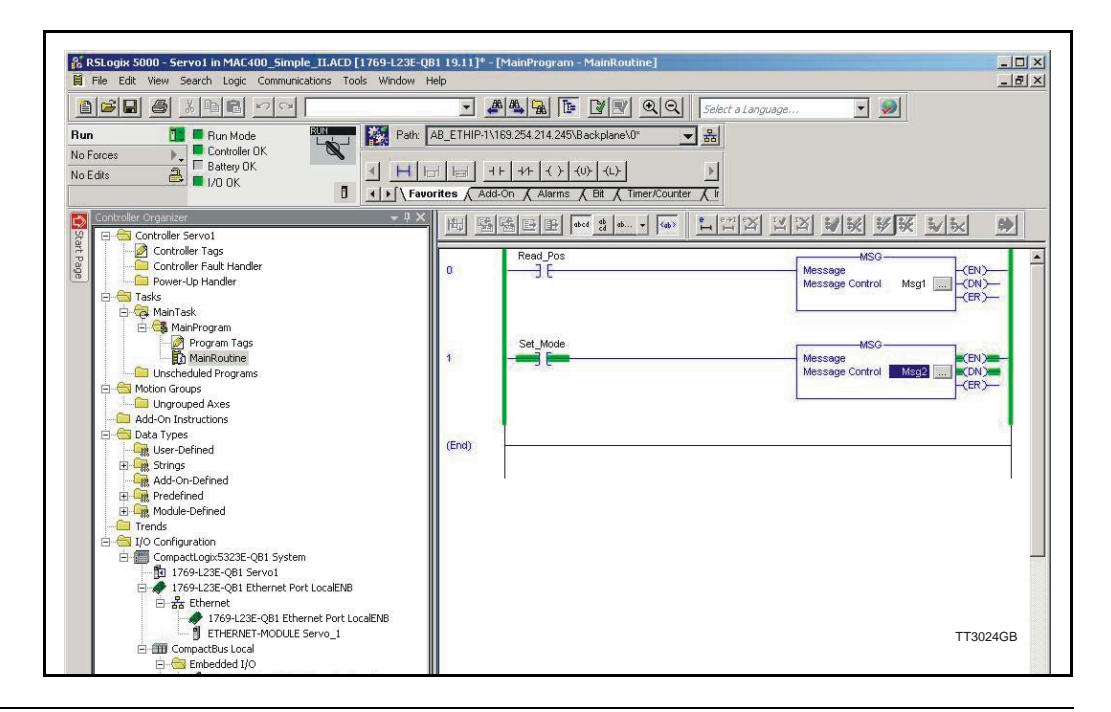

## 4.9.4 Message descriptions.

MsgI reads information from the motor and is setup in the following way: Reads (GET\_ATTRIBUTE\_SINGLE) the actual position register in the motor (instance 10) and stores the 4 byte value in the "ACTUAL POSITION" tag.

|                                                               |                                                       |                                       |                          | 121                                              |         |
|---------------------------------------------------------------|-------------------------------------------------------|---------------------------------------|--------------------------|--------------------------------------------------|---------|
| Message Ty                                                    | pe: CIP Gene                                          | eric                                  | _                        | ]                                                |         |
| Service                                                       | aet Attribute Single                                  | •                                     | Source Elemen            | t.                                               | Ţ       |
| 1300.                                                         |                                                       |                                       | Source Length            | 0 🕂                                              | (Bytes) |
| Service e                                                     | (Hex) Class:                                          | 64 (Hex)                              | Destination              | ActualPositi                                     | on 🔹    |
| Instance: 1                                                   | 0 Attribut                                            | e:1 (Hex)                             |                          | New Tag                                          |         |
|                                                               |                                                       |                                       |                          | the state of the second                          |         |
|                                                               |                                                       |                                       | 1                        |                                                  | _       |
| Rec                                                           | nister 10: "actual po                                 | osition"                              | Stores the into this tag | e value                                          | _       |
| Reç                                                           | gister 10: "actual po                                 | osition"                              | Stores the into this ta  | e value<br>ag                                    |         |
| Reç                                                           | jister 10: "actual po                                 | osition"                              | Stores the into this ta  | e value<br>ag                                    |         |
| Reç<br>) Enable                                               | pister 10: "actual po<br>O Enable Waiting             | osition"<br>O Start                   | Stores the into this ta  | e value<br>ag<br>Done Length: 4                  |         |
| Reç<br>) Enable<br>) Error Code                               | gister 10: "actual po<br>O Enable Waiting<br>: Extend | Start                                 | Stores the into this ta  | e value<br>ag<br>Done Length: 4                  |         |
| Reg<br>) Enable<br>) Error Code<br>(rror Path:                | gister 10: "actual po<br>O Enable Waiting<br>: Extend | Osition"<br>OStart<br>ded Error Code: | Stores the into this ta  | e value<br>ag<br>Done Length: 4<br>☐ Timed Out ● | •       |
| Reg<br>D Enable<br>D Error Code<br>frror Path:<br>frror Text: | gister 10: "actual po<br>O Enable Waiting<br>: Extend | Start                                 | Stores the into this ta  | Done Length: 4                                   | •       |

Message 2 and 3 (Msg2, Msg3) are writing values to specific registers in the motor. They are configured in the following way:

Writes (SET\_ATTRIBUTE\_SINGLE) the value from the "MODE"-tag into the motor register 2 (Operation mode).

| Message                                            | : Туре:    | CIP Gene                 | ric                          | 1                                           | •                                                                    |         |
|----------------------------------------------------|------------|--------------------------|------------------------------|---------------------------------------------|----------------------------------------------------------------------|---------|
| Service<br>Type:<br>Service<br>Code:<br>Instance   | Set Attrit | (Hex) Class:<br>Attribut | 64 (Hes<br>e.1 (Hes<br>mode" | Source Eleme<br>Source Lengt<br>Destination | ent: Mode<br>h: 4 📩<br>New Tag<br>alue to write in<br>node register) | (Bytes) |
| ) Enable<br>) Error Co<br>rror Path:<br>rror Text: | O End      | able Waiting<br>Extend   | ⊖ Start<br>led Error Code:   | I Done                                      | Done Length: 0<br>☐ Timed Out ←                                      | (       |

Explicit messages are always 4 bytes long and uses Class 0x64 to access the internal motor registers.

The instance refers to the actual motor register.

Instance = 2 points to the motor active mode -register.

Explicit messages are typical used for configuration purpose or for rare data update situation that does not require a cyclic update timing.

# 4.9.5 Assembly data

4.9

The complete list of Controller tags defined.

|        |                          |                                                                                                    | Q Q Select a | Language  | ▼              |                                 |                          |
|--------|--------------------------|----------------------------------------------------------------------------------------------------|--------------|-----------|----------------|---------------------------------|--------------------------|
| Path:  | AB_ETHIP-1\169.254.214.2 | 45\Backplane\0*                                                                                                    | - * *        |           |                |                                 |                          |
| in the |                          | day bast                                                                                                    | 121          |           |                |                                 |                          |
|        |                          | F 3.05 3.0.F                                                                                                    | <u> </u>     |           |                |                                 |                          |
| Fau    | ornes A Add-Un A Alam    | ns 🔥 Bit 👗 Time                                                                                                    |              |           |                |                                 |                          |
| ₹ 4 X  | Scope: 🛐 Servo1          | ✓ Show:                                                                                                    | All Tags     |           |                | ▼ Y. Ente                       |                          |
|        | Name === 4               | Value 🔶                                                                                                    | Force Mask 🔹 | Style     | Data Type      | Description                     |                          |
|        |                          | 200000                                                                                                    | 5            | Decimal   | DINT           | Variabel that holds result from | n explicit msg1          |
|        | ⊞-diTemp                 | • 0                                                                                                    |              | Decimal   | DINT           | used in msg3, set error = diT   | emp                      |
|        |                          | {}                                                                                                    | {}           |           | AB:Embedded_IQ |                                 |                          |
|        | E-Local:1:1              | {}                                                                                                    | {}           | 1         | AB:Embedded_IQ |                                 |                          |
|        | ±-Local2:C               | {}                                                                                                    | {}           |           | AB:Embedded_0  |                                 |                          |
|        | El Local 2:1             | {}                                                                                                    | {}           |           | AB:Embedded_U  |                                 |                          |
|        | T-LOCALZ.U               | {}                                                                                                    | {}           | Decimal   | DINT           | Used in more - mode             | (1- velocity 2-position) |
|        | H-Msn1                   | 1                                                                                                    | 1            | Decinidi  | MESSAGE        | osed in msgz, more = mode       | (1= V6l0City; 2=p03id01) |
|        | I+I-Msa2                 | {}                                                                                                    | ()           | -         | MESSAGE        |                                 |                          |
|        | ⊞-Msg3                   | ()                                                                                                    | ()           |           | MESSAGE        |                                 |                          |
|        | Oneshut                  | 0                                                                                                    | 0            | Decimal   | BOOL           | Triggers explicit msg2, set mo  | ode                      |
|        | Oneshut2                 | 0                                                                                                    |              | Decimal   | BOOL           | Triggers explicit msg3, set en  | ror=diTemp               |
|        | Run1                     | 0                                                                                                    |              | Decimal   | BOOL           | Triggers explicit msg1, get ac  | tual position            |
|        | Run2                     | 0                                                                                                    |              | Decimal   | BOOL           | Not Used                        |                          |
|        | E-Servo_1:C              | {}                                                                                                    | {}           |           | AB:ETHERNET    |                                 |                          |
|        | -Servo_1:I               | {}                                                                                                    | {}           | -         | AB:ETHERNET    | Read words, see MacTalk         |                          |
|        | Servo_1:I.D              | {}                                                                                                    | ()           | Decimal   | DINT[5]        | Head words, see MacTalk         |                          |
|        | +-Servo_1                | 200000                                                                                                    |              | Decimal   | DINT           | Head words, see MacTalk         |                          |
| IB     | I Serve_1<br>I Serve_1   | 200000                                                                                                    |              | Decimal   | DINT           | Read words, see MacTalk         |                          |
|        | El Servo 1:              | 0                                                                                                    |              | Decimal   | DINT           | Read words, see MacTalk         |                          |
|        | ±-Servo_1:               | 524304                                                                                                    |              | Decima    | DINT           | Read words, see MacTalk         |                          |
|        | -Servo_1:0               | ( )                                                                                                    | ()           |           | AB:ETHERNET    | Write words see MacTalk         |                          |
|        | Servo_1:0                | {}                                                                                                    | {}           | Decimal   | DINT[5]        | Write words see MacTalk         |                          |
|        | ⊞ Servo_1                | 200000                                                                                                    |              | Decimal   | DINT           | Write words see MacTalk         |                          |
|        |                          | 8000                                                                                                    |              | Decimal   | DINT           | Write Nords see MacTalk         |                          |
|        |                          | 2                                                                                                    |              | Decimal   | DINT           | Write works see MacTalk         |                          |
|        | + Serve 1:               | 512                                                                                                    |              | Decimal   | DINT           | Write wordssee MacTalk          |                          |
|        | ±-Servo_1:               | 0                                                                                                    |              | Decimilal | DINI           | Write words see Mac Lalk        |                          |
|        |                          |                                                                                                    |              |           |                |                                 | Tt30270                  |
|        |                          |                                                                                                    | 1            |           |                |                                 |                          |
| 14/    | te eesemble:             |                                                                                                    | /            |           | Deeders        | a ma la la c                    |                          |
| vvri   | te assembly              |                                                                                                    |              |           | Read ass       |                                 |                          |
|        | Servo_1:0                |                                                                                                    | {            | }         | E-Servo_1:I    |                                 | {]                       |
| -      | -Servo_1:0.Data          |                                                                                                    | {            | }         | -Servo_1       | :I.Data                         | {}                       |
|        | +-Servo 1:0.Da           | ta[0]                                                                                                    | 20000        | 0         | +-Serve        | 1:1.Data[0]                     | 2                        |
|        | H-Servo 1:0 Da           | ta[1]                                                                                                    | 800          | 0         | H-Sarur        | 1.1 D at a[1]                   | 200000                   |
| 2      | +-Servo 1:0.Da           | ta[2]                                                                                                    |              | 2         | +-Serve        | 1:1.Data[2]                     | 200000                   |
|        | E-Servo 1:0 Da           | ta[3]                                                                                                    | 51           | 2         | E-Serve        | 11 Data[3]                      |                          |
|        |                          | A South State of the second second seco |              |           |                |                                 |                          |

MacTalk IO assembly setup, seen in the controller tag list and read from the PLC when the connection has been established.

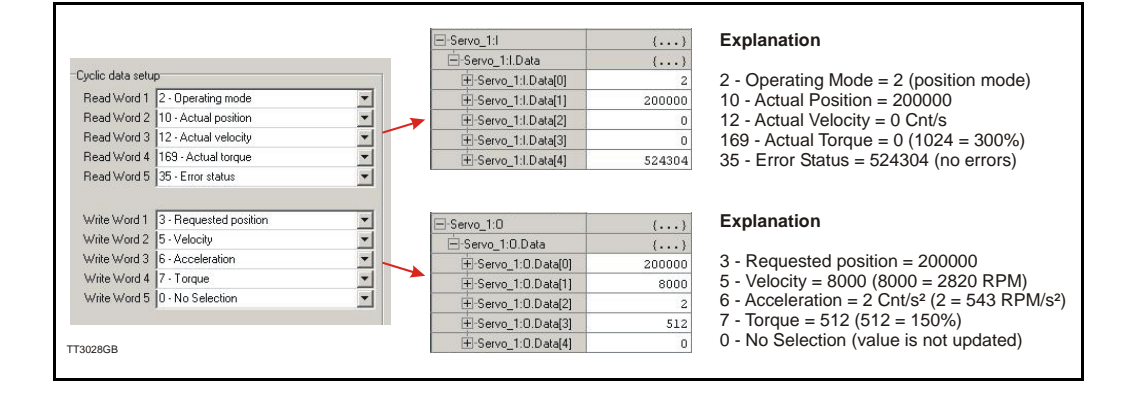

## 4.9.6 How to use the Example Step by Step.

Setting up IP addresses and general usage of the Rockwell CompactLogix PLC with the software package Logix5000 is beyond the scope of this example.

The following guideline is based on the JVL MAC400 motor with the factory setup.

1. Apply 24V, open MacTalk and setup the ethernet settings as required and the IO assembly (cyclic data setup) according to the following:

| Open Save Save in flast                                                                                                    | h Reset position Clear errors Reset motor Filter setup STOP Motor COM scan |
|----------------------------------------------------------------------------------------------------|----------------------------------------------------------------------------|
| ain   Registers   Advanced   Filter paramete                                                                                                    | ers Tests Scope MAC00-EI (EthernetIP)                                      |
| Ethernet settings                                                                                                    | Cvolic data setup                                                          |
| IP address 169.254.214.248                                                                                                    | Read Word 1 2 - Operating mode                                             |
| Colored mark                                                                                                    | Read Word 2 10 - Actual position                                           |
| Subhet mask [255.255.255.0                                                                                                    | Read Word 3 12 - Actual velocity                                           |
| Default gateway 0. 0. 0. 0                                                                                                    | Read Word 4 169 - Actual torque                                            |
|                                                                                                    | Read Word 5 35 - Error status                                              |
| Use DHCP to optain IP address                                                                                                    |                                                                            |
|                                                                                                    | Write Word 1 3 - Requested position                                        |
| Motor set "Passive mode"                                                                                                    | Write Word 2 5 - Velocity                                                  |
| C Motor set velocito = 0                                                                                                    | Write Word 3 6 - Acceleration                                              |
|                                                                                                    | Write Word 4 [7 · Torque                                                   |
| EthernetiP error handling                                                                                                    | Write Word 5 U - No Selection                                              |
| C Material and a size in a size in a |                                                                            |
| *) Motor set velocity = 0                                                                                                    |                                                                            |
|                                                                                                    | Apply and save                                                             |
|                                                                                                    |                                                                            |

- 2. Press the "Apply and save" -button for permanent storage of the EthernetIP -settings.
- 3. Switch off the 24V supply while connecting the Ethernet cable to the switch/PLC.
- 4. Re-apply 24V set the PLC into "RUN" -mode.Now we should be able to control the motor.
- 5. Start by setting the profile data such as, Velocity, acceleration and Torque. According to the following:

| E-Servo_1:0         | {}     |
|---------------------|--------|
| -Servo_1:0.Data     | {}     |
| +-Servo_1:0.Data[0] | 200000 |
| E-Servo_1:0.Data[1] | 8000   |
| E-Servo_1:0.Data[2] | 2      |
| ⊕-Servo_1:0.Data[3] | 512    |
|                     | 0      |

#### Explanation

- 3 Requested position = 200000
- 5 Velocity = 8000 (8000 = 2820 RPM)
- 6 Acceleration =  $2 \text{ Cnt/s}^2 (2 = 543 \text{ RPM/s}^2)$
- 7 Torque = 512 (512 = 150%)
- 0 No Selection (value is not updated)

6. Now we will set the motor into an active mode (position mode), find the Controller tag "Mode" enter 2, find the tag "Set\_Mode" enter 1. Now the motor is active and will start moving to the entered position in the "Servo\_1:O\_Data[0]" which is assigned to the requested position register in the motor. When the motor reaches the position it will stop and hold this position.

From MacTalk the actual mode (see the status-panel) is changed from "Passive" to Position and the motion progress can be followed. Remember to change the "Set Mode" tag back to 0 to stop the sending of Msg2 -messages.

|                     | Hur            | 1<br>A     |         |             |                     |            |
|---------------------|----------------|------------|---------|-------------|---------------------|------------|
| xope: DServo1       | Show: All Tags | 1. Same    |         |             |                     |            |
| Name ====           | Value •        | Force Mask | Style   | Data Type   |                     |            |
| ⊞-ActuaPosition     | 13619216       |            | Decimal | DINT        |                     |            |
| ⊞diTemp             | C 0            |            | Decimal | DINT        | Status              |            |
| E Local 1 C         | ()             | ()         |         | A8 Embedder | Motor status        |            |
| ELocal11            | ()             | ()         |         | AB Embeddy  | Actual mode         | Passive    |
| El Local 2 C        | ()             | ()         |         | AB:Embed/   | Actual velocity     | 0 PPM      |
| ⊞-Local 21          | {]             | {}         |         | AB Embe     | Actual position     | 0 Counts   |
| H-Local 2.0         | ()             | ()         |         | AB.Emt      | Motor load (mean)   | 1 %        |
| Hode                | 2              | >          | Decimal | DINT        | Regenerative load   | 0 %        |
| H-Msg1              | {}             | ()         |         | MEP         | Temperature         | 36 °C      |
| H Mag2              | ()             | ()         |         | MF          | Inputs              |            |
| EE Mag3             | ()             | ()         |         | 1           | Bus voltage         | 319 Volts  |
| Read_Pos            | 0              |            | Decimal | J           | Control voltage     | 24 Volts   |
| E Servo_1:C         | ()             | ()         |         |             | Velocity of input   | 0 Cts/Smp  |
| Servo_1:            | {}             | ()         |         |             | Analogue input AIN1 | 0.32 Volts |
| Servo_11.Data       | {}             | {}         | Decimal |             | Analogue input AIN2 | 0.40 Volts |
| + Servo_1.I.Data[0] | 2              |            | Decimal |             | ▼I/O management-    |            |
| Servo_1.1.Data[1]   | 20000000       |            | Decimal |             | ME1B                |            |
| +-Servo_1.1.Data[2] | -1             |            | Decimal |             | MF1A                |            |
| E-Servo_1.I.Data[3] | -2             |            | Decimal |             | MF2B                |            |
| E Servo_11.Data[4]  | 524304         |            | Decimal |             | MF2A                |            |
| E-Servo_1:0         | ()             | ()         |         |             |                     |            |
| Servo_1:0 Data      | ()             | ()         | Decimal |             |                     |            |
| E Servo_1:0.Data[0] | 2000000        |            | Decimal |             |                     |            |
| 5ervo_1:0.Data[1]   | 8000           |            | Decimal |             |                     |            |
| + Servo_1:0.Data[2] | 2              |            | Decimal | 5 m         |                     |            |
| Servo_1.0.Data[3]   | 512            |            | Decimal |             |                     |            |
| +-Servo_1.0.Data[4] | 0              |            | Decimal |             |                     |            |
| Set_Emor            | 0              |            | Decimal | 1           |                     |            |
| Sat Moda            | 0              |            | Decimal | 8           |                     |            |

Changing the "Servo\_I:O\_Data[0]"-tag will result in an immidiate repositioning of the axle in the motor. This value is defined in the IO assembly and is interchanged cyclic.

To stop the motor set "Mode" = 0 and set "Set\_Mode" = 1 to apply the mode setting. Reset "Set\_Mode" to 0 again to stop sending Msg2. -messages.

7. To activate the explicit message MsgI set the commanded position to a far greater value. For example 200000000 as illustrated below.

| Servo_1:0 | D.Data      | 1 | {}       |
|-----------|-------------|---|----------|
| +-Servo_  | 1:0.Data[0] | - | 20000000 |

8. Find the "Read\_Pos" -tag and set this to 1. Now the current position of the motor is seen in the "Actual Position" -tag.

5

| 7 | MAC00-EL4 POWERLINK® module     | 65 |
|---|---------------------------------|----|
|   | 7.1 Introduction to POWERLINK®  | 66 |
|   | 7.2 Protocol specifications     | 69 |
|   | 7.3 Commisioning                | 73 |
|   | 7.4 Ethernet POWERLINK objects  | 76 |
|   | 7.5 Network Management Services | 82 |
|   | 7.6 XML Device Description File | 83 |
|   | 7.7 Examples                    | 84 |

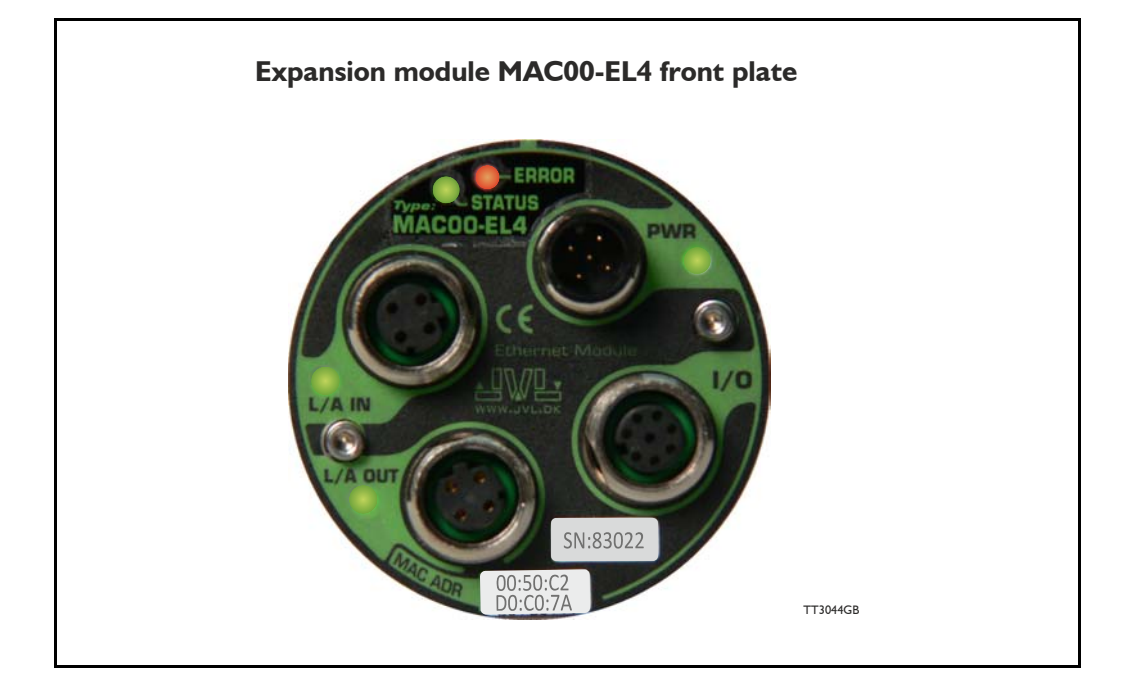

## 5.1.1 Introduction.

Ethernet Powerlink (EPL) is a proven technology, working in real applications worldwide. It embraces standard Ethernet technology and infrastructure, uses standard CAT5 shielded cabling and does not compromise standard Ethernet frames in order to achieve its results.

Ethernet Powerlink is a truly open technology independently managed by the Ethernet Powerlink Standardization Group (<u>http://www.ethernet-powerlink.org</u>).

Powerlink operates as a protected segment by design, and connects to a non-deterministic Ethernet network via a gateway/router device. This gateway acts as a defensive barrier against attacks by providing firewall security measures.

# 5.1 Introduction to POWERLINK®

Unlike standard Ethernet, the Slot Communication Network Management (SCNM) ensures that only one node is accessing the network at a time. The schedule is divided into an isochronous phase and an asynchronous phase. During the isochronous phase, timecritical data is transferred, while the asynchronous phase provides bandwidth for the transmission of data that is not time-critical. The Managing Node (MN) grants access to the physical medium via dedicated poll request messages. As a result, only one Controlled Node (CN) has access to the network at a time, and thus no collisions occur. Ethernet POWERLINK applies the same protocol technology as CANopen. It defines SDOs (Service Data Objects), PDOs (Process Data Objects) and the Object Dictionary structure to manage the parameters.

For general technical data please see MAC00-EL4 Powerlink - Technical specifications, page 88.

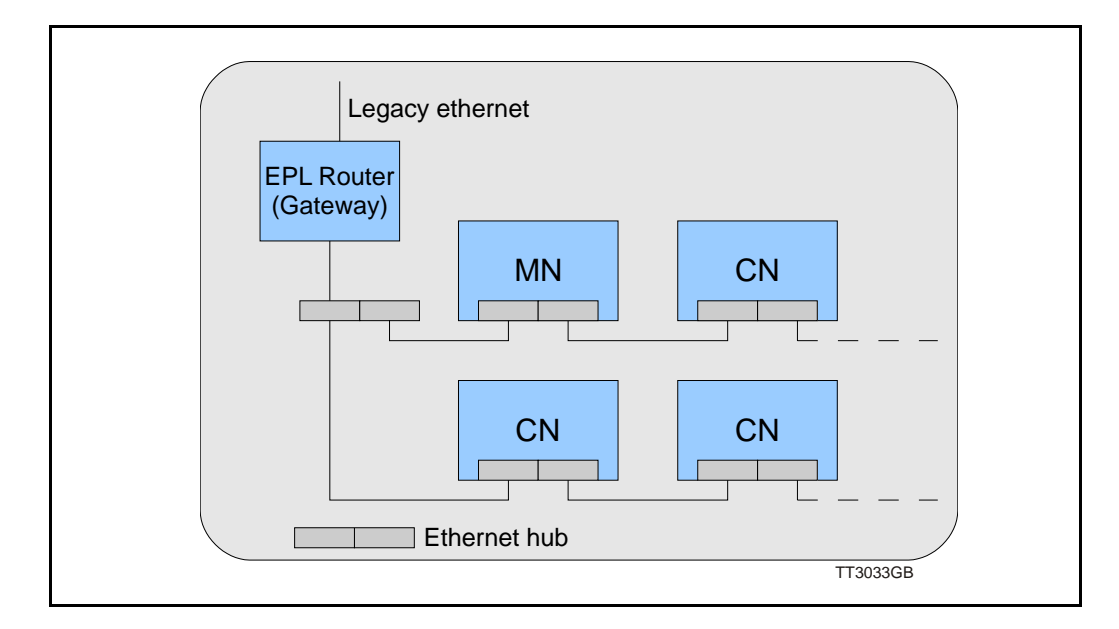

# 5.1 Introduction to POWERLINK®

# 5.1.2 Abbreviations

Following general used terms are useful to know before reading the following chapters.

| 100Base-Tx | 100 MBit Ethernet on twisted pairs                                                                                                    |
|------------|----------------------------------------------------------------------------------------------------|
| ASnd       | Asynchronous Send (POWERLINK frame type)                                                                                                    |
| CAN        | Controller Area Network                                                                                                    |
| CANopen    | Application layer protocol used in automation.                                                                                                    |
| CN         | Controlled Node (slave on Ethernet Powerlink network)                                                                                                    |
| EN         | Exception New (flag in POWERLINK frame)                                                                                                    |
| EMCY       | Emergency Object.                                                                                                    |
| EPL        | Ethernet PowerLink                                                                                                    |
| EPSG       | Ethernet PowerLink Standardisation Group                                                                                                    |
| ID         | Identifier                                                                                                    |
| IP         | Internet Protocol - IP address $\sim$ the logical address of the device, which is                                                                                                    |
|            | user configurable.                                                                                                    |
| MAC        | Media Access Controller - MAC address $\sim$ the hardware address of the device.                                                                                                    |
| MacTalk    | A windows PC based program supplied from JVL. This is an overall program to install, adjust and monitor the function of the motor and a module installed in the motor.                                                              |
| MN         | Managing Node (master on Ethernet Powerlink network)                                                                                                    |
| NAT        | Network Address Translation (used in EPL router, to reach destinations outside EPL segment)                                                                                                    |
| NMT        | Network Management                                                                                                    |
| PDO        | Process Data Object (for cyclic data)                                                                                                    |
| PRea       | Poll Request. A frame used in the isochronous phase of the cyclic commu-                                                                                                    |
| •          | nication. With PollRequest, the MN requests the CN to send its data.                                                                                                    |
| PRes       | Poll Response. A frame used in the isochronous phase of the cyclic commu-                                                                                                    |
|            | nication. The CN responses with a PollResponse frame when it receives a PollRequest from the MN.                                                                                                    |
| SCNM       | Slot Communication Network Management: In a POWERLINK network.                                                                                                    |
|            | the MN allocates data transfer time for data from each node in a cyclic man-<br>ner within a guaranteed cycle time. Within each cycle there are slots for Is-<br>ochronous Data, and for Asynchronous Data for ad-boc communication |
|            | The SCNM mechanism ensures that there are no collisions during physical network access in any of the networked nodes thus it provides determinis-                                                                                   |
|            | tic communication via Legacy Ethernet.                                                                                                    |
| SDO        | Service Data Object (for acyclic data)                                                                                                    |
| SoA        | Start of Asynchronous (POWERLINK frame type)                                                                                                    |
| 20C        | Start of Cyclic (POWERLINK frame type)                                                                                                    |
| ICP        | I ranster Control Protocol (an IP based protocol used widely on the inter-<br>net)                                                                                                    |
| UDP        | User Datagram (an IP based protocol used widely on the internet)                                                                                                    |
| XDD        | File extension for the device description file.                                                                                                    |
| XML        | Extensible Markup Language - used for the device description file.                                                                                                    |

## 5.2.1 Ethernet Powerlink communication

In an Ethernet POWERLINK network, one of the nodes, for example a PLC, is designated to function as the MN, the master in the network. All other devices operate as CNs, slaves in the network. The MN defines the clock pulse for the synchronization of all devices and manages the data communication cycle. In the course of one clock cycle within which all nodes are addressed, the MN sends Poll Requests (PReq) to all CNs, one after another. They reply immediately to the prompts with Poll Responses (PRes). The following time phases exist within one cycle:

- Isochronous phase
- Asynchronous phase
- Idle phase

5.2

The MN first sends a Start of Cycle Frame (SoC) signal to all CNs to synchronize the devices. Payload data exchange then proceeds in the isochronous phase. The asynchronous phase, allows the transfer of large packets that are not time-critical, for example parameterisation data or transfer of IP-based protocols like TCP or UDP. The Idle phase can be 0. It's possibly for the MN to multiplex the timeslots in the isochronous phase, in order to service some CN's more often than others. During system start-up the MN applies a reduced POWERLINK cycle, without the isochronous phase, in order to configure the CNs with SDO communication.

For further information, please refer to the Ethernet POWERLINK communication profile specification "EPSG\_DS\_301\_V-1-1-0\_01.pdf", available at the EPSG website <u>http://</u> www.ethernet-powerlink.org.

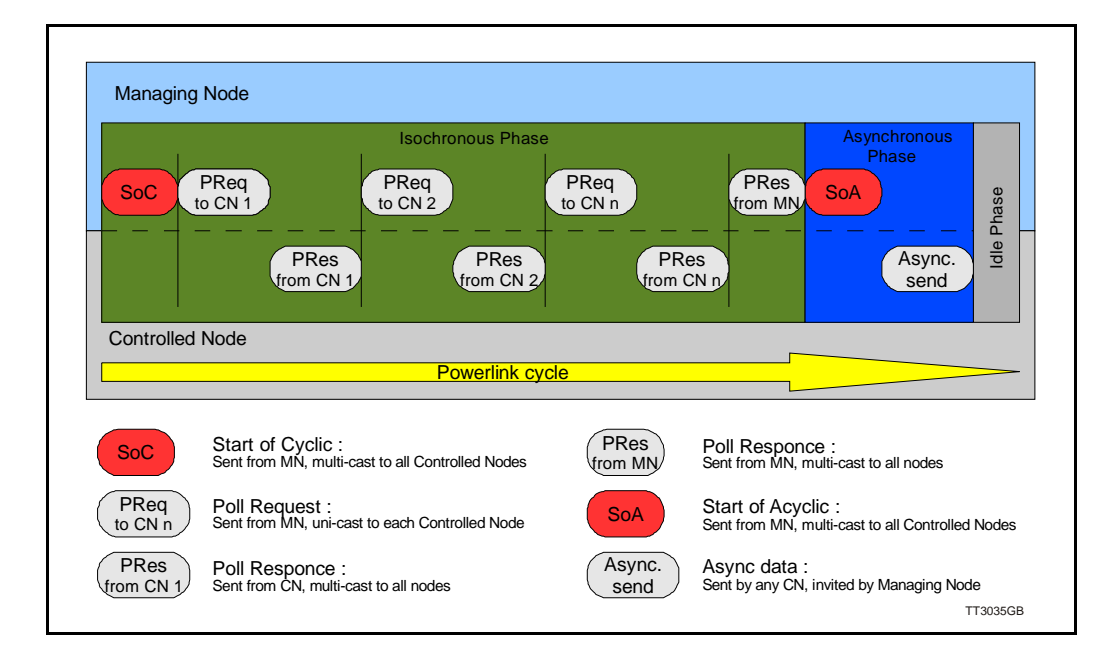

# 5.2 **Protocol specifications**

# 5.2.2 Ethernet POWERLINK<sup>®</sup> frame structure

POWERLINK messages are encapsulated in Ethernet II frames. The length of the frame is restricted to the configured size, in order to guarantee the cycle time. Ethernet frames have a minimum length of 64 bytes and a maximum of 1518 (exclusive preamble). The Ethernet POWERLINK header contains only 3 bytes. Message type, destination ID and Source ID. That leaves up to 1497 bytes of payload.

|          | POWERLINK header |                 | header      | - 43 - 1497 bytes - |      |          |
|----------|------------------|-----------------|-------------|---------------------|------|----------|
| 8 bytes  | 14 bytes         | l 1 byte        | 1 byte      | 1 byte              |      | 4 bytes  |
| Preamble | Ethernet header  | Message<br>type | Dest.<br>ID | Source<br>ID        | Data | Checksum |
|          |                  |                 |             |                     |      | TT3036GB |

### 5.2.3 Ethernet POWERLINK CN State machine

In Ethernet POWERLINK, a Controlled Node starts up by a common initialization process. All the states are valid when the device is powered and they are sub-states of the NMT\_GS\_POWERED superstate.

### NMT\_GS\_INITIALISATION

After system start, the device automatically assumes this state and network functionality begins. NMT\_GS\_INITIALISATION and all its sub-states are only internal states of the device. In the NMT\_GS\_RESET\_CONFIGURATION sub-state, the node address of the device is identified and it is determined whether it is configured as a MN or CN. The JVL MAC00-ELx is a CN and thus, it enters the NMT CN state machine in the NMT\_GS\_COMMUNICATING super-state.

### NMT\_GS\_COMMUNICATING

### NMT\_CS\_NOT\_ACTIVE

This is a non-permanent state that allows a starting node to recognize the current network state. Timeout for SoC, PReq, PRes and SoA frames trigger the device to enter state NMT\_CS\_BASIC\_ETHERNET.

### The NMT CS PREOPERATIONAL I

Transition from NMT\_CS\_NOT\_ACTIVE to

NMT\_CS\_PRE\_OPERATIONAL\_I is triggered by a SoA or SoC frame being received. In this state CN may send a frame only if the MN has authorized it to do so by a SoA command. There is no PDO communication in this state. Receiving a SoC frame triggers the transition from NMT\_CS\_PREOPERATIONAL\_I to NMT\_CS\_PREOPERATIONAL\_2.

### The NMT CS PREOPERATIONAL 2

In this state PReq and PRes data may be invalid because PDO mappings may differ. In NMT\_CS\_EPL\_MODE, error recognition (for example, loss of SoC or PReq) always triggers the transition to NMT\_CS\_PREOPERATIONAL\_I.

### The NMT\_CS\_READY\_TO\_OPERATE

In this state, the CN signals that it is ready to operate to the MN. It responds to the PReq query of the MN by sending a PRes frame.

### The NMT\_CS\_OPERATIONAL

NMT StartNode command triggers the transition from

NMT\_CS\_READY\_TO\_OPERATE to the NMT\_CS\_OPERATIONAL. This is the normal operating state of the CN.

### The NMT\_CS\_STOPPED

This state is used for controlled shutdown of a selected CN while the system is still running. In this state, the CN does not participate in cyclic frame exchange, but it still observes SoA frames.

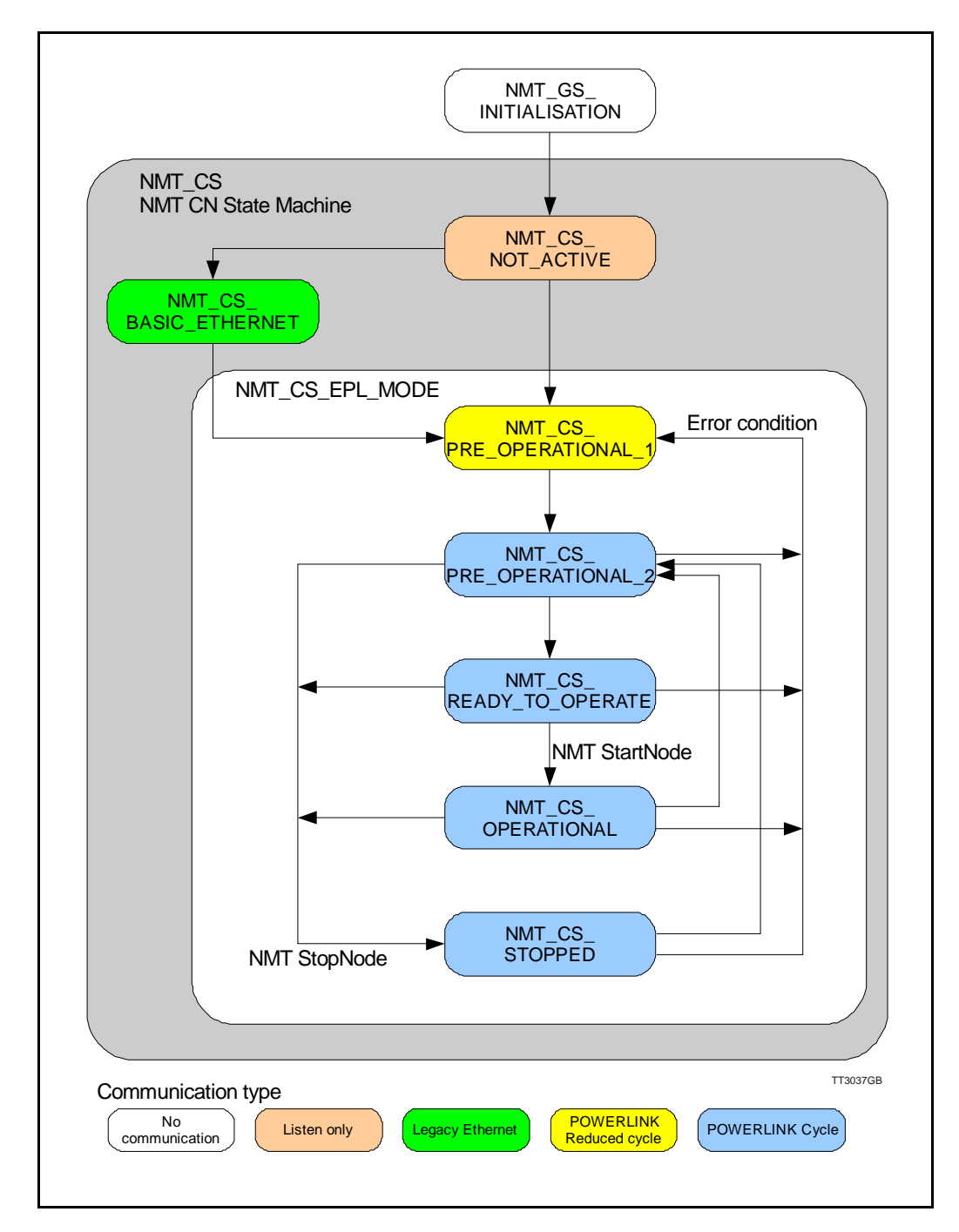

# 5.2 Protocol specifications

# 5.2.4 Application layer communication

The application layer communication protocol in Ethernet POWERLINK is based on the CANopen DS 301 communication profile. The protocol specifies the Object Dictionary in the adapter module, in addition to communication objects for exchanging cyclic process data and acyclic messages.

The MAC00-ELx module uses the following message types:

- Process Data Object (PDO). The PDO is used for cyclic I/O communication, in other words, process data.
- Service Data Object (SDO). The SDO is used for much slower acyclic data transmission.
- NMT response services. Used for identity and status signalling during start-up and runtime.
# 5.3.1 Indicator LED's - description.

The LED's are used for indicating states and faults of module. There is one power LED, two link/activity LED's (one for each Ethernet connector), and 2 status LED's.

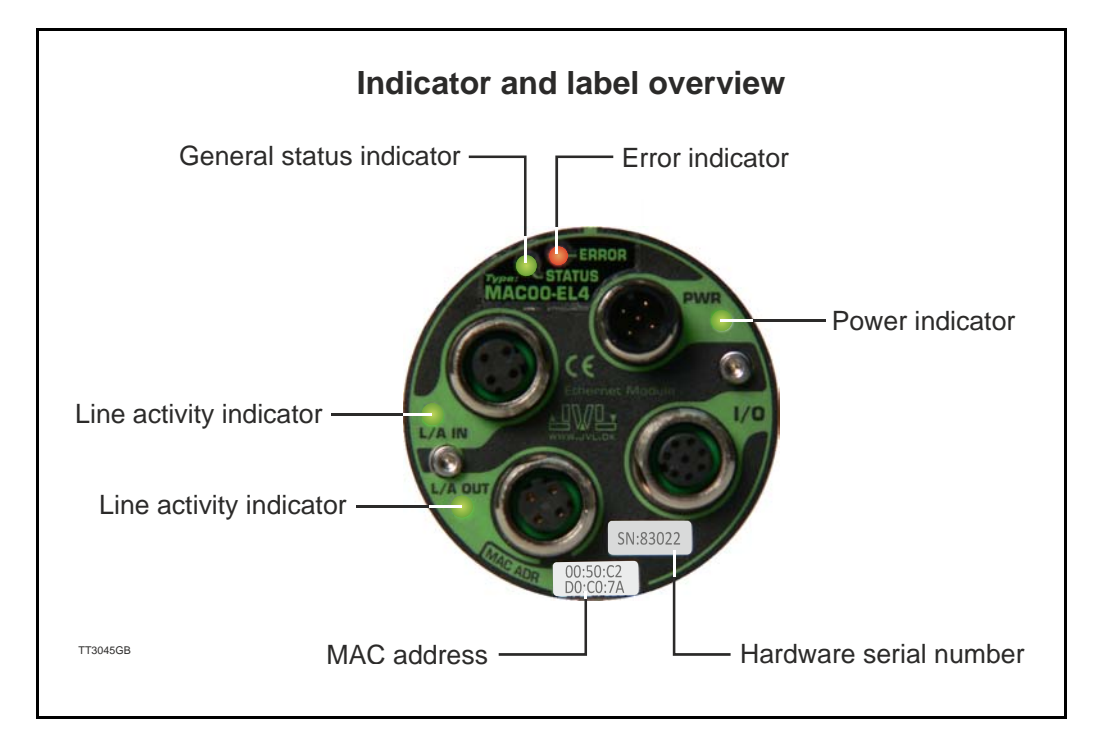

#### LED indicator descriptions

| LED Text | Colour | Constant<br>off                     | Constant<br>on                                        | Blinking               | Single<br>flash                    | Double<br>flash                    | Triple<br>flash                     | Flickering                                                                   |
|----------|--------|-------------------------------------|-------------------------------------------------------|------------------------|------------------------------------|------------------------------------|-------------------------------------|------------------------------------------------------------------------------|
| L/A IN   | Green  | No valid<br>Ethernet<br>connection. | Ethernet<br>is<br>connected.                          | -                      | -                                  | -                                  | -                                   | Activity on<br>line                                                          |
| L/A OUT  | Green  | No valid<br>Ethernet<br>connection. | Ethernet<br>is<br>connected.                          | -                      | -                                  | -                                  | -                                   | Activity on<br>line                                                          |
| STATUS   | Green  | NMT_CS_N<br>OT_ACTIV<br>E           | NMT_CS_O<br>PERATION-<br>AL                           | NMT_CS<br>_STOPP<br>ED | NMT_CS<br>_PREOP<br>ERATION<br>AL1 | NMT_CS<br>_PREOP<br>ERATION<br>AL2 | NMT_CS<br>_READY<br>_TO_OP<br>ERATE | NMT_CS_B<br>ASIC_ETHE<br>RNET                                                |
| ERROR    | Red    | No error                            | Error                                                 |                        |                                    |                                    |                                     | Booting<br>error                                                             |
| PWR      | Green  | Power is not applied.               | Power is ap-<br>plied to both<br>motor and<br>module. |                        |                                    |                                    |                                     | Power is<br>applied to<br>module but<br>no communi-<br>cation with<br>motor. |

#### Notes:

Blinking: Flashing with equal on and off periods of 200ms (2.5Hz). Single flash: Repeating on for 200ms and off for 1s. **Double flash:** Two flashes with a period of 200ms followed by 1s off period. **Triple flash:** Two flashes with a period of 200ms followed by 1s off period.**Flickering:** Rapid flashing with a period of approx. 50ms (10 Hz).

# 5.3.2 Mechanical installation

The network cables must be connected to the two M12 connectors (marked "L/A IN" and "L/A OUT") on the module. The cable from the MN is connected to either of the two ports. In the line topology, if there are more slave devices in the same line, the next slave device is connected to the second port. If there is a redundant ring, the second port of the last slave device is connected to the second port of the MN.

See also the illustration in the chapter Introduction., page 66

Standard CAT 5 FTP or STP cables can be used. It is not recommended to use UTP cables in industrial environments, which is typically very noisy.

#### 5.3.3 Quick start

5.3

This section describes the steps to configure the PLC, B&R X20 CP1485, with B&R Automation Studio PC software, so that it can be used to control the drive.

#### Set node ID

- I. Connect the RS232 communication cable.
- 2. Apply power to the motor, and make sure the PWR LED is lit.
- 3. Open MacTalk and select the "MAC00-EL (Powerlink)" tab.
- 4. Change the last number in the IP address (= node ID), to one that doesn't conflict with other devices on the subnet.
- 5. Press "Apply and save".

#### Installation

- 6. Connect an Ethernet RJ45-M12 cable to IF3 on the X20 and to L/A IN or L/A OUT on MAC00-ELx.
- 7. Connect power to the X20, and communication cable from the PC with B&R Automation Studio installed to the X20 PLC (either Ethernet or RS232).
- 8. Make sure power is applied to all devices.

#### **PLC** configuration

- 9. Create a new project in Automation Studio for your PLC, or open an existing project. See B&R documentation for more information.
- 10. In the Project Explorer window, open the Physical View tab
- Right-click the node representing the CPU (in this example, X20CP1485-1), and in the pop-up menu, select Open IF3 POWERLINK Configuration. The POWERLINK Configuration window is opened.
- 12. Make sure that "Activate POWERLINK communication" is set to "on".
- 13. Close the window and save changes.

Add the XDD file (contains info on the capabilities of the device)

14. In the Tools menu of Automation Studio, select Import fieldbus device...

15. In the Open window find and select the "00000117\_MAC00-ELx.xdd" file, and click Open.

This link can be used : <u>http://www.jvl.dk/default.asp?Action=Details&Item=428</u>

(continued next page)

#### Associating with MAC00-ELx

- 16. In the physical view of the project explorer window, right click the CPU node and click Open POWERLINK in the pop-up menu.
- 17. Right click IF3 in the opened CPU POWERLINK window, and click Insert in the popup menu.
- 18. Select "MAC00-ELx", situated under POWERLINK devices, and click Next.
- 19. Enter the node ID of the device (set earlier with MacTalk) and optionally a name, and click Next.
- 20. The "MAC00-ELx" should now be visible in the physical view of the project explorer window.

#### Building project and transfer to PLC

- 21. Select Build configuration in the Project menu.
- 22. When the build is finished then click the Transfer button.
- 23. There may appear a warning. Just ignore and click OK.

#### Investigating cyclic data

- 24. Right click "MAC00-ELx" in the physical view of the project explorer window and click Open I/O Mapping.
- 25. In the View menu click Monitor.
- 26. You should now be able to see the cyclic I/O registers like in the below picture.
- 27. If Force is checked for the cyclic outputs, then it's possibly to set register values in the Force Value column that is transferred to the motor.

#### Start motor

- 28. If the default register settings is not changed it is possibly to start motor by entering values in the Force Value column.
- 29. Enter 1023 in OUT FourthEntry (Torque = 300%).
- 30. Enter 1000 in OUT ThirdEntry (477 RPM if MAC140).
- 31. Enter 1 in OUT\_FirstEntry (Mode = Velocity).

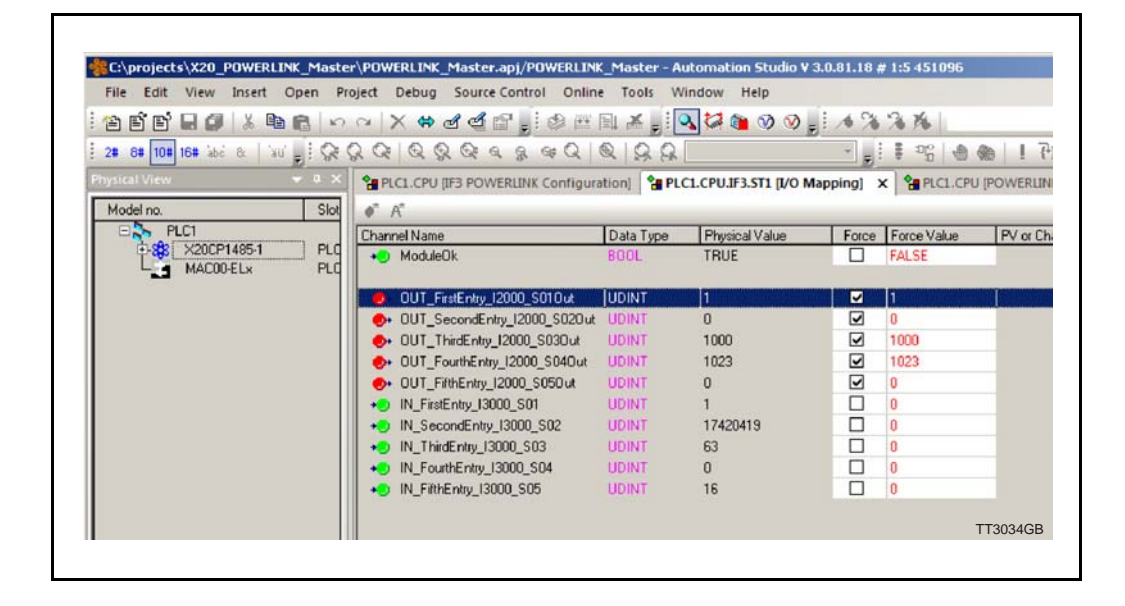

### 5.4.1 Process data objects

PDO's (Process Data Objects) are used for cyclic transfer of time-critical process data between master and slaves. Tx PDOs are used to transfer data from the slave to the master and Rx PDOs to transfer data from the master to the slave.

#### **PDO 21**

PDO 21 is fully user configurable. There is one receive PDO and one transmit PDO. It is possibly to set up five, 32 bit registers in each direction.

The setup is done with MacTalk or via SDO object 0x2011 subindex 16-31. It requires a save in flash and a power cycle before the new configuration are used. If the configuration of the PDO's, is not altered by the user, the MAC00-ELx uses the default mapping shown in the tables below.

NB! If an index is set to zero (No selection), then the following indexes is discarded. Thereby computing resources in the drive are released, which makes much faster cycle times possibly. Please see next paragraph.

| Object index     | Register no.    | Motor register short  | Motor register description |
|------------------|-----------------|-----------------------|----------------------------|
| 0                | 2               | MODE_REG              | Operating mode             |
| 1                | 10              | P_IST                 | Actual position            |
| 2                | 12              | V_IST                 | Actual velocity            |
| 3                | 169             | VF_OUT                | Actual torque              |
| 4                | 35              | ERR_STAT              | Status bits                |
| Default register | s in receive PD | O(2) (Master > Slave) |                            |

Default registers in transmit PDO 21 (Slave > Master) / Read words in MacTalk

#### Default registers in receive PDO 21 (Master > Slave)

| Object index | Register no. | Motor register short | Motor register description |
|--------------|--------------|----------------------|----------------------------|
| 0            | 2            | MODE_REG             | Operating mode             |
| 1            | 3            | P_SOLL               | Target position            |
| 2            | 5            | V_SOLL               | Maximum velocity           |
| 3            | 7            | T_SOLL               | Maximum torque             |
| 4            | -            | -                    | -                          |

#### 5.4.2 Minimum cycle time

The minimum cycle time is the minimum amount of time between each cyclic request (PDO) on the Ethernet.

If operating with values lower than those listed, data loss will occur.

| No. of motor registers<br>transmitted in each<br>direction | Motor series<br>MAC050 - MAC141 | Motor series<br>MAC400 and MAC800 |
|------------------------------------------------------------|---------------------------------|-----------------------------------|
| 1/1                                                        | 3mS                             | 360µS                             |
| 2/2                                                        | 6mS                             | 395µS                             |
| 3/3                                                        | 9mS                             | 430µS                             |
| 4/4                                                        | 12mS                            | 465µS                             |
| 5/5                                                        | 15mS                            | 500µS                             |

The minimum cycle times, is only valid if not sending any SDO requests while in any operating mode. MODULE registers can be appended as the last registers in the list, at no extra timing cost. If motor register 35 is not in the list it will be added internally anyway, and has to be added to the minimum cycle time with 1.5ms if MAC050-MAC141, and with  $30\mu$ s if MAC400-MAC800.

### 5.4.3 Service Data Objects

Service Data Objects (SDOs) are mainly used for transferring non time-critical data, for example, identification, configuration and acyclic data.

#### 5.4.4 Object Dictionary

An important part of the protocol is the Object Dictionary, which is different objects specifying the data layout. Each object is addressed using a 16-bit index and possibly a sub index. There are some mandatory objects and some manufacturer specific objects. The objects in the Object Dictionary can be accessed with SDO services.

| Name               | Index<br>(hex) | Sub<br>Index | Data Type  | Read<br>only | Default | Description                                                                                                    |
|--------------------|----------------|--------------|------------|--------------|---------|----------------------------------------------------------------------------------------------------|
| Device type        | 1000           |              | UNSIGNED32 | х            | 0x0     | Contains information about the device type.                                                                                                    |
| Error<br>Register  | 1001           |              | UNSIGNED8  | x            |         | This is the mapping error register,<br>and it is part of the emergency ob-<br>ject. If some of the sub index are<br>high, an error has occured. |
|                    |                | 0            |            |              |         | Generic error. Mandatory                                                                                                    |
|                    |                | 1            |            |              |         | Current                                                                                                    |
|                    |                | 2            |            |              |         | Voltage                                                                                                    |
|                    |                | 3            |            |              |         | Temperature                                                                                                    |
|                    |                | 4            |            |              |         | Communication (Overrun)                                                                                                    |
|                    |                | 5            |            |              |         | Device profile specific                                                                                                    |
|                    |                | 6            |            |              |         | Reserved                                                                                                    |
|                    |                | 7            |            |              |         | Manufactor specific                                                                                                    |
| Identity<br>object | 1018           |              | IDENTITY   | х            |         | Contain general information about the module                                                                                                    |
|                    |                | 0            | 14         | Х            | 4h      | Number of entries. Mandatory                                                                                                    |
|                    |                | 1            | UNSIGNED32 | x            | 0x0117  | Vendor ID, contains a unique value<br>allocated to each manufactor.<br>117h is JVLs vendor ID.<br>Mandatory.                                    |
|                    |                | 2            | UNSIGNED32 | х            | 0x0200  | Product Code, identifies a specific device version. The MAC00-EL4 has the product code 200h                                                     |
|                    |                | 3            | UNSIGNED32 | Х            | 0x20020 | Revision number.                                                                                                    |
|                    |                | 4            | UNSIGNED32 | Х            |         | Serial number                                                                                                    |

#### Mandatory objects:

#### 5.4.5 Manufacturer specific objects.

The manufacturer specific objects, provides access to all module registers, and all motor registers, as well as a module command object.

|                      | Index<br>(hex) | Sub<br>Index | Туре       | Read<br>only | Default         | Description                                                         |
|----------------------|----------------|--------------|------------|--------------|-----------------|---------------------------------------------------------------------|
| Module<br>command    | 2010           | 0            | UNSIGNED32 |              |                 | Module command object. See possible commands below.                 |
| Module<br>parameters | 2011           | 0            | UNSIGNED8  | х            | 63              | Subindex count                                                      |
|                      |                | 1            | UNSIGNED32 | х            |                 | High 16 bit of MAC address (placed in low 16 bit of word)           |
|                      |                | 2            | UNSIGNED32 | Х            |                 | Low 32 bit of MAC address                                           |
|                      |                | 3            | UNSIGNED32 |              | 192.168.100.xxx | IP address / Node ID (The least sig-<br>nificant 8 bits is node ID) |
|                      |                | 4            | UNSIGNED32 | Х            | 255.255.255.0   | Net mask                                                            |
|                      |                | 5            | UNSIGNED32 | Х            | 192.168.100.254 | Gateway                                                             |
|                      |                | 6            | UNSIGNED32 |              | 0x0             | Setup bits                                                          |
|                      |                | 7            | UNSIGNED32 |              | 0               | Digital outputs on module                                           |
|                      |                | 8-15         | UNSIGNED32 |              | -               | Reserved for future use                                             |
|                      |                | 16           | UNSIGNED32 |              | 2               | Register no. to place in TxPDO 21, position 1.                      |
|                      |                | 17           | UNSIGNED32 |              | 10              | Register no. to place in TxPDO 21, position 2.                      |
|                      |                | 18           | UNSIGNED32 |              | 12              | Register no. to place in TxPDO 21, position 3.                      |
|                      |                | 19           | UNSIGNED32 |              | 169             | Register no. to place in TxPDO 21, position 4.                      |
|                      |                | 20           | UNSIGNED32 |              | 35              | Register no. to place in TxPDO 21, position 5.                      |
|                      |                | 21           | UNSIGNED32 |              | -               | Reserved for future use                                             |
|                      |                | 22           | UNSIGNED32 |              | -               | Reserved for future use                                             |
|                      |                | 23           | UNSIGNED32 |              | -               | Reserved for future use                                             |
|                      |                | 24           | UNSIGNED32 |              | 2               | Register no. to place in RxPDO 21, position 1.                      |
|                      |                | 25           | UNSIGNED32 |              | 3               | Register no. to place in RxPDO 21, position 2.                      |
|                      |                | 26           | UNSIGNED32 |              | 5               | Register no. to place in RxPDO 21, position 3.                      |
|                      |                | 27           | UNSIGNED32 |              | 7               | Register no. to place in RxPDO 21, position 4.                      |
|                      |                | 28           | UNSIGNED32 |              | 0               | Register no. to place in RxPDO 21, position 5.                      |
|                      |                | 29           | UNSIGNED32 |              | -               | Reserved for future use                                             |
|                      |                | 30           | UNSIGNED32 |              | -               | Reserved for future use                                             |
|                      |                | 31           | UNSIGNED32 |              | -               | Reserved for future use                                             |
|                      |                | 32           | UNSIGNED32 | Х            | -               | Module serial no.                                                   |
|                      |                | 33           | UNSIGNED32 | Х            | -               | Module hardware version                                             |
|                      |                | 34           | UNSIGNED32 | Х            | -               | Module software version                                             |
|                      |                | 35           | UNSIGNED32 | х            | -               | No. of internal motor<br>communication timeouts                     |
|                      |                | 36           | UNSIGNED32 | Х            | -               | No. of retry frames to motor                                        |
|                      |                | 37           | UNSIGNED32 | х            | -               | No. of discarded frames to the motor                                |
|                      |                | 38           | UNSIGNED32 | Х            | -               | Total no. of frames to motor                                        |
|                      |                | 39-46        | UNSIGNED32 | Х            | -               | Reserved for future use                                             |
|                      |                | 47           | UNSIGNED32 | Х            | -               | Digital inputs on module                                            |
|                      |                | 48           | UNSIGNED32 | Х            | -               | Status bits                                                         |
|                      |                | 49-63        |            |              |                 | Reserved for future use                                             |
| Motor<br>parameters  | 2012           | 0            | UNSIGNED8  | х            | 254             | Subindex count                                                      |
|                      |                | N            | UNSIGNED32 |              |                 | Access to the motor parameter n                                     |

**Note:** Module parameters are not automatically saved to permanent memory after a change. The parameters can be saved permanently by applying a "Save parameters to flash" command afterwards.

### 5.4.6 Object 0x2010 - Subindex 0

This object is used for sending commands to the module and is write only. The possible commands are listed in the table below.

| Command no.               | Function                                                                                                |
|---------------------------|----------------------------------------------------------------------------------------------------|
| 0x0                       | No operation                                                                                            |
| 0x001                     | Reset the module                                                                                        |
| 0x010                     | Save parameters to flash                                                                                |
| 0x101                     | Simultaneous reset of the motor and the module                                                          |
| 0x110                     | Instructs the motor to save in flash memory, and do a resync of internal com-<br>munication afterwards. |
| 0x80000000 -<br>0xFFFFFFF | Bit 0-30 of the command is transmitted to the motor register 211 (motor command register)               |

#### 5.4.7 Object 0x2011

The module registers is mapped to object 0x2011. The subindex 3, 6-31 is R/W, the rest is read only.

#### 5.4.8 Object 0x2011 - Subindex 1 MAC address MSB.

The 2 most significant bytes of the module MAC address is placed here.

| Bit    | 16-31    | 0-15                                     |
|--------|----------|------------------------------------------|
| Output | Reserved | 16 Most significant bits of MAC address. |

#### 5.4.9 Object 0x2011 - Subindex 2 MAC address LSB.

The 2 most significant bytes of the module MAC address is placed here.

| Bit    | 0-31                                      |
|--------|-------------------------------------------|
| Output | 32 Least significant bits of MAC address. |

#### 5.4.10 Object 0x2011 - Subindex 3 IP address.

This is the combined IP address and node ID of the device. Only the node ID part is writeable the rest of the IP address is fixed.

| Bit | 24-31 | 16-23 | 8-15 | 0-7     |
|-----|-------|-------|------|---------|
| I/O | 192   | 168   | 100  | Node ID |

#### 5.4.11 Object 0x2011 - Subindex 4 Netmask.

This is the netmask of the device. The netmask is fixed.

| Bit | 24-31 | 16-23 | 8-15 | 0-7 |
|-----|-------|-------|------|-----|
| I/O | 255   | 255   | 255  | 0   |

#### 5.4.12 Object 0x2011 - Subindex 5 Gateway.

This is the gateway address of the device. The gateway address is also fixed.

| Bit | 24-31 | 16-23 | 8-15 | 0-7 |
|-----|-------|-------|------|-----|
| I/O | 192   | 168   | 100  | 254 |

# 5.4.13 Object 0x2011 - Subindex 6 Setup bits

This register is used to setup how the module should react on different events.

| Bit    | 1-31     | 0                                                                                                    |
|--------|----------|----------------------------------------------------------------------------------------------------|
| Output | Reserved | 0 : Ethernet error handling = motor set passive mode<br>1 : Ethernet error handling = motor set velocity to 0 |

### 5.4.14 Object 0x2011 - Subindex 7 Digital inputs on module

With this object the status of the 4 digital inputs can be read.

| Bit   | 4-31     | 3   | 2   | 1   | 0   |
|-------|----------|-----|-----|-----|-----|
| Input | Reserved | IN4 | IN3 | IN2 | IN1 |

Note: Please notice that the number of inputs available is depending on which version of the module which is used.

#### 5.4.15 Object 0x2011 - Subindex 15 Command register

Analogue to writing to object 0x2010. But this can be mapped in the RxPDO 21 if desired.

#### 5.4.16 Object 0x2011 - Subindex 16-23 Register no. to place in TxPDO 21

These registers contain the numbers that define the registers which are in the TxPDO 21. That is the register's, which is transmitted from slave to master cyclically. If some of these registers are changed, it is necessary to issue a "save in flash" command and to reboot the device before the changes take effect.

#### 5.4.17 Object 0x2011 - Subindex 24-31 Register no. to place in RxPDO 21

These registers contain the numbers that define the registers which are in the RxPDO 21. That is the register's, which is transmitted from master to slave cyclically. If some of these registers are changed, it is necessary to issue a "save in flash" command and to reboot the device before the changes take effect.

#### 5.4.18 Object 0x2011 - Subindex 32-38

These registers contain HW, SW and communication information of the module.

#### 5.4.19 Object 0x2011 - Subindex 47 Digital outputs on module

With this object the digital outputs can be controlled. The value written to this object is directly shown on the digital outputs.

| Bit    | 2-31     | 1                | 0                |
|--------|----------|------------------|------------------|
| Output | Reserved | Output2*<br>(O2) | Output1*<br>(O1) |

The availability of the outputs depends on the actual version of the module used. Example MAC00-EL4 only support Output 1 (O1).

### 5.4.20 Object 0x2011 - Subindex 48 Status bits

This register is used for miscellaneous information about the module.

| Bit    | 8-31     | 7                                    | 0-6      |
|--------|----------|--------------------------------------|----------|
| Output | Reserved | 1=No communication with<br>the motor | Reserved |

# 5.4.21 Object 0x2012

Object 0x2012 are for acyclic view or change of motor registers, se register descriptions in the the chapter *Motor registers, page 89* 

Ethernet POWERLINK Network Management (NMT) is node oriented and follows a master/slave relationship. MAC00-ELx is administered as an NMT slave by the master. Ethernet POWERLINK defines five categories of NMT services:

- NMT State Command Services
- NMT Managing Command Services (not supported)
- NMT Response Services

5.5

- NMT Info Services (not supported)
- NMT Guard Services (not supported)

#### **NMT State Command Services**

The MN controls the state of the CN via NMT State Command Services. See section Ethernet POWERLINK state machine for more information.

#### **NMT Response Services**

NMT Response Services are used by the MN to query NMT information from the CN, such as current state, error and setup data. Ethernet POWERLINK specifies the following NMT Response Services:

- NMT State Response
- IdentResponse
- StatusResponse

Via NMT State Response service, the CNs signals their states to the MN. IdentResponse Service is used by the MN to identify configured but unrecognized CNs at system startup or after loss of communication. See Appendix: IdentResponse Frame for more information. The StatusResponse Service is used by the MN to query the current status of CNs that is not communicating isochronously. It is used for error signaling in runtime. If an error occurs, the EN (Error New) flag in the PRes frame is toggled. This notifies the MN that an error has occurred and the MN polls the CN for a StatusResponse that includes error information. XML Device Description Files (XDD) are XML files that specify the properties of the slave device for the Ethernet POWERLINK master (MN). The description files contain information on the supported communication objects. XDD files for JVL Drives are available through your local JVL representative and <u>http://www.jvl.dk</u>.

# 5.7.1 Running Velocity control

To use the JVL motor in velocity mode the following registers are basically of interest.

- I. "Mode" Mode register register 2
- 2. "V\_SOLL" Velocity register 5
- 3. "A\_SOLL" Acceleration register 6
- 4. "Error/Status" Error and status register 35

So, to control these registers the cyclic data needs to configured. From MacTalk the setup is configured as this.

| Read Word 1                  | 12 - Actual velocity                         | The actual velocity is transferred in the 1. word                                                                                                    |
|------------------------------|----------------------------------------------|----------------------------------------------------------------------------------------------------|
| Read Word 2                  | 10 - Actual position                         |                                                                                                    |
| Read Word 3                  | 198 - Bus voltage                            | The 5 word holds the data from the error/status                                                                                                    |
| Read Word 4                  | 169 - Actual torque                          | register. This data is a bitfield structure holding b                                                                                                    |
| Read Word 5                  | 35 - Error status                            | motion related information and present error type                                                                                                    |
| Write Word 1<br>Write Word 2 | 2 - Operating mode<br>3 - Requested position | The operation mode is set in the 1. Word,<br>0=passive mode and 1=Velocity mode.<br>Use passive mode to stop the motor and<br>velocity mode to start the motor. |
| Write Word 3                 | 5 - Velocity                                 | The requested velocity is set in the 3. word                                                                                                    |
| Write Word 4                 | 7 - Torque                                   |                                                                                                    |
| Write Word 5                 | 6 - Acceleration                             | The requested acceleration is set in the 5. word                                                                                                    |

With the settings illustrated above we initiate the velocity mode by writing 0x1 to the first word-value, this is velocity mode.

From the Master the registers is accessed using the PDO21 and accessing the registers R/W on words 1-5.

Since different PLC's have different methods of implementation the basic steps is described in the following.

- Set the needed velocity. V\_SOLL = V x 2.77 [rpm] Ex. We need the motor to run with a constant speed of 1200 RPM. So, V\_SOLL = 1200/2,77 = 433 cnt/smp
- 2. Set the needed acceleration. A\_SOLL = A x 271 [RPM/s<sup>2</sup>] Ex. We need the motor to accelerate with 100000 RPM/s<sup>2</sup> so, A\_SOLL = 100000/  $271 = 369 \text{ cnt/smp}^2$ .
- 3. Now set the motor into velocity mode and thereby activate the motor. Ex. The motor needs to be activated by setting it into velocity mode, so we need to set the mode register to the value 1. Mode = 1 which is velocity mode, now the motor will use the acceleration and the velocity just configured.

### 5.7.2 Running Position control

Running the motor in position control requires that the mode register is set for position control. The following registers is of particular interest when position mode is used.

- I. "Actual position" -P\_IST, register 10
- 2. "Actual velocity" -V\_IST, register 12
- 3. "Follow error" The actual position error, register 20
- 4. "Motor load mean" average motor load, register 16
- 5. "Error/Status" -register 35
- 6. "Requested position" -P\_SOLL, register 3
- 7. "Requested velocity" -V\_SOLL, register 5
- 8. "Requested acceleration" A\_SOLL, register 6

In this mode the position is controlled by applying a requested position to the "P\_SOLL" -register and the actual position is monitored in the "P\_IST" register. The V\_SOLL and A\_SOLL registers sets the velocity and acceleration used when the actual positioning occurs.

| Read Word 1  | 10 - Actual position   |          | 10 | Actual position, P_IST value is sent back in this word                                              |
|--------------|------------------------|----------|----|----------------------------------------------------------------------------------------------------|
| Read Word 2  | 12 - Actual velocity   |          | 12 | Actual velocity, V_IST is sent back in this word                                                    |
| Read Word 3  | 20 - Follow error      |          | 20 | Follow error, the position error                                                                    |
| Read Word 4  | 16 - Motor load (mean) |          | 16 | Motor load mean. The mean load on the motor                                                         |
| Read Word 5  | 35 - Error status      |          | 35 | Error/Status holds information regarding motion status and error status/code if any                 |
| Write Word 1 | 2 - Operating mode     | •        | 2  | Operating mode is used to enable/disable the moto                                                   |
| Write Word 2 | 3 - Requested position |          |    | Values: Passive mode = 0                                                                            |
| Write Word 3 | 5 - Velocity           |          | 3  | Position mode = 2<br>Requested position Sets the P_SOLL value                                       |
| Write Word 4 | 6 - Acceleration       |          | ۰  |                                                                                                    |
| Write Word 5 | 0 - No Selection       |          | 5  | Velocity, sets the V_SOLL requested velocity value<br>The resolution is 100 RPM = 277 counts/sample |
|              |                        |          | 6  | Acceleration, requested acceleration                                                                |
|              |                        | TT3017GB | 0  | Not used - Any register can be inserted here                                                        |

### 5.7.3 General considerations

The register 35 in the motor holds information on the actual error/status. So it is crucial that this register is configured in the cyclic data and thereby obtained and monitored in the Master. In case of an error situation the motor will stop and the cause will be present in the register 35 and hence in the I/O -data.

This register also holds information on the motion status such as:

- In position, bit 4
- Accelerating, bit 5
- Decelerating, bit 6

For a complete register list please see the chapter Motor registers, page 89.

The JVL motor is basically put into a working mode and into a passive mode where the motor axle is de-energized, by setting register 2 into either 0 = "passive mode" or into one of the supported modes.

Example.

I = "Velocity mode" / 2= "Position mode" / etc.

So in order to Stop or Start the motor this register can be supported in the I/O data or by sending an SDO message.

6

# 6.1.1 MACOO-EI4 EthernetIP - Technical specifications

Galvanic isolated, 100MBit, 100Base-Tx, no termination necessary. Network topology: Max. 100 m cable between slaves. Connectors: "PWR" (power) M12 connector 5pin male "I/O" M12 connector 8pin female "L/A IN" and "L/A OUT" (Ethernet) M12 connector 4pin D-coded female. Supply voltage (CV): 10-25V Current rating (CV): 10-25V Current rating (CV): typical 150mA, max. 250mA User inputs: Input impedance: 4.7k Input current @24V: 5.1mA

### 6.1.2 MACOO-EC4 EtherCAT - Technical specifications

Galvanic isolated, 100MBit, 100Base-Tx, no termination necessary. Network topology: Line and tree possibly (line recommended) Max. 100 m cable between slaves. Maximum number of slaves: 65535 Pass trough delay: < 4μs. Connectors: "PWR" (power) M12 connector 5pin male "1/O" M12 connector 8pin female "L/A IN" and "L/A OUT" (Ethernet) M12 connector 4pin D-coded female. Supply voltage (CV): 10-25V Current rating @ 24V DC (CV): typical 150mA, max. 250mA User inputs: Input impedance: 4.7k Input current @24V: 5.1mA

### 6.1.3 MACOO-EL4 Powerlink - Technical specifications

Galvanic isolated, 100MBit, 100Base-Tx, no termination necessary. Network topology: Line and tree possibly (line recommended) Max. 100 m cable between slaves. Maximum number of slaves (CN's) per segment: 239 Pass trough delay: < (data not ready to be present in this user manual version). Connectors: "PWR" (power) M12 connector 5pin male "I/O" M12 connector 8pin female "L/A IN" and "L/A OUT" (Ethernet) M12 connector 4pin D-coded female. Supply voltage (CV): 10-25V Current rating @ 24V DC (CV): typical 150mA, max. 250mA User inputs: Input impedance: 4.7k Input current @24V: 5.1mA When using the RS232 or RS422 serial links, it is possible to access all the internal registers in the motor.

This gives the same possibilities as using the general installation and monitoring program MacTalk.

In addition to these features, many more are accessible. In total, the MAC motor contains more than 200 internal registers such as nominal velocity, actual position, etc. **Important note:** 

All registers can be read without any risk but please note that several registers are not for the normal user and damage may occur if the contents of these registers is changed. These registers are marked in grey in the table below.

| Main        | Main Control |          |                                |                                                                                                    |                 |  |  |  |
|-------------|--------------|----------|--------------------------------|----------------------------------------------------------------------------------------------------|-----------------|--|--|--|
| Reg.<br>no. | Name         | Width    | Unit                           | Description                                                                                                    | MacTalk<br>name |  |  |  |
| 1           | PROG_VER.    | Long int | -                              | Shows the actual version of the firmware.<br>Bit0-5: Minor version<br>Bit6-12: Major version<br>Bit13: (if set) Beta version<br>Bit14: Reserved<br>Bit15: (if set) MAC400 or MAC800                                                                                                    | (status bar)    |  |  |  |
| 2           | MODE_REG     | Long int | -                              | The current MAC motor mode:<br>(see also register 37 - "Start mode")<br>0: Passive<br>1: Velocity<br>2: Position<br>3: Gear Mode<br>4: Analog Torque (direct)<br>5: Analog Velocity/Gear.<br>7-11: Reserved for special purposes<br>12: Torque zero search<br>13: Sensor type 1 zero search<br>14: Sensor type 1 zero search<br>16: Analogue velocity (with deadband)<br>17: Velocity/analogue torque<br>18: Analogue gear<br>19: Coil<br>20: Air cylinder<br>21: Analogue to position | Mode            |  |  |  |
| 3           | P_SOLL       | Long Int | Encoder counts                 | The commanded position                                                                                                    | Position        |  |  |  |
| 4           | P_NEW        | Long Int | Encoder counts                 | Offset position for position change                                                                                                    | -               |  |  |  |
| 5           | V_SOLL       | Long Int | Counts/sample/16               | Desired velocity 1 RPM=2.77056 counts/sample.<br>Example: To obtain 100 RPM, V_SOLL must be set to 277.                                                                                                    | Max velocity    |  |  |  |
| 6           | A_SOLL       | Long Int | Counts/sample <sup>2</sup> /16 | The desired nominal acceleration.<br>1000 RPM/s = 3.598133 counts/Sample <sup>2</sup><br>Example: To obtain 100000 RPM/s, A_SOLL must be<br>set to 360.                                                                                                    | Acceleration    |  |  |  |
| 7           | T_SOLL       | Long Int | -                              | The maximum allowed torque. 0-1023.<br>1023 = 300% (full peak torque).                                                                                                    | Torque          |  |  |  |
| 8           | P_FUNC       | Long Int | Encoder counts                 | -                                                                                                    | -               |  |  |  |
| 9           | INDEX_OFFSET | Long Int | Encoder counts                 | Distance from encoder index to ext. sensor                                                                                                    | -               |  |  |  |
| 10          | P_IST        | Long Int | Encoder counts                 | The actual motor position                                                                                                    | Actual position |  |  |  |
| 11          | V_IST_16     | Long Int | Counts/sample/16               | V_IST (actual speed) measured over 16 samples<br>Same unit as V_SOLL (register 5).                                                                                                    | Actual velocity |  |  |  |
| 12          | V_IST        | Long Int | Counts/sample                  | Actual velocity. 1RPM=0.17316 counts/sample.                                                                                                    | -               |  |  |  |
| 13          | KVOUT        | Fixed 16 | -                              | Overall servo filter inertia factor.                                                                                                    | Load            |  |  |  |
| 14          | GEARF_1      | Long Int | -                              | Gear output factor. Used in gear mode                                                                                                    | Input           |  |  |  |
| 15          | GEARF_2      | Long Int | -                              | Gear input factor. Used in gear mode                                                                                                    | Output          |  |  |  |

| Error | Handling  |           |                                                |                                                                                                    |                                                                                                    |
|-------|-----------|-----------|------------------------------------------------|----------------------------------------------------------------------------------------------------|----------------------------------------------------------------------------------------------------|
| Reg.  |           |           |                                                |                                                                                                    | MacTalk                                                                                                    |
| no.   | Name      | Width     | Unit                                           | Description                                                                                                    | name                                                                                                    |
| 16    | I2T       | Long Int  | -                                              | Motor temperature calculated. The value is integrated during motor operation. If it reaches 100% the overload bit in reg 35 (ERR_STAT bit 0) is set indicating that the motor torque has passed the allowable continues rating = nominal torque.                                                                                                    | Motor load<br>(mean)                                                                                                    |
| 17    | I2TLIM    | Long Int  | -                                              | Error trip level used for I2T register.                                                                                                    | -                                                                                                    |
| 18    | UIT       | Long Int  | -                                              | Returned energy from the motor (load). If the value<br>passes 100% the UIT bit in register 35 (ERR_STAT bit<br>3) is set indicating that too much energy has been re-<br>turned from the motor (load). Connect an external<br>dump resistor or decrease deceleration.                                                                                                    | Regenerative<br>load                                                                                                    |
| 19    | UITLIM    | Long Int  | -                                              | Error trip level used for UIT register                                                                                                    | -                                                                                                    |
| 20    | FLWERR    | Long Int  | Encoder counts                                 | Actual follow error                                                                                                    | Follow error                                                                                                    |
| 21    | U_24V     | Long Int  | VDC/74.4713                                    | Logic supply voltage measurement. Logic supply voltage [VDC] = $U_24V \times 0.013428$                                                                                                    | Logic supply                                                                                                    |
| 22    | FLWERRMAX | Long Int  | Encoder counts                                 | Follow error limit. If the follow error passes this limit the motor will be stopped and the FLW_ERR in register 35 will be set.                                                                                                    | EH:Follow error                                                                                                    |
| 23    | UV_HANDLE | Long Int  | -                                              | Register to specify action when undervoltage is detect-<br>ed.<br>Bit 0: (SET_UV_ERR) Error if under voltage<br>Bit 1: (UV_GO_PASSIVE) Go to passive mode<br>Bit 2: (UV_VSOLL0) Set speed=0 if u.volt.                                                                                                    | Set error bit<br>Go to passive<br>Set velocity to 0                                                                                                    |
| 24    | FNCERR    | Long Int  | -                                              | Actual function error                                                                                                    | Function error                                                                                                    |
| 26    | FNCERRMAX | Long Int  | -                                              | Function error limit. If the function error passes this limit<br>the motor will be stopped and the FNC_ERR in register<br>35 will be set.                                                                                                    | EH:Function error                                                                                                    |
| 27    | UVMIN     | Long Int  | -                                              | Register not used                                                                                                    | -                                                                                                    |
| 28    | MIN_P_IST | Long Int. | Encoder counts                                 | Software position limit - positive                                                                                                    | Position limit max                                                                                                    |
| 29    | DEGC      | Long Int. | -                                              | Actual temperature. Degree celcius=DEGC x 0.12207                                                                                                    | Temperature                                                                                                    |
| 30    | MAX_P_IST | Long int. | Encoder counts                                 | Software position limit - negative                                                                                                    | Position limit min                                                                                                    |
| 31    | DEGCMAX   | Long int. | -                                              | Temperature limit. Same scale as DEGC (reg 29).<br>If temperature gets higher than this limit the<br>DEGC_ERR in register 35 is set                                                                                                    | -                                                                                                    |
| 32    | ACC_EMERG | Long Int  | Counts/sample <sup>2</sup> /16                 | The maximum allowed deceleration when a fatal error<br>has occurred. 1000 RPM/s = 3.598133 counts/Sam-<br>ple <sup>2</sup> . Example: To obtain 100000 RPM/s,<br>ACC_EMERG must be set to 360.                                                                                                    | Error acceleration                                                                                                    |
| 33    | INPOSWIN  | Long Int  | Encoder counts or<br>encoder counts/<br>sample | If the target position or velocity is reached within the tol-<br>erance specified in this window, the motor is in position<br>or at the velocity.                                                                                                    | In pos. window /<br>At vel. window                                                                                                    |
| 34    | INPOSCNT  | Long Int  | Samples                                        | The number of samples the motor has to be within the pos. interval spec. in INPOSWIN.                                                                                                    | In pos. count                                                                                                    |
| 35    | ERR_STAT  | Long Int  |                                                | Motor error status:   Bit 0: (I2T_ERR) Overload   Bit 1: (FLW_ERR) Follow error   Bit 2: (FNC_ERR) Function error   Bit 3: (UIT_ERR) Regenerative error   Bit 3: (UIT_ERR) Regenerative error   Bit 4: (IN_POS) In position   Bit 5: (ACC_FLAG) Accelerating   Bit 6: (DEC_FLAG) Decelerating   Bit 7: (PLIM_ERR) Position limits error   Bit 8: (DEGC_ERR) Temperature error (>DEGCMAX)   Bit 9: (UV_ERR) Under voltage error   Bit 10: (UV_ERR) Overvoltage error. UB>450V   Bit 11: (OV_ERR) Overvoltage error. UB>450V   Bit 12: (IPEAK_ERR) Motor over current   Bit 13: (SPEED_ERR) Overspeed - >3600RPM   Bit 15: (INDEX_ERR) Internal encoder error   Bit 15: (INDEX_ERR) Internal encoder error   Bit 16: (OLD_FILT_ERR) Filter setting not valid   Bit 17: (U24V_ERR) Control supply has been too low   Bit 18: (SHORT_CIRC) M. Current has been too high   Bit 19: AC (>90VAC) supply applied | Overload<br>Follow Error<br>Function Error<br>Regen. Overload<br>In position<br>Accelerating<br>Decelerating<br>Position Limit<br>Temp. too high<br>Under bus volt.<br>Low bus voltage<br>Over bus voltage<br>Over bus voltage<br>Peak Error<br>Overspeed<br>-<br>Internal error 1<br>Internal error 2<br>Cntr. Volt unstab.<br>Short circuit |

| Power + zero search handling |            |          |                  |                                                                                                    |                                                                                               |  |  |
|------------------------------|------------|----------|------------------|----------------------------------------------------------------------------------------------------|-----------------------------------------------------------------------------------------------|--|--|
| Reg.<br>no.                  | Name       | Width    | Unit             | Description                                                                                                    | MacTalk<br>name                                                                               |  |  |
| 36                           | CNTRL_BITS | Long Int | -                | Internal special bits:<br>Bit 0: (RECORDBIT) : Controls the samplebuffer<br>Bit 1: (REWINDBIT) : Controls the samplebuffer<br>Bit 2: (RECINNERBIT) : Controls the samplebuffer<br>Bit 3: (RELPOSPSOLL) : Relative move using P_SOLL<br>Bit 4: (RELPOSPFNC) : Relative move using P_FNC<br>Bit 5: (SYNCPOSAUTO) : Syncronize int. Position regs<br>Bit 6: (SYNCPOSMAN) : Same as bit 5 but manually<br>Bit 7: (MAN_NO_BRAKE) : Disables the brake if set<br>Bit 8: (SYNCPOSREL) : Offset P_IST with P_NEW<br>Bit 9: (INDEX_HOME) : Use index after zero search | -<br>Reg move type<br>Reg move type<br>Resync pos<br>-<br>Disable brake<br>-<br>Use index aft |  |  |
| 37                           | START_MODE | Long Int | -                | The mode used after power up. See also register 2.                                                                                                    | (Mode)                                                                                        |  |  |
| 38                           | P_HOME     | Long Int | Encoder counts   | Motor position after zero search                                                                                                    | Zero search<br>position                                                                       |  |  |
| 39                           | HW_SETUP   | Long Int | -                | Hardware setup bits:<br>Bit 0: (DIRAWR)<br>Bit 1: (DIRBWR)<br>Bit 2: (PULSEOUT)<br>Bit 3: (XSEL1)<br>Bit 4: (XPRINP)<br>Bit 5: (NOFILT)<br>Bit 6: (INVXDIR)                                                                                                    | -                                                                                             |  |  |
| 40                           | V_HOME     | Long Int | Counts/sample/16 | Speed used during zero search. Speed defined as reg-<br>ister 5                                                                                                    | Zero search<br>speed                                                                          |  |  |
| 41                           | T_HOME     | Long Int | -                | Torque used for Torque zero search. The sign defines polarity of the zero search sensor.                                                                                                    | Zero search torque                                                                            |  |  |
| 42                           | HOME_MODE  | Long Int | -                | Zero search mode. The type of zero search.<br>Bit 16: (Home_Done) bit 16.                                                                                                    | Zero search<br>mode                                                                           |  |  |

# **Motor registers**

Only MAC400 & 800

| Reg. |         |          |                                |                                                                                                    | MacTalk |
|------|---------|----------|--------------------------------|----------------------------------------------------------------------------------------------------|---------|
| no.  | Name    | Width    | Unit                           | Description                                                                                                    | name    |
| 43   | P_REG_P | Long Int | -                              | -                                                                                                    | -       |
| 44   | V_REG_P | Long Int | -                              | -                                                                                                    | -       |
| 45   | A_REG_P | Long Int | -                              | -                                                                                                    | -       |
| 46   | T_REG_P | Long Int | -                              | -                                                                                                    | -       |
| 47   | L_REG_P | Long Int | -                              | -                                                                                                    | -       |
| 48   | Z_REG_P | Long Int | -                              | -                                                                                                    | -       |
| 49   | POS0    | Long Int | Encoder counts                 | Position register P1. Used with the fastmac protocol or<br>by the MAC00-R1/3/4 nanoPLC module. See also<br>P_SOLL (register 3)       | P1      |
| 51   | POS1    | Long Int | Encoder counts                 | Position register P2 - see also register 49.                                                                                         | P2      |
| 53   | POS2    | Long Int | Encoder counts                 | Position register P3 - see also register 49.                                                                                         | P3      |
| 55   | POS3    | Long Int | Encoder counts                 | Position register P4 - see also register 49.                                                                                         | P4      |
| 57   | POS4    | Long Int | Encoder counts                 | Position register P5 - see also register 49.                                                                                         | P5      |
| 59   | POS5    | Long Int | Encoder counts                 | Position register P6 - see also register 49.                                                                                         | P6      |
| 61   | POS6    | Long Int | Encoder counts                 | Position register P7 - see also register 49.                                                                                         | P7      |
| 63   | POS7    | Long Int | Encoder counts                 | Position register P8 - see also register 49.                                                                                         | P8      |
| 65   | VELO    | Long Int | Counts/sample/16               | Velocity register V1. Used with the fastmac protocol or<br>by the MAC00-R1/3/4 nanoPLC module. See also<br>V_SOLL (register 5)       | V1      |
| 66   | VEL1    | Long Int | Counts/sample/16               | Velocity register V2 - see also register 65.                                                                                         | V2      |
| 67   | VEL2    | Long Int | Counts/sample/16               | Velocity register V3 - see also register 65.                                                                                         | V3      |
| 68   | VEL3    | Long Int | Counts/sample/16               | Velocity register V4 - see also register 65.                                                                                         | V4      |
| 69   | VEL4    | Long Int | Counts/sample/16               | Velocity register V5 - see also register 65.                                                                                         | V5      |
| 70   | VEL5    | Long Int | Counts/sample/16               | Velocity register V6 - see also register 65.                                                                                         | V6      |
| 71   | VEL6    | Long Int | Counts/sample/16               | Velocity register V7 - see also register 65.                                                                                         | V7      |
| 72   | VEL7    | Long Int | Counts/sample/16               | Velocity register V8 - see also register 65.                                                                                         | V8      |
| 73   | ACC0    | Long Int | Counts/sample <sup>2</sup> /16 | Acceleration register A1. Used with the fastmac proto-<br>col or by the MAC00-R1/3/4 nanoPLC module. See<br>also A_SOLL (register 6) | A1      |
| 74   | ACC1    | Long Int | Counts/sample <sup>2</sup> /16 | Acceleration register A2 - see also register 73.                                                                                     | A2      |
| 75   | ACC2    | Long Int | Counts/sample <sup>2</sup> /16 | Acceleration register A3 - see also register 73.                                                                                     | A3      |
| 76   | ACC3    | Long Int | Counts/sample <sup>2</sup> /16 | Acceleration register A4 - see also register 73.                                                                                     | A4      |
| 77   | TQ0     | Long Int | -                              | Torque register T1. Used with the fastmac protocol or<br>by the MAC00-R1/3/4 nanoPLC module. See also<br>T_SOLL (register 7)         | T1      |
| 78   | TQ1     | Long Int | -                              | Torque register T2 - see also register 77.                                                                                           | T2      |
| 79   | TQ2     | Long Int | -                              | Torque register T3 - see also register 77.                                                                                           | Т3      |
| 80   | TQ3     | Long Int | -                              | Torque register T4 - see also register 77.                                                                                           | T4      |
| 81   | LOAD0   | Fixed16  | -                              | Load register L1. Used with the fastmac protocol or by the MAC00-R1/3/4 nanoPLC module. See also KVOUT (register 13)                 | L1      |
| 82   | LOAD1   | Fixed16  | -                              | Load register L2 - see also register 81.                                                                                             | L2      |
| 83   | LOAD2   | Fixed16  | -                              | Load register L3 - see also register 81.                                                                                             | L3      |
| 84   | LOAD3   | Fixed16  | -                              | Load register L4 - see also register 81.                                                                                             | L4      |
| 85   | ZERO0   | Long Int | -                              | In position register Z1. Used with the fastmac protocol<br>or by the MAC00-R1/3/4 nanoPLC module. See also<br>INPOSWIN (register 33) | Z1      |
| 86   | ZERO1   | Long Int | -                              | In position register Z2 - see also register 81.                                                                                      | Z2      |
| 87   | ZERO2   | Long Int | -                              | In position register Z3 - see also register 81.                                                                                      | Z3      |
| 88   | ZERO3   | Long Int | -                              | In position register Z4 - see also register 81.                                                                                      | Z4      |

Registers 89 to 120 are reserved for future purposes.

Only MAC400 & 800

| Filters     | Filters (main 6.th. order servo filter) |          |      |             |                 |  |  |
|-------------|-----------------------------------------|----------|------|-------------|-----------------|--|--|
| Reg.<br>no. | Name                                    | Width    | Unit | Description | MacTalk<br>name |  |  |
| 121         | KFF5                                    | Fixed 24 | -    |             | -               |  |  |
| 122         | KFF4                                    | Fixed 24 | -    |             | -               |  |  |
| 123         | KFF3                                    | Fixed 24 | -    | -           | -               |  |  |
| 124         | KFF2                                    | Fixed 24 | -    | -           | -               |  |  |
| 125         | KFF1                                    | Fixed 24 | -    | -           | -               |  |  |
| 126         | KFF0                                    | Fixed 24 | -    | -           | -               |  |  |
| 127         | KVFX6                                   | Fixed 16 | -    | -           | -               |  |  |
| 128         | KVFX5                                   | Fixed 16 | -    | -           | -               |  |  |
| 129         | KVFX4                                   | Fixed 16 | -    | -           | -               |  |  |
| 130         | KVFX3                                   | Fixed 16 | -    | -           | -               |  |  |
| 131         | KVFX2                                   | Fixed 16 | -    | -           | -               |  |  |
| 132         | KVFX1                                   | Fixed 16 | -    | -           | -               |  |  |
| 133         | KVFY5                                   | Fixed 16 | -    | -           | -               |  |  |
| 134         | KVFY4                                   | Fixed 16 | -    | -           | -               |  |  |
| 135         | KVFY3                                   | Fixed 16 | -    | -           | -               |  |  |
| 136         | KVFY2                                   | Fixed 16 | -    | -           | -               |  |  |
| 137         | KVFY1                                   | Fixed 16 | -    | -           | -               |  |  |
| 138         | KVFY0                                   | Fixed 16 | -    | -           | -               |  |  |
| 139         | KVB4                                    | Fixed 24 | -    | -           | -               |  |  |
| 140         | KVB3                                    | Fixed 24 | -    | -           | -               |  |  |
| 141         | KVB2                                    | Fixed 24 | -    | -           | -               |  |  |
| 142         | KVB1                                    | Fixed 24 | -    | -           | -               |  |  |
| 143         | KVB0                                    | Fixed 24 | -    | -           | -               |  |  |
| 144         | KIFX2                                   | Fixed 16 | -    | -           | -               |  |  |
| 145         | KIFX1                                   | Fixed 16 | -    | -           | -               |  |  |
| 146         | KIFY1                                   | Fixed 16 | -    | -           | -               |  |  |
| 147         | KIFY0                                   | Fixed 16 | -    | -           | -               |  |  |
| 148         | KIB1                                    | Fixed24  | -    | -           | -               |  |  |
| 149         | KIB0                                    | Fixed24  | -    | -           | -               |  |  |
| 154         | MODEL_POT                               | Long Int | -    | -           | -               |  |  |
| 156         | S_ORDER                                 | Long Int | -    | -           | -               |  |  |
| 157         | OUTLOOPDIV                              | Long Int | -    | -           | -               |  |  |

| Sample registers |         |          |      |             |                 |  |
|------------------|---------|----------|------|-------------|-----------------|--|
| Reg.<br>no.      | Name    | Width    | Unit | Description | MacTalk<br>name |  |
| 158              | SAMPLE1 | Long Int | -    | -           | -               |  |
| 159              | SAMPLE2 | Long Int | -    | -           | -               |  |
| 160              | SAMPLE3 | Long Int | -    | -           | -               |  |
| 161              | SAMPLE4 | Long Int | -    | -           | -               |  |
| 162              | REC_CNT | Long Int | -    | -           | -               |  |

| Outer loop registers |              |          |      |                                                   |                          |  |  |  |
|----------------------|--------------|----------|------|---------------------------------------------------|--------------------------|--|--|--|
| Reg.<br>no.          | Name         | Width    | Unit | Description                                       | MacTalk<br>name          |  |  |  |
| 163                  | V_EXT        | Long Int | -    | Speed at the external pulseinput (if used)        | Velocity of<br>input     |  |  |  |
| 164                  | GV_EXT       | Long Int | -    | -                                                 | -                        |  |  |  |
| 165                  | G_FNC        | Long Int | -    | -                                                 | -                        |  |  |  |
| 166                  | FNC_OUT      | Fixed 16 | -    | -                                                 | -                        |  |  |  |
| 167                  | FF_OUT       | Long Int | -    | -                                                 | -                        |  |  |  |
| 168                  | VB_OUT       | Long Int | -    | -                                                 | -                        |  |  |  |
| 169                  | VF_OUT       | Long Int | -    | Actual motor torque. See also T_SOLL (register 7) | Actual motor torque      |  |  |  |
| 170                  | ANINP        | Long Int | -    | Analogue input voltage. VDC = ANINP x 0.0048828   | Analogue input           |  |  |  |
| 171                  | ANINP_OFFSET | Long Int | -    | Analogue input offset. Same scale as ANINP (170)  | Analogue input<br>offset |  |  |  |

| Inner loop registers |              |          |      |                                                                                                    |                 |  |  |
|----------------------|--------------|----------|------|----------------------------------------------------------------------------------------------------|-----------------|--|--|
| Reg.<br>no.          | Name         | Width    | Unit | Description                                                                                              | MacTalk<br>name |  |  |
| 172                  | ELDEG_OFFSET | Long Int | -    | -                                                                                                    | -               |  |  |
| 173                  | PHASE_COMP   | Long Int | -    | -                                                                                                    | -               |  |  |
| 174                  | AMPLITUDE    | Long Int | -    | -                                                                                                    | -               |  |  |
| 175                  | MAN_I_NOM    | Fixed 16 | -    | -                                                                                                    | -               |  |  |
| 176                  | MAN_ALPHA    | Long Int | -    | -                                                                                                    | -               |  |  |
| 177                  | UMEAS        | Long Int | -    | -                                                                                                    | -               |  |  |
| 178                  | I_NOM        | Long Int | -    | -                                                                                                    | -               |  |  |
| 179                  | PHI_SOLL     | Long Int | -    | -                                                                                                    | -               |  |  |
| 180                  | IA_SOLL      | Long Int | -    | -                                                                                                    | -               |  |  |
| 181                  | IB_SOLL      | Long Int | -    | -                                                                                                    | -               |  |  |
| 182                  | IC_SOLL      | Long Int | -    | -                                                                                                    | -               |  |  |
| 183                  | IA_IST       | Long Int | -    | -                                                                                                    | -               |  |  |
| 184                  | IB_IST       | Long Int | -    | -                                                                                                    | -               |  |  |
| 185                  | IC_IST       | Long Int | -    | -                                                                                                    | -               |  |  |
| 186                  | IA_OFFSET    | Long Int | -    | -                                                                                                    | -               |  |  |
| 187                  | IB_OFFSET    | Long Int | -    | -                                                                                                    | -               |  |  |
| 188                  | KIA          | Long Int | -    | -                                                                                                    | -               |  |  |
| 189                  | KIB          | Long Int | -    | -                                                                                                    | -               |  |  |
| 190                  | ELDEG_IST    | Long Int | -    | -                                                                                                    | -               |  |  |
| 191                  | V_ELDEG      | Long Int | -    | -                                                                                                    | -               |  |  |
| 192                  | UA_VAL       | Long Int | -    | -                                                                                                    | -               |  |  |
| 193                  | UB_VAL       | Long Int | -    | -                                                                                                    | -               |  |  |
| 194                  | UC_VAL       | Long Int | -    | -                                                                                                    | -               |  |  |
| 195                  | EMK_A        | Long Int | -    | -                                                                                                    | -               |  |  |
| 196                  | EMK_B        | Long Int | -    | -                                                                                                    | -               |  |  |
| 197                  | EMK_C        | Long Int | -    | -                                                                                                    | -               |  |  |
| 198                  | U_BUS        | Long Int | -    | Internal busvoltage. $1VDC = 0.888798$ .<br>Example: U_BUS = 366 is equal to 325VDC at the internal bus. | Bus voltage     |  |  |
| 199                  | U_BUS_OFFSET | Long Int | -    | -                                                                                                    | -               |  |  |
| 200                  | TC0_CV1      | Long Int | -    | -                                                                                                    | -               |  |  |
| 201                  | TC0_CV2      | Long Int | -    | -                                                                                                    | -               |  |  |

| Diverse     |               |          |      |                                    |                 |  |  |  |
|-------------|---------------|----------|------|------------------------------------|-----------------|--|--|--|
| Reg.<br>no. | Name          | Width    | Unit | Description                        | MacTalk<br>name |  |  |  |
| 202         | MY_ADDR       | Long Int | -    | Motor adress                       | Motor address   |  |  |  |
| 203         | MOTOR_TYPE    | Long Int | -    | Type of the MAC motor              | -               |  |  |  |
| 204         | SERIAL_NUMBER | Long Int | -    | The serial number of the MAC motor | -               |  |  |  |
| 205         | HW_VERSION    | Long Int | -    | Hardware version                   | -               |  |  |  |
| 206         | CHKSUM        | Long Int | -    | Firmware checksum                  | -               |  |  |  |

# 7

Α AIN 14 Air Cylinder mode 14 Analogue Input AIN 14 С Cables 18 Connectors 15–18 MI2 16–18 Ε Error output 8 Expansion modules MAC00-BI/B2/B4 12-18 F Features 8 G GND 15, 17 Grounding 15–16 L In position output 8 Inputs See also AIN Multifunction I/O 12, 17 Pulse inputs 12 Introduction Features 8 IP67 18 Μ MI2 16–18 MAC00-B1/B2/B4 Expansion Modules 12–18 General analogue input (AIN) 14 General hardware aspects 10 MAC00-B4 cables 18 Power supply 13 **RS232** 15 MacTalk 15 Main Features 8 R RS232 MAC00-BI/B2/B4 15 Ζ Zero search 14, 17

7